# USER GUIDE PANL Room Manager 3.1.1

# BRTSys

Management Console (Ver.5.1.1-3.0.0)

Part 3 – PRM

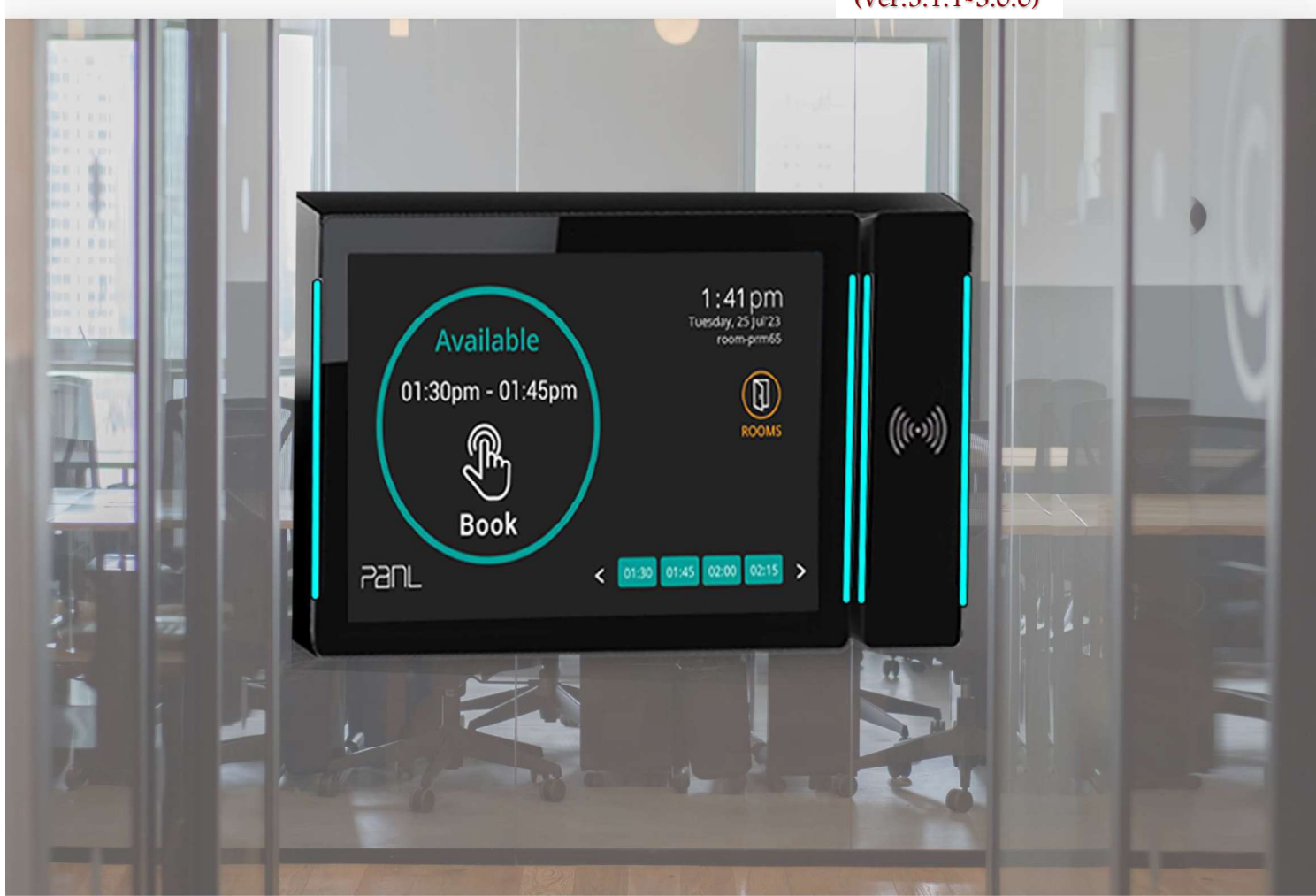

Document Version: 2.0 Issue Date: 04-07-2024

# Panl

Neither the whole nor any part of the information contained in, or the product described in this manual may be adapted or reproduced in any material or electronic form without the prior written consent of the copyright holder. This product and its documentation are supplied on an as-is basis and no warranty as to their suitability for any particular purpose is either made or implied. BRT Systems Pte Ltd will not accept any claim for damages howsoever arising as a result of use or failure of this product. Your statutory rights are not affected. This product or any variant of it is not intended for use in any medical appliance device or system in which the failure of the product might reasonably be expected to result in personal injury. This document provides preliminary information that may be subject to change without notice. No freedom to use patents intellectual implied publication other property rights by the of this document. or is

## **Table of Contents**

| 1. About This Guide                             | 4  |
|-------------------------------------------------|----|
| 2. Intended Audience                            | 4  |
| 3. Document References                          | 4  |
| 4. Getting Started with PRM Management Console  | 5  |
| 4.1 Logging In                                  | 5  |
| 4.1.1 Generate Fingerprint and Activate License | 7  |
| 4.1.2 Calendar and Client                       | 8  |
| 4.2 Change Password                             | 13 |
| 4.3 Forgot Password                             | 14 |
| 4.4 PRM Management Console Overview             | 17 |
| 4.5 Dashboard                                   | 19 |
| 4.6 Resource Management                         | 21 |
| 4.6.1 Country Management                        | 21 |
| 4.6.2 Building Management                       | 24 |
| 4.6.3 Floor Management                          |    |
| 4.6.4 Room Management                           |    |
| 4.6.5 Amenities Management                      |    |
| 4.0.0 PanL Display management                   |    |
| 4.7 User management                             |    |
| 4.7.1 Managing Users                            |    |
| 4.7.2 User Groups Management                    |    |
| 4.7.5 RFID Management                           |    |
| 4.6 Device mapping                              |    |
| 4.8.1 VIEW Device mapping                       |    |
| 4.6.2 Pair PanLhub with PRW Server              |    |
| 4.0.5 Eult ParlEnub Information                 |    |
| 4.0.4 Olipair FailLitub                         |    |
| 4.8.6 Associate Panl. Display to a Room         |    |
| 4.8.7 Unassociate PanL Display from Room        |    |
| 4.8.8 Edit PanL Display                         |    |
| 4.8.9 Designate PanL Display as "Not Working"   |    |
| 4.8.10 Edit RFID Module                         | 57 |
| 4.8.11 Designate RFID Module as "Not Working"   | 58 |
| 4.9 Catering Management                         | 59 |
| 4.9.1 Catering Groups                           | 59 |
| 4.9.2 Items                                     | 62 |
| 4.10 Equipment Management                       | 64 |
| 4.10.1 Equipment Groups                         | 64 |
| 4.10.2 Equipment Items                          | 64 |
| 4.11 System Log                                 | 66 |
| 4.12 Settings                                   | 67 |
| 4.12.1 PanL Hub and Display                     | 67 |
| 4.12.2 Calendar and Client                      | 69 |
| 4.12.3 Notification and Synchronization         |    |
| 4.12.4 Email Configuration                      | 71 |

BRTSYS\_AN\_039 PRM User Guide - 3. PRM Management Console Version 2.0 Document Reference No.: BRTSYS\_000110 Clearance No.: BRTSYS#071

| 4.12    | .5 Simple Mail Transfer Protocol (SMTP)     |    |
|---------|---------------------------------------------|----|
| 4.12    | .6 PRM Configuration                        |    |
| 4.12    | .7 License                                  |    |
| 4.12    | .8 Dashboard                                |    |
| 4.13    | Firmware Management                         |    |
| 4.13    | .1 PanL Firmware Upload                     |    |
| 4.13    | .2 PanL Firmware Upgrade                    | 77 |
| 4.14    | Notifications                               |    |
| 4.15    | About                                       | 79 |
| 4.16    | Logout                                      | 80 |
| 5. Ap   | pendix                                      | 81 |
| 5.1     | Glossary of Terms, Acronyms & Abbreviations |    |
| 5.2     | List of Figures                             |    |
| 5.3     | List of Tables                              | 81 |
| Revisio | on History                                  |    |

## 1. About This Guide

This guide explains the features and functionalities of PRM Management Console.

## 2. Intended Audience

The intended audience will be System Integrators, Technical / Administrative users who will assist in realizing the capabilities, functions, and the full benefits of the product.

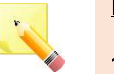

#### <u>Note:</u>

- 1. Ensure the firmware version and package version number are up-to-date and update/upgrade accordingly.
- 2. For more information about the latest version and compatibility, contact the BRT Systems sales/support.

## **3. Document References**

| Document Name                                                                   | Document Type                    | Format |
|---------------------------------------------------------------------------------|----------------------------------|--------|
| BRTSYS AN 036 PRM User Guide - 1. Introduction                                  |                                  |        |
| BRTSYS AN 037 PRM User Guide - 2. Installation and<br>Configuration             |                                  |        |
| BRTSYS AN 039 PRM User Guide - 4. PRM Supervisor and PanLHub Supervisor Console | Application Note /<br>User Guide | PDF    |
| BRTSYS AN 040 PRM User Guide - 5. Outlook Add-In                                |                                  |        |
| BRTSYS_AN_041_PRM User Guide - 6. PanL PD100 Touch<br>Display                   |                                  |        |

## 4. Getting Started with PRM Management Console

The PRM Management Console is a web browser-based GUI application that serves as a one-stop management tool enabling administrators to configure the PRM Server Software (e.g., manage resource assignment, room booking policies, display panel and calendar configurations). The PRM Management Console can be connected via a secure HTTPS connection using any one of the following web browsers – *Chrome, Mozilla Firefox, Microsoft Edge, or Safari.* 

To access the PRM Management Console, ensure that the PRM Server Software is up and running. The steps to access the PRM Management Console are provided below. Open any supported web browser (*Chrome/ Mozilla Firefox/Microsoft Edge/Safari*) and enter the URL. For example - <u>https://web.prm.local/</u>.

If opening PRM Management Console on a client PC using default BRT System's SSL certificate, please refer to the **Section 4.4 Browser (with BRT SSL) in** BRTSYS AN 038 PRM User Guide – 2. Installation and Configuration @ https://brtsys.com/resources/ (under PanL Room Manager (PRM) > Application Notes/Installation Guides/User Guides).

The PRM Server must have a valid license to access all the PRM features. To obtain the license, the customer must <u>GENERATE FINGERPRINT</u> (using the license interface) and send the fingerprint file to the vendor (i.e., PRM Support – <u>support@brtsys.com</u>). The vendor in turn will generate and send the license file to the customer's registered email address. Upon receiving the license file, customer must activate it using the license interface. The license interface is available only for SUPERADMIN users. Refer to <u>section 4.1.1</u> for more information.

## 4.1 Logging In

BRTSys

The login interface will vary depending on whether the system is configured to connect to Microsoft 365 or Exchange Server – see below -

|                 | PanL Room Manager (PRM)                                                                                              |
|-----------------|----------------------------------------------------------------------------------------------------|
|                 | Login                                                                                                    |
|                 | Unlock a world of convenience and personalized workspace experiences by logging in to our room booking system today! |
|                 | Sign in with Microsoft                                                                                               |
|                 | By logging in, you agree to the company's <u>Terms and Conditions</u> and <u>Privacy Policy</u> .                    |
|                 | This login option is exclusively for the administrator account created during installation.                          |
|                 | Login                                                                                                    |
| here are two ty | pes of PRM Users – SUPERADMIN* user and NON-SUPERADMIN user                                                          |

#### **Connected to Microsoft 365**

| Product Page      | 5                               |
|-------------------|---------------------------------|
| Document Feedback | Copyright © BRT Systems Pte Ltd |
|                   |                                 |

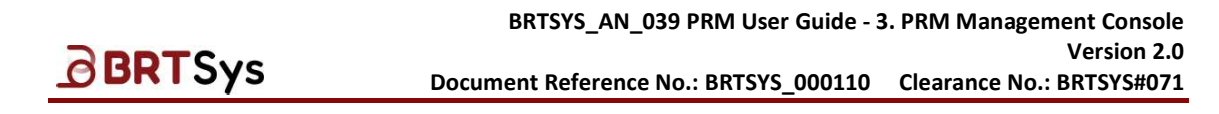

Login as SUPERADMIN user to do the initial configurations like activating PRM licenses, Setting Policies etc. To login as SUPERADMIN, the user must use the username – "superadmin" and "password" (the one configured during the installation).

| Lo         | ogin            |
|------------|-----------------|
| Login ID   |                 |
| superadmin |                 |
| Password   |                 |
|            | ٩               |
|            | ogin            |
|            | Forgot Password |

Connected to Exchange Server

\*The SUPERADMIN user login option is exclusively created during installation.

#### 4.1.1 Generate Fingerprint and Activate License

BRTSys

→ Ensure that you have logged in to the PRM Management Console as SUPERADMIN. From the PRM Management Console menu, click on Settings > License. The License interface is displayed with the list of available licenses(s) if any. For the first time users, the license table will be empty.

| 1. Generati<br>2. Send do | e Fingerprint by clicking 'Generate<br>wnloaded Fingerprint to support( | e Fingerprint' button t<br>abrtays.com and get | selow.<br>a new license key. |               |                            |                  |                                    |                                     |                   |
|---------------------------|-------------------------------------------------------------------------|------------------------------------------------|------------------------------|---------------|----------------------------|------------------|------------------------------------|-------------------------------------|-------------------|
| 3. Upload a               | and Activate new license key by cl                                      | licking "Activate New                          | License" button below.       |               |                            |                  |                                    |                                     |                   |
| 2                         | Total Active License                                                    |                                                | Total Room Licenses          |               | Total User Licenses<br>100 |                  | Total Equipment<br>Licenses<br>100 | Total<br>100                        | Catering License  |
|                           |                                                                         |                                                |                              |               |                            |                  |                                    | Generate Fingerprint                | Activate New Lice |
| License                   | License Id                                                              | License Type                                   | Rooms License                | Users License | Equipment License          | Catering License | Ucense Start Date<br>(MM/DD/YYYY)  | License Expire Date<br>(MM/DD/YYYY) | Ucense Stat       |
| PRM                       | 980545135539837213_1                                                    | Expiration                                     | 100                          | 100           | 100                        | 100              | 01/25/2022                         | 01/01/2631                          | Active            |
|                           |                                                                         |                                                |                              |               |                            |                  |                                    | items                               | per page 20       |

- → To generate fingerprint, click [GENERATE FINGERPRINT]. A confirmation dialog box will be displayed. Click [YES] to Generate Fingerprint or [CANCEL] to cancel the operation. Upon clicking [YES], a fingerprint file with extension .c2v (for example Current\_.22-04-2023 10-34-07.c2v) will be generated and saved in the preferred location. Email the file to the vendor (i.e., PRM Support) to obtain the license key. The license key will be sent as a file with extension.v2c (for example 72543085074299640.V2C) to the registered email address. Upon getting the license key, click [ACTIVATE NEW LICENSE].
- $\rightarrow$  Click **[Browse]** and select the license key to upload.

| Activate License Key            | ×               |
|---------------------------------|-----------------|
| Upload License Key              |                 |
| Current_22-04-2023 10-34-07.vzc | Browse          |
|                                 |                 |
|                                 | Activate Cancel |

→ Upon selecting the license file, click [ACTIVATE] to upload the license file to the PRM Server and activate the license. Upon activating the license key, the user will be automatically signed out of the PRM Management Console. Log in to the PRM Management Console. A list of menu functions (based on the user's access privileges) is displayed on the left side panel. To access License interface and verify license information, click Settings → License.

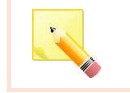

<u>Note:</u> Licenses are installed on the virtual machine or native OS. To avoid losing licenses, make sure this machine is backed up. In case the machine is lost, the customer will have to purchase a new PRM license.

Product Page Document Feedback 7

| 1.2. Colondon and Cl                                                                                                    |                                                                                                    |
|----------------------------------------------------------------------------------------------------|----------------------------------------------------------------------------------------------------|
| 1.1.2 Calendar and Clie                                                                                                    | nt E PRM Console                                                                                                    |
| o update calendar and Clier                                                                                                    | settings –                                                                                                    |
| <ul> <li>Click on the Settings<br/>configuration interface is</li> </ul>                                                                                                    | <ul> <li>Calendar and Client menu. The system</li> <li>User Management</li> <li>Device Mapping</li> <li>Catering Management</li> <li>Equipment Management</li> <li>System Log</li> <li>Settings</li> <li>Pent. Hub and Display</li> <li>Catering and Client</li> <li>Notification and Synchronizat</li> <li>Email Configuration</li> <li>Simple Mail Transfer Protocol</li> <li>PRM Configuration</li> <li>Deshboard</li> <li>License</li> </ul>                                                                                                    |
| Calendar And Client Configurations                                                                                                    | Choose a Microsoft Galendar                                                                                                    |
| Exchange Server URL/IP<br>https://outlook.office365.com/EWS/Exchange.asmx                                                                                                    | Provide a Microsoft Server URL/IP                                                                                                    |
| ExchangeSchema Version<br>Exchange2016                                                                                                    | Select a Microsoft Exchange Schema Version                                                                                                    |
| Permission<br>ImpersonationAll                                                                                                    | Choose a permission to grant access to user accounts                                                                                                    |
|                                                                                                    |                                                                                                    |
| Authentication Method<br>OAuth 2.0 (Modern), Client Credentials<br>Usemame                                                                                                    | Choose a Microsoft authentication method                                                                                                    |
| Authentication Method<br>OAuth 2.0 (Modern), Client Credentials<br>Username<br>Imp-pm17@m/bstest1.onmicrosoft.com<br>Object ID                                                                                                    | Choose a Microsoft authemication method Choose a Microsoft authemication method Create application on Asure Active Directory > App registrations > locate the App > Overview. Please copy and pase the Object ID Inex.                                                                                                    |
| Authentication Method<br>OAuth 2.0 (Modern), Client Credentials<br>Username<br>Imp-pm17@mrbsteat1.onmicrosoft.com<br>Object ID<br>Directory (Tenant) (D                                                                                                    | Choose a Microsoft authentication method  Choose a Microsoft authentication method  Decise application on Asses Active Directory > App registrations > locate the App > Overview. Please copy and paste the Object ID here.  Create application on Asses Active Directory > App registrations > locate the App > Overview. Please copy and paste the Directory ID here.                                                                                                    |
| Authentication Method<br>Dauth 2.0 (Modern), Client Credentials<br>Username<br>Imp-pm17@mrbsteat1.onmicrosoft.com<br>Object ID<br>Directory (Tenant) ID<br>Application (Client) ID                                                                                                    | Choose a Microsoft authentication method  Choose a Microsoft authentication method  Deate application on Asses Active Directory > App registrations > locate the App > Overview. Please copy and paste the Object ID here.  Create application on Asses Active Directory > App registrations > locate the App > Overview. Please copy and paste the Directory TD here.  Create application on Asses Active Directory > App registrations > locate the App > Overview. Please copy and paste the Directory TD here.                                                                                                    |
| Authentication Method<br>Qauth 2.0 (Modern), Client Credentials<br>Username<br>Imp-pm17@mrbstest1.onmicrosoft.com<br>Object ID<br>Directory (Tenant) ID<br>Application (Client) ID<br>PRM Client Secret Description<br>BRTSYS_CLIENTSECRET                                                                                                    | Choose a Microsoft authentication method  Choose a Microsoft authentication method  Choose a Microsoft authentication  Choose a Microsoft authentication  Choose a Microsoft authentication  Choose a Microsoft authentication  Choose a Microsoft authentication  Choose a Microsoft authentication  Choose a Microsoft authentica |
| Authentication Method OAuth 2.0 (Modern), Client Credentials Username Imp-pm17@mrbstest1.com/crosoft.com Object ID Directory (Tenant) ID Application (Client) ID PRM Client Secret Description BRTSVS_CLIENTSECRET PRM Client Secret Value                                                                                                    | Choose a Microsoft authemication method  Choose a Microsoft authemication method  Credit application on Asse Active Directory > App registrations > locate the App > Overview Please copy and pasts the Object ID Inter.  Directire application on Asse Active Directory > App registrations > locate the App > Overview Please copy and pasts the Directory Directory > App registrations > locate the App > Overview Please copy and pasts the Directory Directory > App registrations > locate the App > Overview Please copy and pasts the Application ID Inter.  Directire application on Asse Active Directory > App registrations > locate the App > Overview Please copy and pasts the Application ID Inter.  Directire application on Asse Active Directory > App registrations > locate the App > Overview Please copy and pasts the Client Becord Directory > App registrations > locate the App > Overview Please copy and pasts the Client Becord Description here.  Directire application to Asse Active Directory > App registrations > locate the App > Overview Please copy and pasts the Client Becord Description here.                                                                                                    |
| Authentication Method<br>Outrn 2.0 (Modern), Client Credentials<br>Usemanne<br>Imp-pm17@mrbstest1.onmicrosoft.com<br>Object ID<br>Directory (Tenant) ID<br>Prectory (Tenant) ID<br>Application (Client) ID<br>PRM Client Secret Description<br>BRTSVG_CLIENTSECRET<br>PRM Client Secret Value<br><br>Tret Econetiston<br>Client Configuration                                                                                                    | Choose a Microsoft authemication method  Create application on Azure Active Directory > App registrations > locate the App > Overview Please copy and pasts the Object ID Inter.  Create application on Azure Active Directory > App registrations > locate the App > Overview Please copy and pasts the Object ID Inter.  Create application on Azure Active Directory > App registrations > locate the App > Overview Please copy and pasts the Application Directory > App registrations > locate the App > Overview Please copy and pasts the Application ID Inter.  Create application on Azure Active Directory > App registrations > locate the App > Overview Please copy and pasts the Application ID Inter.  Create cleant secret on Azure Active Directory > App registrations > locate the App > Certificates & secrets. Please copy and pasts the Client Secret Description here.  Create cleant secret on Azure Active Directory > App registrations > locate the App > Certificates & secrets. Please seet this secret value which is only displayed once.                                                                                                    |
| Authentication Method<br>OAuth 2.0 (Modern), Client Credentials<br>Usemanne<br>Imp-pm17@mhtstedt1.onnicrosoft.com<br>Deject ID<br>Directory (Tenant) ID<br>Directory (Tenant) ID<br>Application (Client) ID<br>Application (Client) ID<br>RFM Client Seviet Description<br>BRTSYS_CLIENTSECRET<br>PRM Client Seviet Value<br><br>Tert Corpetsion<br>Client Configuration<br>Ligns Mode<br>OpenID Connect (ODC) Authentication                                      | Choose a Microsoft authemication method Choose a Microsoft authemication method Choose a Microsoft authemication method Choose a Microsoft authemication method Choose an authemication method for users to login Choose an authemication method for users to login                                                                                                    |
| Authentication Method<br>Daum 2.0 (Modern), Client Credentials<br>Usemanne<br>Imp-gem 12(grunbatest1.comicrosoft.com<br>Object ID<br>Directory (Tenant) ID<br>Application (Client) ID<br>Application (Client) ID<br>PMM Client Secret Description<br>BRTSCS_CLIENTSECRET<br>PMM Client Secret Value<br><br>PMM Client Secret Value<br><br>PMM Client Secret Value<br><br>PMM Client Secret Value<br><br>PMM Client Secret Value<br><br>PMM Client Secret Value<br> |                                                                                                    |

Product Page Document Feedback

#### 4.1.2.1 If connected to Microsoft 365

• Configure for OAuth 2.0 (Modern) Client Credentials authentication mode (Recommended).

#### Exchange Server/Microsoft 365 Configuration

Input the following in the respective fields:

- **Calendar Type** Refers to the Calendar Type – Exchange / Microsoft 365.
- **Exchange Server URL / IP** Refers to the Exchange Server URL/IP address.
- **Exchange Schema Version** Refers to the Microsoft Exchange Server Scheme version.
- **Permission** Refers to the permission to be granted to user accounts.
- Authentication Method
   OAuth 2.0 (Modern), Client Credentials Refers to a standard protocol used for authentication and authorization between different applications and services.
- **Username** Refers to the Exchange/Microsoft 365 Server login credentials.

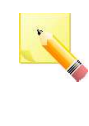

Note: The Object ID, Directory (Tenant) ID, Application (Client) ID, PRM Client Secret Description and PRM Client Secret Value field inputs can be obtained from Azure. Refer to the steps given under section 5.2.3 Modern Authentication using OAuth 2.0 – Open ID-Connect (OIDC) in BRTSYS\_AN\_038\_PRM User Guide – 2. Installation and Configuration @ https://brtsys.com/resources/ (under PanL Room Manager (PRM) > Application Notes / Installation Guides / User Guides) for more details.

- **Object ID** The Object ID is a unique ID of the service principal object associated with an application. This value can be obtained from Azure Portal > Azure Active Directory > App registrations > Locate the App > Overview.
- **Directory (Tenant) ID** The Microsoft 365 tenant ID is a globally unique identifier that is unique to each organization or domain. This value can be obtained from Azure Portal > Azure Active Directory > Properties page > Tenant ID.
- **Application (Client) ID** A Client ID is a unique identifier assigned to a client application during the registration process with the authorization server or identity provider. This value can be obtained from Azure Portal > Azure Active Directory > App Registrations > locate the App > Client ID.
- **PRM Client Secret Description** A brief description for Client Secret. This value can be
  obtained from Azure Portal > Azure Active Directory > App Registrations > locate the App
  > Certificates & Secrets.
- **PRM Client Secret Value** Client Secret is a confidential value used for authentication between a client application and an authorization server. It should be kept secure and saved during the creation of the Client ID, as it will be hidden once the page reloads. This value can be obtained from Azure Portal > Azure Active Directory > App Registrations > locate the App > Certificates & Secrets.

#### **Client Configuration**

• **Login Mode** – Refers to the authentication mode for users to login - *OpenID Connect (OIDC)* Authentication or PRM Authentication.

Product Page Document Feedback 9

| BRTSys                                                                              | BRTSYS_AN_039 PRM User Guide - 3. PRM Management Conso<br>Version 2<br>Document Reference No.: BRTSYS_000110 Clearance No.: BRTSYS#0                                                                  |
|-------------------------------------------------------------------------------------|----------------------------------------------------------------------------------------------------|
| • <b>Redirect URL</b> - Once authorization code or                                  | e the applications have been successfully authorized and granted access token, Azure AD redirects the user to a page on PanL PRM.                                                                     |
| <ul> <li>PRM Login Redirect<br/>link to Azure Porta<br/>Create a new App</li> </ul> | tt URL: To set the Login Redirect URL, you need to copy and paste t<br>al > Azure Active Directory > App Registrations > New registration<br>> Add a Redirect URI > Add a platform > Redirect URIs.   |
| Configure for OAuth 2.0 (1                                                          | Nodern) ROPC authentication mode (optional).                                                                                                    |
| lendar And Client Configurations                                                    |                                                                                                    |
|                                                                                     |                                                                                                    |
|                                                                                     |                                                                                                    |
| Exchange Server/Microsoft 365 Configuration                                         |                                                                                                    |
|                                                                                     |                                                                                                    |
| Calendar Type                                                                       | Choose a Microsoft Calendar                                                                                                    |
| EAUTIANISE                                                                          |                                                                                                    |
| Exchange Server URL/IP                                                              | Devide a Microsoft Course 101 10                                                                                                    |
| https://outlook.office365.com/EWS/Exchange.asmx                                     | Futuride a witch source and an of the                                                                                                    |
| Exchange Schema Version                                                             |                                                                                                    |
| Exchange2016                                                                        | Select a Microsoft Exchange Schema Version                                                                                                    |
| Description                                                                         |                                                                                                    |
| ImpersonationAll                                                                    | Choose a permission to grant access to user accounts                                                                                                    |
|                                                                                     |                                                                                                    |
| Authentication Method                                                               | Choose a Microsoft authentication method                                                                                                    |
| OAuth 2.0 (Modern), ROPC                                                            | 4                                                                                                    |
| Usemame                                                                             |                                                                                                    |
| imp-prm17@mrbstest1.onmicrosoft.com                                                 |                                                                                                    |
| Password                                                                            |                                                                                                    |
|                                                                                     |                                                                                                    |
|                                                                                     |                                                                                                    |
| Directory (Tenant) ID                                                               | Create application on Azure Active Directory > App registrations > locate the App > Overview. Please                                                                                                  |
|                                                                                     | copy and paste the Unrectory ID here.                                                                                                    |
| Application (Client) ID                                                             | Points and/order on Amin Amin Directory - Amin anistrations - Jocate the Amin - Pointing Bases                                                                                                    |
|                                                                                     | copy and paste the Application ID here.                                                                                                    |
| Test Connection                                                                     |                                                                                                    |
|                                                                                     |                                                                                                    |
| Client Configuration                                                                |                                                                                                    |
| Lonin Mode                                                                          |                                                                                                    |
| OpenID Connect (OIDC) Authentication                                                | Choose an authentication method for users to login                                                                                                    |
|                                                                                     |                                                                                                    |
| PRM Login Redirect URL                                                              |                                                                                                    |
| https://prm.prm.local/auth/oidc-login                                               | access token, Azure AD redirects the user to a page on PanL PRM.                                                                                                    |
|                                                                                     | To set the Login Redirect URL, you need to coop and paste the link to Azure Portal > Azure Active<br>Directory > App Registrations > New registration > Create a new App > Add a Redirect URL > Add a |
|                                                                                     | platform > Redirect URIs.                                                                                                    |
|                                                                                     |                                                                                                    |
| Decard Chargers                                                                     |                                                                                                    |

Input the following in the respective fields:

- **Calendar Type** Refers to the Calendar Type – Exchange / Microsoft 365.
- **Exchange Server URL / IP** Refers to the Exchange Server URL/IP address.
- **Exchange Schema Version** Refers to the Microsoft Exchange Server Scheme version.
- **Permission** Refers to the permission to be granted to user accounts.

Product Page Document Feedback

#### Authentication Method

BRTSys

*OAuth 2.0 (Modern) ROPC* - Refers to a standard protocol used for authentication and authorization between different applications and services.

- Username/Password Refers to the Exchange/Microsoft 365 Server login credentials.
- **Directory (Tenant) ID** The Microsoft 365 tenant ID is a globally unique identifier that is unique to each organization or domain. This value can be obtained from Azure Portal > Azure Active Directory > Properties page > Tenant ID.
- **Application (Client) ID** A Client ID is a unique identifier assigned to a client application during the registration process with the authorization server or identity provider. This value can be obtained from Azure Portal > Azure Active Directory > App Registrations > locate the App > Client ID.

Client Configuration

- **Login Mode** Refers to the authentication mode for users to login *OpenID Connect (OIDC)* Authentication or PRM Authentication.
- **Redirect URL** Once the applications have been successfully authorized and granted an authorization code or access token, Azure AD redirects the user to a page on PanL PRM.
  - *PRM Login Redirect URL*: To set the Login Redirect URL, you need to copy and paste the link to Azure Portal > Azure Active Directory > App Registrations > New registration > Create a new App > Add a Redirect URI > Add a platform > Redirect URIs.

Upon configuring for OAuth 2.0 (Modern) Client Credentials or OAuth 2.0 (Modern) ROPC (Resource Owner Password Credentials), click on **[Save]** to store the changes, if any.

#### 4.1.2.2 If connected to Exchange Server

• Configure for Basic / NTLM authentication / NTLM Ignore Certificate Validation mode (Optional).

| Exchange Server/Microsoft 365 Configuration     |                                                      |  |
|-------------------------------------------------|------------------------------------------------------|--|
| Calendar Type                                   |                                                      |  |
| EXCHANGE                                        | ✓ Choose a Microsoft Calendar                        |  |
| Exchange Server URL/IP                          |                                                      |  |
| https://outlook.office365.com/EWS/Exchange.asmx | Pravide a Microsoft Server URL/IP                    |  |
| Exchange Schema Version                         |                                                      |  |
| Exchange2016                                    | Select a Microsoft Exchange Schema Version           |  |
| Permission                                      |                                                      |  |
| ImpersonationAll                                | Choose a permission to grant access to user accounts |  |
| Authentication Method                           |                                                      |  |
| Basic                                           | Choose a Microsoft authentication method             |  |
| Username                                        |                                                      |  |
| imp-prm17@mrbstest1.onmicrosoft.com             |                                                      |  |
| Password                                        |                                                      |  |
|                                                 |                                                      |  |
| Test Connection                                 |                                                      |  |
| Client Configuration                            |                                                      |  |
| Login Mode                                      |                                                      |  |
| PRM Built-in                                    | Choose an authentication method for users to login   |  |
| Discard Changes Since                           |                                                      |  |

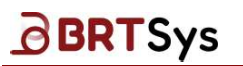

Input the following in the respective fields:

- **Calendar Type** Refers to the Calendar Type – Exchange / Microsoft 365.
- **Exchange Server URL / IP** Refers to the Exchange Server URL/IP address.
- **Exchange Schema Version** Refers to the Microsoft Exchange Server Scheme version.
- **Permission** Refers to the permission to be granted to user accounts.
- Authentication Method
   Basic Refers to basic authentication for Exchange Server
   NTLM (New Technology Lan Manager) Refers to the server-based authentication.
- Username / Password Refers to the Exchange/Microsoft 365 Server login credentials.

Upon configuring for Basic / NTLM, click on **[Save]** to store the changes, if any.

#### Exchange Server / Microsoft 365 Test Connection

Upon updating the calendar server and PRM Server settings, click on **[Test Connection]** to verify the connection between the Exchange/Microsoft 365 Server and PRM Server.

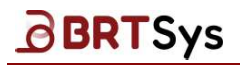

BRTSYS\_AN\_039 PRM User Guide - 3. PRM Management Console Version 2.0 Document Reference No.: BRTSYS\_000110 Clearance No.: BRTSYS#071

P

S superadmin

Change Password

Log out

## 4.2 Change Password

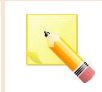

<u>Note:</u> The change password function is applicable only for superadmin account. i.e. if the selected *Login Mode* = *Open ID-Connect (OIDC) Authentication*.

To change the default admin password -

- $\rightarrow~$  Click on S superadmin. Select Change Password.
- $\rightarrow$  Enter the following -
  - ✓ Old Password
  - ✓ New Password
  - ✓ Confirm New Password

| Change Password               |      |
|-------------------------------|------|
| Old password                  |      |
|                               | ٥    |
| New password                  |      |
|                               | (II) |
| Your password must include:   |      |
| 🖉 At least 1 letter           |      |
| 🖉 At least 1 number           |      |
| 📀 8 to 16 characters          |      |
| Should not reuse the password |      |
| Confirm new password          |      |
|                               | 000  |

Upon entering the required information, click [Reset Password].

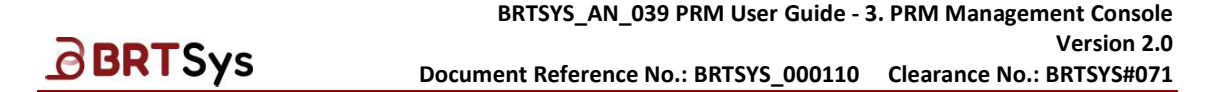

### 4.3 Forgot Password

| - |   |   |
|---|---|---|
| * |   |   |
|   |   |   |
|   | 4 | 0 |
|   |   |   |

<u>Note:</u> The "Forgot Password" function is applicable to only for superadmin account, if the selected *Login Mode* = *Open ID-Connect (OIDC) Authentication*. On the other hand, this function is applicable for all users, if the selected *Login Mode* = *PRM Authentication*.

The Forgot Password function allows user to recover a forgotten password. To recover password -

→ Click Forgot Password?

| Lo         | gin |
|------------|-----|
| Login ID   |     |
| superadmin |     |
| Password   |     |
|            | ٢   |
| in the     | nin |

→ Enter superadmin (to reset password for superadmin) / Email address (to reset password for user). Click [Send Instructions]. For superadmin, an email is sent to the registered email address that has been configured in the "config.json" file. For user, an email is sent to the email id mentioned in the email id field.

|                      | Forgot Pas          | sword   |
|----------------------|---------------------|---------|
| - Back to Login Page |                     |         |
|                      |                     |         |
|                      |                     |         |
|                      |                     |         |
|                      |                     |         |
|                      | For Administrato    | rs Only |
|                      | Enter your Login ID |         |
|                      | superadmin          | 0       |
|                      | Send Instruct       | ions    |

<u>Product Page</u> Document Feedback

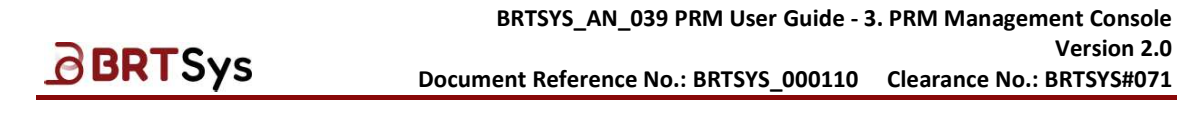

 $\rightarrow~$  Click the link in the email to access the password reset interface.

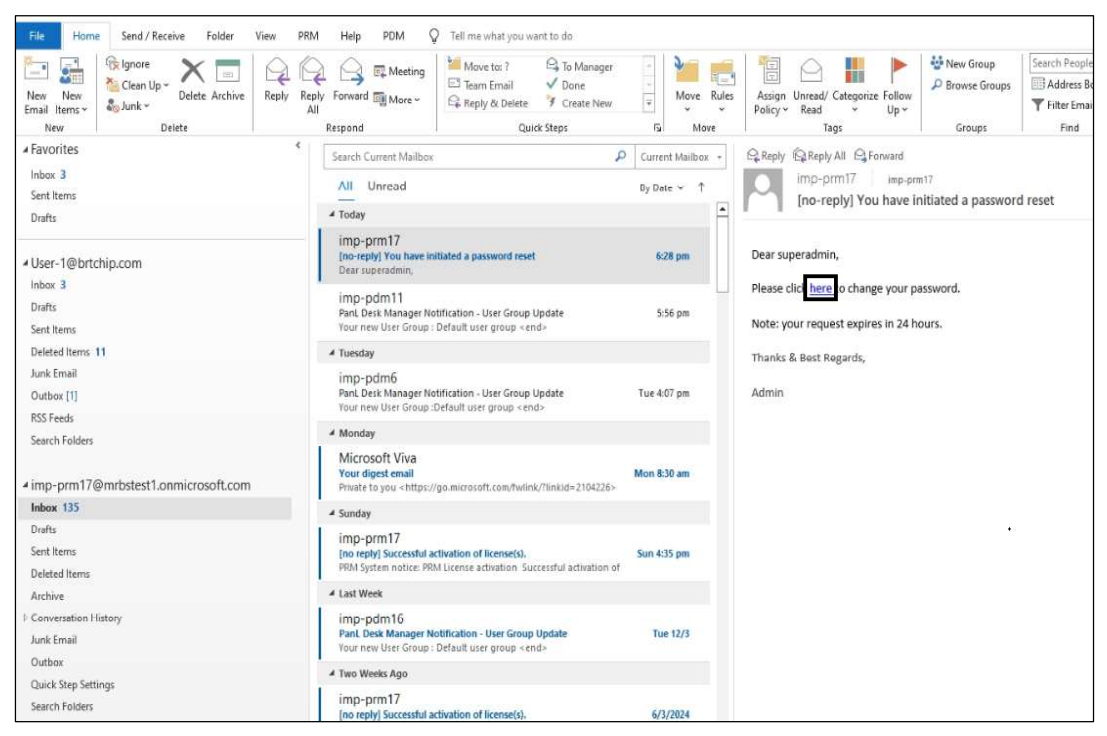

 $\rightarrow$  Enter the New Password and confirm. Click **[Reset Password]** to save the new password.

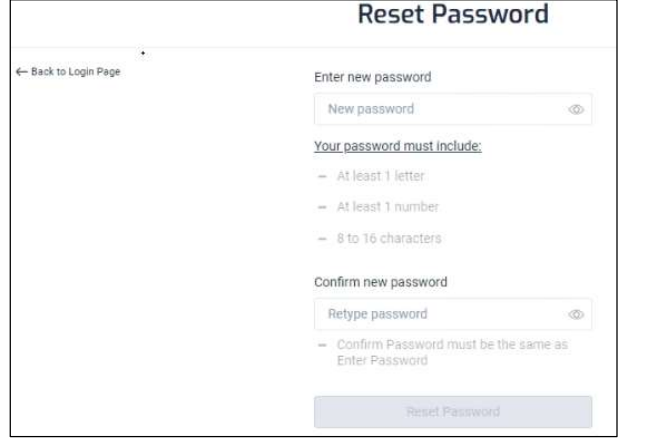

 $\rightarrow\,$  A message indicating that the password has been updated is displayed. Click on the link to access the PRM login interface.

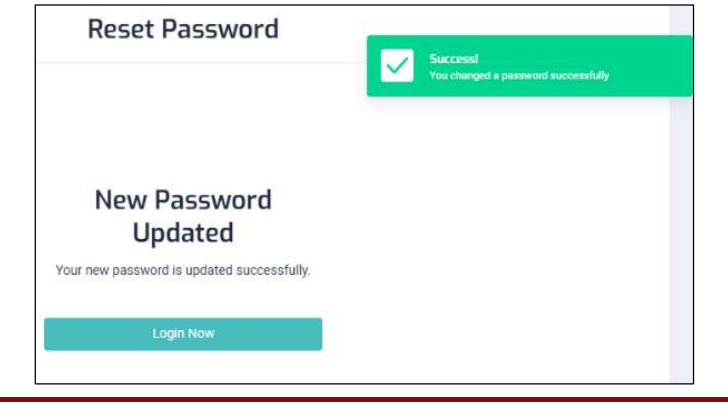

Product Page Document Feedback

Copyright © BRT Systems Pte Ltd

15

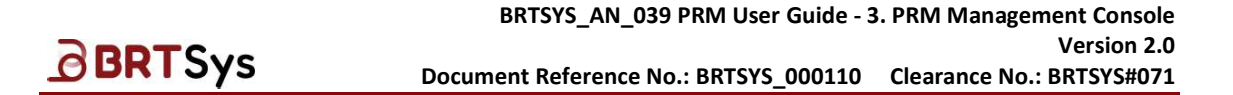

#### Logging In with NON-SUPERADMIN Account Credentials

 $\rightarrow$  Open any supported browser and enter the URL, for example – *https://web.prm.local*. Click **[Sign in with Microsoft]**.

| PanL Room Manager (PRM)                                                                                                 |
|----------------------------------------------------------------------------------------------------|
| Login                                                                                                    |
| Unlock a world of convenience and personalized workspace<br>experiences by logging in to our room booking system today! |
| Sign in with Microsoft                                                                                                  |
| By logging in, you agree to the company's <u>Terms and Conditions</u> and <u>Privacy Policy</u> .                       |
| This login option is exclusively for administrator account created during installation.                                 |

→ Enter the *Microsoft User Id* and click **[Next]**; Enter the *password* and click **[Sign in]**.

| Microsoft                           | Microsoft                             |
|-------------------------------------|---------------------------------------|
| Sign in                             | ← imp-prm17@mrbstest1.onmicrosoft.com |
| imp-prm17@mrbstest1.onmicrosoft.com | Enter password                        |
| Can't access your account?          |                                       |
|                                     | Forgot my password                    |
| Back Next                           | Forgot my password                    |

→ PanL Room Manager Management Console user interface is displayed. For the first time users, the PRM Management Console Dashboard will be empty. A list of menu functions (based on the user's access privileges) is displayed on the left side panel. To enable or disable permissions refer to <u>User Groups Management</u>.

## 4.4 PRM Management Console Overview

BRTSys

The PRM Management Console menu is displayed on the left and can be extended by clicking on it to display the sub menus. The following table provides an overview of the PRM Management Console Menu/Submenu and their functions.

| G          | Dashboard                          |    |
|------------|------------------------------------|----|
| 805        | Resource Management                |    |
|            | Country                            |    |
|            | Building                           |    |
|            | Floar                              |    |
|            | Room Management                    |    |
|            | Room                               |    |
|            | Room Groups                        |    |
|            | Amerities                          |    |
|            | PanL Display Management            | e. |
|            | PanL Displays                      |    |
| 9 <u>8</u> | User Management                    |    |
|            | Users                              |    |
|            | User Groups                        |    |
|            | RFIDs                              |    |
| -          | Device Mapping                     |    |
| Ŧ?         | Catering Management                | 2  |
|            | Items                              |    |
|            | Catering Groups                    |    |
| -          | Equipment Management               |    |
|            | Items                              |    |
|            | Equipment Groups                   |    |
|            | System Log                         |    |
| 0          | Settings                           | 2  |
|            | PanL Hub and Display               |    |
|            | Calendar and Client                |    |
|            | Notification and Synchronization   |    |
|            | Email Configuration                |    |
|            | Simple Mail Transfer Protocol (SMI | P  |
|            | PRM Configuration                  |    |
|            | Dashboard                          |    |
|            | License                            |    |
| ۲          | Firmware Management                | 1  |
|            | PanL Firmware Upload               |    |
|            | PanL Firmware Upgrade              |    |
| 0          | Notifications                      |    |
|            |                                    |    |

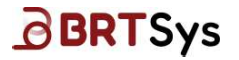

| Menu                   | Submenu                                    | Functionality                                                                                                    |  |  |
|------------------------|--------------------------------------------|----------------------------------------------------------------------------------------------------|--|--|
| Dashboard              | -                                          | Resource Summary / Booking Summary / Utilization (Room;<br>Booking Density) / Leaderboard (Room; User) / Equipment &<br>Catering Utilization, Miscellaneous etc.                                        |  |  |
|                        | Country                                    | → Add / Edit / Delete / Search/ Sort Country Information                                                                                                    |  |  |
|                        | Building                                   | → Add / Edit / Delete / Search / Sort Building Information                                                                                                    |  |  |
|                        | Floor                                      | → Add / Edit / Delete Floor Information / Search / Sort Floor information                                                                                                    |  |  |
| Resource<br>Management | Room Management                            | →       Add/ Export Room Information/ Upload         Room       Room Image/ Associate / Un-Associate PanL         Displays to a room / Search/ Sort Room       information                              |  |  |
|                        |                                            | Room       →       Add / Edit / Delete / Search / Sort Room         Groups       Group                                                                                                    |  |  |
|                        | Amenities                                  | → Add / Edit / Delete Room Amenities / Search / Sort<br>Amenities related information                                                                                                    |  |  |
|                        | PanL Display<br>Management                 | PanL<br>Displays→View a list of PanL Displays                                                                                                    |  |  |
|                        | Users                                      | → Add / Export / Edit / Delete / Search / Sort User<br>Information                                                                                                    |  |  |
| User<br>Management     | User Groups                                | → Add / Edit / Delete / Search / Sort User Group                                                                                                    |  |  |
|                        | RFIDs                                      | → Add / Export / Edit / Delete / Search / Sort RFID                                                                                                    |  |  |
| Device<br>Mapping      | -                                          | → View PanL Hub / Device Mapping details                                                                                                    |  |  |
| Catering               | Items                                      | → Add / Export / Edit / Delete / Search / Sort Catering Items                                                                                                    |  |  |
| Management             | Catering Groups                            | → Add / Edit / Delete / Search / Sort Catering Groups                                                                                                    |  |  |
| Equipment              | Items                                      | → Add / Export / Edit / Delete / Search / Sort Equipment                                                                                                    |  |  |
| Management             | Equipment Groups                           | → Add / Edit / Delete / Search / Sort Equipment Groups                                                                                                    |  |  |
| System Log             | -                                          | ightarrow To view System Log for system analysis purpose                                                                                                    |  |  |
|                        | PanL Hub and<br>Display                    | → Set the rules related to PanL Hub and Display Settings;<br>Working Hours; Meeting Room Settings                                                                                                    |  |  |
|                        | Calendar and<br>Client                     | → Update Exchange Server / 0365 Information, Test<br>Exchange Server / 0365 connection, Synchronize<br>Exchange Server / 0365 Schedule, Additional Exchange<br>Configuration and PRM Server Credentials |  |  |
|                        | Notification and<br>Synchronization        | ightarrow To configure and synchronize PRM Notification Settings                                                                                                    |  |  |
| Settings               | Email<br>Configuration                     | → To manage Email Configurations                                                                                                    |  |  |
|                        | Simple Mail<br>Transfer Protocol<br>(SMTP) | → To configure SMTP Settings                                                                                                    |  |  |
|                        | PRM Configuration                          | $\rightarrow$ To configure PRM Server Settings                                                                                                    |  |  |
|                        | Dashboard                                  | → To configure Dashboard Settings                                                                                                    |  |  |
|                        | License                                    | → Generate Fingerprint / Activate License                                                                                                    |  |  |
| Firmware               | PanL Firmware<br>Upload                    | → To upload firmware for PanL Displays                                                                                                    |  |  |
| Management             | PanL Firmware<br>Upgrade                   | → To upgrade PanL Display Devices                                                                                                    |  |  |
| Notifications          | -                                          | → To set notifications                                                                                                    |  |  |
| About                  | -                                          | $\rightarrow$ To view version information of PRM Management Console                                                                                                    |  |  |

The forthcoming sections discuss each menu/submenu/function in detail.

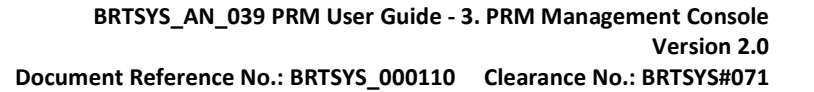

## 4.5 Dashboard

BRTSys

The dashboard displays insightful statistical information at a weekly, monthly, or yearly basis from processing various room booking and user data. Through observing the statistics, management can plan and restructure room and meeting policies to improve room utilization. The dashboard view varies depending on the permission given to the respective user group. If a particular user group is not configured, then members of that user group will see a blank dashboard upon logging into PRM Management Console. Refer to <u>Dashboard Settings</u> for more details.

To view the dashboard -

#### $\rightarrow$ Click on the **Dashboard** menu.

| ≡ PRM Console                           |   |                           |                       |                           |         |                        | s superadmin                         |
|-----------------------------------------|---|---------------------------|-----------------------|---------------------------|---------|------------------------|--------------------------------------|
| ( Dashboard                             |   |                           |                       |                           |         |                        |                                      |
| Resource Management                     | ¢ | Overview                  |                       |                           |         |                        |                                      |
| ୟ User Management                       | ĸ | Resource Summary          |                       |                           |         |                        |                                      |
| Device Mapping                          |   | Countries                 | 1 total               | Buildings                 | 1 total | Floors                 | 1                                    |
| $\psi \bar{\gamma}$ Catering Management | ¢ | Gounties                  | lititai               | Dunungs                   | totar   | TIOUIS                 | total                                |
| Equipment Management                    | ĸ |                           |                       |                           |         |                        |                                      |
| 🖹 System Log                            |   | Rooms<br>1971 Total       | Q. Users<br>2 Total   | Devices<br>0 Total        | ψφ      | Catering<br>0 Total    | Equipment<br>0 Total                 |
| Settings                                | < | 2 1969<br>Active Inactive | 2 0<br>Active Inactiv | ve 0 0<br>Active Inactive |         | 0 0<br>Active Inactive | D O O Not<br>Active Inactive Working |

#### **Resource Summary**

Dashboard's **Resource Summary** section provides a summary of resources – *Total Number of Countries; Buildings; Floors; Rooms (Active / Inactive); Users (Active / Inactive); Devices (Active / Inactive); Catering Items (Active / Inactive); Equipment (Active /Inactive).* 

#### Filters

Users can **filter** Dashboard data based on *Countries; Buildings; Floors & Rooms*. Alternately, users can filter data based on *Date Range*. Upon selecting the required filter criteria and clicking **[APPLY]**, the dashboard data is populated based on the applied filter criteria.

#### **Booking Summary**

This section provides pictorial representation (doughnut chart) of information about the **Booking Summary –** *Booking Details / Booking Type / Booking Duration.* 

#### Utilization

The **Utilization** section provides statistics along with the pictorial / graphical representation related to **Room Utilization**, **Recaptured Time**, **Booking Density**. This section also provides a comparison of **Room Utilization VS Room Capacity**, **User Occupancy VS Room Capacity**.

#### Leaderboard

The **Leaderboard** section provides information pertaining to **Room Leaderboard** (Most Used Rooms / Least Used Rooms) and **User Leaderboard** (Most Active Users / Top Ghost Users).

#### Equipment and Catering

This section provides a comparison of *Catering Items VS User Groups* and *Equipment Items VS User Groups*.

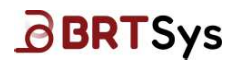

#### Miscellaneous

The **Miscellaneous** section provides pictorial representation of information pertaining to **Booking Sources** (Outlook Add-in / On-Spot) and **Number of Attendees** in the meeting (Outlook Add-in).

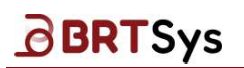

### 4.6 Resource Management

#### **4.6.1** Country Management

Through the Country Management interface, admin users can add, edit, delete, and search countries within their organization in which the room resides. Multiple countries can be configured for organizations which have multi-site offices.

#### **Add Country**

→ Click on the **Resource Management** > **Country** menu; Click **[Add]** and enter the Country name\*, click  $\sqrt{}$  to save.

| = PRM Console                      |      |            |          |           | S superadmin        |
|------------------------------------|------|------------|----------|-----------|---------------------|
| () Dashboard                       |      | <b>C</b>   |          |           |                     |
| Resource Management                | ~    | Country Ma | nagement |           |                     |
| Country                            |      |            |          |           |                     |
| Building                           |      |            |          |           | Add                 |
| Room Management                    | ¢    |            |          |           |                     |
| Amenities                          |      | SL No.     |          | Country   | ACIONS              |
| PanL Display Management            | <    |            | Lountry  |           |                     |
| ନ୍ଧୁ User Management               | <    |            | Vietnam  |           | X                   |
| □ Device Mapping                   |      | 1          |          | Singapore | 0 0                 |
| ₩ <sup>0</sup> Catering Management | e la |            |          |           | Items per page 20 🗸 |

 $\rightarrow$  The newly added country is displayed on the table and an appropriate message is displayed.

| Country Ma | inagement |           |                     |
|------------|-----------|-----------|---------------------|
|            |           |           |                     |
|            |           |           | Add                 |
| SL No.     |           | Country   | Actions             |
|            | Country   |           |                     |
| 1          |           | Singapore | Ø Ö                 |
| 2          |           | Vietnam   | 0 0                 |
|            |           |           | Items per page 20 🗸 |

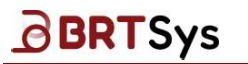

#### Edit Country

→ From the table, click **Edit**  $\bigcirc$  for the country that needs to be updated. The search country function can be used by providing the search parameters in the **Search** box to filter based on Country.

| Country Ma | anagement |           |                     |
|------------|-----------|-----------|---------------------|
|            |           |           |                     |
|            | Search I  | Зох       | Add                 |
| SL No.     |           | Country   | 🔔 Actions           |
|            | Country   |           |                     |
| 1          |           | Singapore | ØŮ                  |
| 2          |           | Vietnam   | ØÛ                  |
|            |           |           | Items per page 20 🗸 |

ightarrow Edit the *Country* details as required and click  $\sqrt{}$  to save the updated information.

|        | lagement |           |         |
|--------|----------|-----------|---------|
|        |          |           |         |
|        |          |           | Ad      |
| SL No. |          | Country   | Actions |
|        | Country  |           |         |
| 1      |          | Singapore | Ø Ū     |
| 2      | Malaysia |           |         |

 $\rightarrow$  The updated country is displayed on the table and an appropriate message is displayed.

| Country Ma | nagement |           |                     |
|------------|----------|-----------|---------------------|
|            |          |           |                     |
|            |          |           | Add                 |
| SL No.     |          | Country   | Actions             |
|            | Country  |           |                     |
| 1          |          | Malaysia  | Ø Ū                 |
| 2          |          | Singapore | Øð                  |
|            |          |           | Items per page 20 ~ |

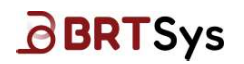

#### **Delete Country**

To delete country -

 $\rightarrow$  From the table, click on **Delete** for the country which needs to be deleted. The search country function can be used by providing the search parameters in the **Search** box to filter based on *Country*.

| Country M | anagement |           |                     |
|-----------|-----------|-----------|---------------------|
|           |           |           |                     |
|           |           |           | Add                 |
| Sl. No.   |           | Country   | Actions             |
|           | Country   |           |                     |
| 1         |           | Malaysia  | ØŪ                  |
| 2         |           | Singapore | ØŬ                  |
|           |           |           | Items per page 20 🗸 |

 $\rightarrow$  A confirmation dialog box is displayed. Click **[Delete]** button to delete the country or **[Not Now]** to cancel the delete operation.

| Delete Country                                 |        | ×       |
|------------------------------------------------|--------|---------|
| Are you sure you want to delete this country ? |        |         |
|                                                | Delete | Not now |

→ Upon clicking **[Delete]** button, the country details are deleted from the table and an appropriate message is displayed.

| Country Mar | nagement |           | Successi<br>Country deleted successfully |
|-------------|----------|-----------|------------------------------------------|
|             |          |           |                                          |
|             |          |           | Add                                      |
| SL No.      |          | Country   | 🚊 Actions                                |
|             | Country  |           |                                          |
| 1           |          | Singapore | <i>Q</i> ů                               |
|             |          |           | Items per page 20 🗸                      |

Upon deletion, the data is permanently removed and will no longer available.

#### **4.6.2** Building Management

In the Building Management interface, admin users can create, edit, delete, and search buildings within their organization in which the room resides. Organizations with multi-site offices can configure multiple buildings at different locations or countries.

#### Add Building

**BRTSys** 

→ Click on the **Resource Management > Buildings** menu; Click **[Add]**.

| ≡ PRM Console             |               |           |          |                   | S        | superadmin 🖉 |
|---------------------------|---------------|-----------|----------|-------------------|----------|--------------|
| () Dashboard              | Duilding M    |           |          |                   |          |              |
| Resource Management       | v Buitting Ma | inagement |          |                   |          |              |
| Building<br>Floor         |               |           |          |                   |          | Add          |
| Amenities                 | SI No         | Country   | ÷        | Ruilding          |          | Artions      |
| PanL Display Management < |               | Country   | Building |                   |          |              |
| ₽. User Management        | c 1           | Singapore |          | Tai Seng Exchange |          | 0 0          |
| Car Device Mapping        |               |           |          |                   | Items pe | er page 20 🗸 |

 $\rightarrow$  Enter the following information in the Add New Building interface.

| dd New Building                                                                                                    |                                                                                        |  |
|----------------------------------------------------------------------------------------------------|----------------------------------------------------------------------------------------|--|
|                                                                                                    |                                                                                        |  |
| Name                                                                                                    | Time Zone                                                                              |  |
| Enter Name                                                                                                    | UTC +08:00                                                                             |  |
| Country                                                                                                    | Status                                                                                 |  |
| ×                                                                                                    | Active                                                                                 |  |
| inactive To                                                                                                    |                                                                                        |  |
|                                                                                                    |                                                                                        |  |
| Address                                                                                                    |                                                                                        |  |
| Enter Address                                                                                                    |                                                                                        |  |
| Card Type                                                                                                    | Frequency                                                                              |  |
| Select a Card Type 💌                                                                                                    | Select Frequency                                                                       |  |
| *Please note that you are not allowed to select both high and low frequency cards at the<br>same time. However, you can select dual frequency cards along with either high or low<br>frequency cards. If you only select dual frequency cards, you can select a single frequency<br>for that (low or high frequency). | Please select card(s) first and the frequency will be applied to the selected card(s). |  |

- Building Name
- Time Zone
- Country
- Building Status Active / Inactive
- *Duration* until which the building will be inactive (This field will be displayed and applicable only if the Inactive status is selected)
- Building Address
- RFID Card Type & Frequency (Refer to the Table 1 for details)

|                                           | 1 3 y 3                   |           | Document Reference No.: BRTSYS_000110                       | Clearance No.: BRTSYS#07 |
|-------------------------------------------|---------------------------|-----------|-------------------------------------------------------------|--------------------------|
| Room and                                  | Equipment Attribu         | utes      |                                                             |                          |
| Operating Ho                              | urs                       |           |                                                             |                          |
| Policies utilized                         | only for statistics calcu | ulation   |                                                             |                          |
| Start Time                                | 08:00 AM                  | G         |                                                             |                          |
| End Time                                  | 05:00 PM                  | Ŀ         |                                                             |                          |
|                                           |                           |           |                                                             |                          |
| 🕑 Monday                                  | 🗹 Tuesday 🔽 V             | Wednesday | 💙 Thursday 💟 Friday 🗌 Saturday 🗌 Sunday                     |                          |
| Monday Non Operatin                       | 🕑 Tuesday 🕑 V<br>g Days   | Wednesday | Thursday 🗹 Friday 🗌 Saturday 🗌 Sunday                       |                          |
| Monday Non Operatin Policies utilized     | Tuesday Tuesday           | Wednesday | Thursday Friday Saturday Sunday restriction                 |                          |
| Monday Non Operatin Policies utilized Add | Tuesday     Y     S       | Wednesday | Thursday      Friday      Saturday      Sunday  restriction |                          |
| Monday Non Operatin Policies utilized Add | Tuesday     V             | Wednesday | Thursday      Friday      Saturday      Sunday  restriction |                          |

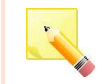

<u>Note:</u> If a building is made inactive, then all the floors/rooms under that building will be made inactive.

- Building's operating hours Start Time and End Time
- Click [Add] to add the Non-Operating Days.

(The Panel Display devices will turn on/off based on these settings. The display will turn off after 15 minutes from end time by default if no bookings are made after). Operating hours are used for statistics. Bookings are allowed within operating hours.

Upon providing the necessary information, click **[Save]**. The newly added building information is added to the table.

|        |           |          |                   | A       |
|--------|-----------|----------|-------------------|---------|
| SL No. | Country   | *        | Building          | Actions |
|        | Country   | Building |                   |         |
| 1      | Singapore |          | Tai Seng Exchange | ØŮ      |
|        |           |          | Solaria Building  | 0 f     |

| Card Type             | Frequency Type            | Frequency         |
|-----------------------|---------------------------|-------------------|
| Mifare Desfire EV2 4k | High                      | 13.56MHz          |
| Mifare class 1k       | High                      | 13.56MHz          |
| TK4100                | Low                       | 125KHz            |
| EM4100                | Low                       | 125KHz            |
| Mifare Ultralight     | High                      | 13.56MHz          |
| EM4200 + Mifare Class | Dual                      | 125KHz – 13.56MHz |
| HID Proximity         | Low                       | 125KHz            |
| HID iclass+Proximity  | Dual                      | 125KHz – 13.56MHz |
| Ta                    | bla 1 DETD Card & Eroquan |                   |

Table 1 – RFID Card & Frequency

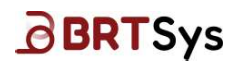

#### **Edit Building**

Editing building information is similar to editing country information. Please refer to the steps given under <u>Country Management > Edit Country</u>.

#### **Delete Building**

Deleting building information is similar to deleting country information. Please refer to the steps given under <u>Country Management > Delete Country</u>.

#### 4.6.3 Floor Management

In the Floor Management interface, admin users can add, edit, delete, and search for floors within a building.

#### Add Floor

→ Click on the **Resource Management** > **Floor** menu; Click **[Add]**.

| ≡ PRM Console                |   |             |                    |        |        |               | S s               | uperadmin 🦉 |
|------------------------------|---|-------------|--------------------|--------|--------|---------------|-------------------|-------------|
| () Dashboard                 |   | Class Marsa |                    |        |        |               |                   |             |
| Resource Management          | ~ | Floor Mana  | gement             |        |        |               |                   |             |
| Country<br>Building<br>Floor |   |             |                    |        |        |               |                   | Add         |
| Room Management              | ¢ | SL No.      | Duilding           |        | Floor  | Active Status | Availability Date | Actions     |
| Panl Display Management      | e |             | Building           | Floor  |        | Show All 🗸    | Availability I    |             |
| 옷 User Management            |   |             | Solaris Building ~ | #03-02 |        |               | 2                 | ~   ×       |
| Users<br>User Groups         |   | 1           | Tai Seng Exchange  |        | #03-01 |               | 5.                | 0           |
| RFIDs                        |   |             |                    |        |        |               | Items per         | oage 20 🗸   |

- $\rightarrow$  Input the following information -
  - Building name (from the drop-down box)
  - Floor#
  - Floor Status Active / Inactive
  - Available Date (This field will be displayed and applicable only if the Inactive status is selected)

Upon providing the necessary information, click  $\sqrt{}.$  The newly added floor information is added to the table.

|                  |                              |                                                                  |                                                                                                    |                                                                                                    | Ad                                                                                                    |
|------------------|------------------------------|------------------------------------------------------------------|----------------------------------------------------------------------------------------------------|----------------------------------------------------------------------------------------------------|----------------------------------------------------------------------------------------------------|
| Building         | *                            | Floor                                                            | Active Status                                                                                               | Availability Date                                                                                                    | Actions                                                                                                    |
| ding             | Floor                        |                                                                  | Show All 🗸                                                                                                  | Availability I                                                                                                    |                                                                                                    |
| Solaris Building |                              | #03-02                                                           |                                                                                                    | 34<br>1                                                                                                    | 0 Ö                                                                                                    |
| ai Seng Exchange |                              | #03-01                                                           |                                                                                                    |                                                                                                    | 0 0                                                                                                    |
|                  | Building<br>Solaris Building | Building _ Floor<br>Solaris Building _ Floor<br>ai Seng Exchange | Building     Floor       Sing     Floor       Solaris Building     #03-02       ai Seng Fxchange     #03-01 | Building     Floor     Active Status       fing     Floor     Show All       Solaris Building     #03-02     Image: Compare Status       ai Seng Frichange     #03-01     Image: Compare Status | Building     Floor     Active Status     Availability Date       Sing     Floor     Show All ~     Availability I       Solaris Building     #03-02     Image: Compare the status     Availability I       ai Seng Exchange     #03-01     Image: Compare the status     Availability Date |

Product Page Document Feedback

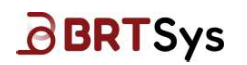

#### **Edit Floor**

Editing floor information is similar to editing country information. Please refer to the steps given under <u>Country Management > Edit Country</u>

#### **Delete Floor**

Deleting floor information is similar to deleting country information. Please refer to the steps given under <u>Country Management > Delete Country</u>.

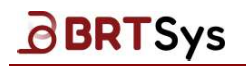

#### 4.6.4 Room Management

#### Rooms

Through the Room Management interface, admin users can create, edit, delete, and search meeting rooms.

#### Add Rooms

→ Click on the *Resource Management* > *Room Management* > *Room* menu. A list of meeting rooms (if any) will be displayed.

| ≡ PRM Console           |        |
|-------------------------|--------|
| () Dashboard            |        |
| Resource Management     | ~      |
| Country                 |        |
| Building                |        |
| Floor                   |        |
| Room Management         | $\sim$ |
| Room                    |        |
| Room Groups             |        |
| Amenities               |        |
| PanL Display Management | <      |

Search the *Email Address*<sup>\*</sup> associated with the room to configure the attributes. The rooms created in the calendar server should be reflected if synchronization is done. If email address is not found, refer to <u>Notification Settings</u> and ensure that the sync with the Exchange Server/Office365 timer job is enabled and set it to synchronize as required.

 $\rightarrow$  Alternatively, admin user can click **[Add]** to <u>manually enter a room email address</u> that was created in the calendar server.

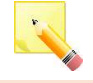

<u>Note:</u> The room information is stored in the PRM database. Upon synchronizing with the Calendar Server, the data in the PRM database will be overwritten.

- $\rightarrow$  Assign a Room Name\*.
- $\rightarrow$  Enter the Room *Capacity*.
- $\rightarrow$  Click on  $\checkmark$  to save the room information.

| m          | Management                          |              |                                    |          |         |          |                                         |          |         |                                    |                        |                |         |
|------------|-------------------------------------|--------------|------------------------------------|----------|---------|----------|-----------------------------------------|----------|---------|------------------------------------|------------------------|----------------|---------|
| (          | JD Total Rooms                      |              | Active Roor<br>Licenses<br>3 / 100 | n        |         | 3        | Rooms not<br>synchroniz<br>EWS<br>3 / 0 | ed with  |         | Rooms<br>unasso<br>PanL D<br>3 / 3 | ciated from<br>isplays | Add            | - Expo  |
| SL.<br>No. | Email Address 🔺                     | Room Group   | Name                               | Capacity | Country | Building | Floor                                   | Location | Picture | PanL<br>Displays                   | Status                 | Available Date | Actions |
|            | Email Address                       | Room Gro     | Name                               | Capac    | Count   | Buildii  | Floor                                   | Location |         |                                    | Show All 🗸 🗸           | Available Date |         |
|            | room-prm9@mrbstest1.onmicrosc       | Room Gro     | room-pr                            | 5        | Coun    | Buildi   | Floor                                   | Location |         |                                    |                        | -              | ~   ×   |
| 1          | room-prm6@mrbstest1.onmicrosoft.com | DefaultRooms | room-prm6                          | D        | 2       | - 12     | 1                                       |          | Ø       | eso.                               | 0                      | 120            | Ø 🖞     |
| 2          | room-prm7@mrbstest1.onmicrosoft.com | DefaultRooms | room-prm7                          | 0        | -       |          |                                         |          | Ø       | Se.                                | C                      |                | 0 ů     |
| 3          | room-prm8@mrbstest1.onmicrosoft.com | DefaultRooms | room-prm8                          | D        | 2       | - 12     |                                         |          | Ø       | -go                                |                        | 121            | 0 0     |

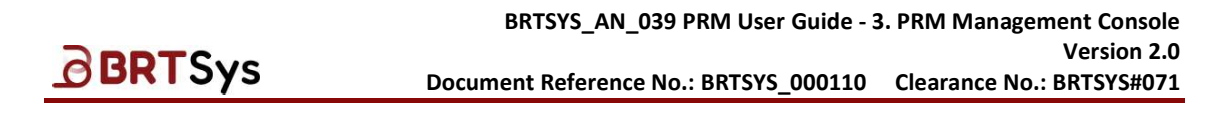

→ Upon saving the room information successfully, the newly added room is displayed on the table. The new room is assigned to "DefaultRooms" Room Group. The country, building and floor columns are empty. Room(s) can be assigned to a specific room group, country, building, and floor using the Room Groups interface.

| 1          | Total Rooms                         |              | Active Roor         | n        |         |          | Rooms not    | ed with  |         | Rooms                   | ciated from |                |         |
|------------|-------------------------------------|--------------|---------------------|----------|---------|----------|--------------|----------|---------|-------------------------|-------------|----------------|---------|
|            | 4                                   |              | Licenses<br>4 / 100 |          |         |          | EW3<br>4 / 0 |          |         | <b>PanL Di</b><br>4 / 4 | isplays     | Add            | • Exp   |
| il.<br>io. | Email Address 🛸                     | Room Group   | Name                | Capacity | Country | Building | Floor        | Location | Picture | PanL<br>Displays        | Status      | Available Date | Actions |
|            | Email Address                       | Room Gro     | Name                | Capac    | Count   | Buildir  | Floor        | Location |         |                         | Show All 🗸  | Available Date |         |
| l,         | room-prm6@mrbstest1.onmicrosoft.com | DefaultRooms | room-prm6           | 0        |         |          | -            |          | 0       | Ŷ                       | C           | ~              | 0       |
| 2          | room-prm7@mrbstest1.onmicrosoft.com | DefaultRooms | room-prm7           | 0        | 2       | -        | 4            |          | 0       | se.                     | C           | ÷              | Q       |
| 3          | room-prm8@mrbstest1.onmicrosoft.com | DefaultRooms | room-prm8           | 0        |         | 120      |              |          | đ       | v                       | •           | 122.2          | 0       |
| 4          | room-prm9@mrbstest1 onmicrosoft com | DefaultRooms | room-prm9           | 5        | 2       |          |              |          | Ø       | 9,0                     | 0           |                | 0       |

- → Click on Associate/Unassociate PanL Displays icon <sup>1</sup> . Refer to the section <u>Associate PanL</u> <u>Displays to Room/Unassociate PanL Displays from Meeting Rooms</u> for details.
- → Set the meeting room Status to Active or Inactive using the toggle button. If the meeting room status is set to Inactive, then select an Available Date (the date from which the meeting room will be active).
- $\rightarrow$  Click on  $\checkmark$  to save the room information.

#### Upload Meeting Room Image

 $\rightarrow$  Upon saving the meeting room information, upload a picture of the meeting room by clicking on attach icon  $\mathscr{O}$ .

| (         | Total Rooms                         |              | Active Roc<br>Licenses<br>4/100 | om       |         | P        | Rooms no<br>synchroni<br>EWS<br>4 / 0 | nt<br>zed with |         | Rooms<br>unass<br>PanL 0<br>4/4 | s<br>ociated from<br>Displays | Add            | • Exp   |
|-----------|-------------------------------------|--------------|---------------------------------|----------|---------|----------|---------------------------------------|----------------|---------|---------------------------------|-------------------------------|----------------|---------|
| iL<br>Io. | Email Address                       | Room Group   | Name                            | Capacity | Country | Building | Floor                                 | Location       | Picture | PanL<br>Displays                | Status                        | Available Date | Actions |
|           | Email Address                       | Room Gro     | Name                            | Capac    | Count   | Buildi   | Floor                                 | Location       |         |                                 | Show All 🗸                    | Available Date |         |
| 1         | room-prm6@mrbstest1.onmicrosoft.com | DefaultRooms | room-prm6                       | 0        | ×       | ~        | 10                                    |                | 4       | 90                              |                               | *              | 0       |
| 2         | room-prm7@mrbstest1.onmicrosoft.com | DefaultRooms | room-prm7                       | 0        |         |          |                                       |                | 0       | 80                              | 0                             |                | 0       |
| 3         | room-prm8@mrbstest1.onmicrosoft.com | DefaultRooms | room-prm8                       | 0        | *       | 121      |                                       |                | Ø       | 90                              |                               | ~              | 0       |
| 4         | room-prm9@mrbstest1.onmicrosoft.com | DefaultRooms | room-prm9                       | 5        |         | -        |                                       |                | 0       | 9,0                             | 0                             |                | 0       |

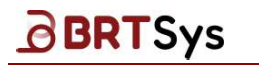

BRTSYS\_AN\_039 PRM User Guide - 3. PRM Management Console Version 2.0 Document Reference No.: BRTSYS\_000110 Clearance No.: BRTSYS#071

→ Choose the meeting room image file and click [Upload].

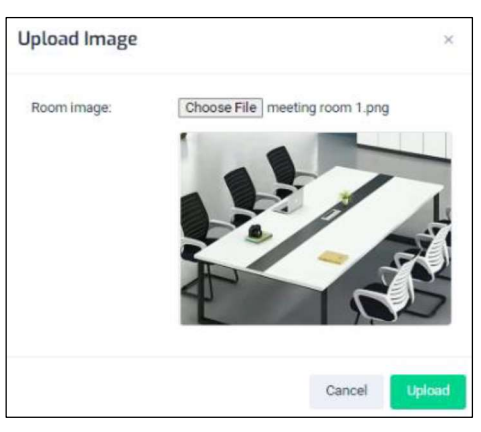

#### View Meeting Room Image

 $\rightarrow$  Upon successfully uploading the file, an appropriate message is displayed. The uploaded image can be viewed by clicking on the attach icon  ${}^{\mathscr{O}}$ .

| Room      | Management                          |              |                                   |          |         |          |                                        |               |           |                                  |                               |                |          |
|-----------|-------------------------------------|--------------|-----------------------------------|----------|---------|----------|----------------------------------------|---------------|-----------|----------------------------------|-------------------------------|----------------|----------|
|           | Total Rooms                         | <b>(?</b> )  | Active Roc<br>Licenses<br>4 / 100 | om       |         | E        | Rooms no<br>synchroniz<br>EWS<br>4 / 0 | t<br>zed with | E         | Rooms<br>unasse<br>PanL D<br>4/4 | s<br>ociated from<br>Displays | Add            | + Export |
| SL<br>No. | Email Address                       | Room Group   | Name                              | Capacity | Country | Building | Floor                                  | Location      | Picture   | PanL<br>Displays                 | Status                        | Available Date | Actions  |
|           | Email Address                       | Room Gro     | Name                              | Capac    | Count   | Buildi   | Floor                                  | Location      |           |                                  | Show All 🗸                    | Available Date |          |
| 1         | room-prm6@mrbstest1.onmicrosoft.com | DefaultRooms | room-prm6                         | 0        |         |          |                                        |               | Vew image | se.                              |                               | *              | 0 0      |
| 2         | room-prm7@mrbstest1.onmicrosoft.com | DefaultRooms | room-prm7                         | 0        |         |          |                                        |               | 0         | 9p                               | C                             |                | 0 0      |
| 3         | room-prm8@mrbstest1.onmicrosoft.com | DefaultRooms | room-prm8                         | 0        |         |          |                                        |               | a         | Ŷ                                |                               | *              | 0 0      |
| 4         | room-prm9@mrbstest1.onmicrosoft.com | DefaultRooms | room-prm9                         | 5        | -       |          | ÷                                      |               | 1         | 98                               | C                             |                | 0 0      |

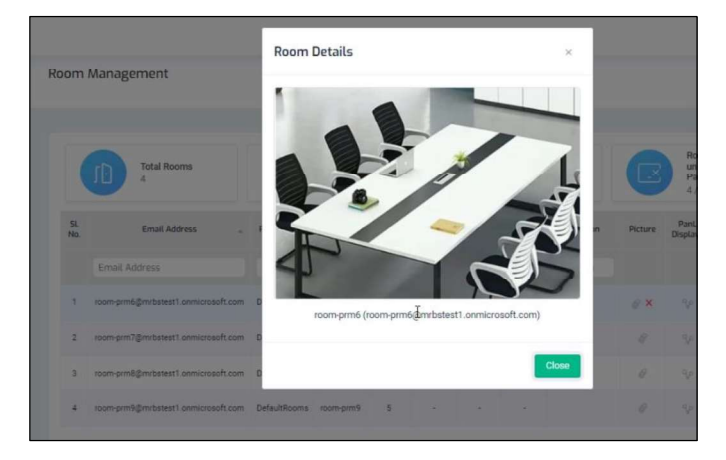

#### Remove Meeting Room Image

 $\rightarrow$  The meeting room image can be deleted by clicking on the Remove icon ×.

| SL<br>No. | Email Address                       | Room Group   | Name      | Capacity | Country | Building | Floor | Location | Picture | Panl.<br>Displays | Status     | Available Date | Actions |
|-----------|-------------------------------------|--------------|-----------|----------|---------|----------|-------|----------|---------|-------------------|------------|----------------|---------|
|           | Email Address                       | Room Gro     | Name      | Capac    | Count   | Buildi   | Floor | Location | Remove  |                   | Show All 🖂 | Available Date |         |
| 1         | room-prm6@mrbstest1.onmicrosoft.com | DefaultRooms | room-prm6 | 0        |         |          |       |          | 1 ×     | Se.               |            | *              | 0 D     |

| Product Page      |  |
|-------------------|--|
| Document Feedback |  |

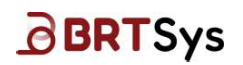

#### Associate PanL Displays to Meeting Room

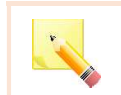

<u>Note:</u> Ensure that the Room is assigned to a country, building and floor before associating PanL Displays to Room. The <u>Room Groups</u> interface can be used to assign room.

To associate a single or multiple PanL displays to a meeting room -

ightarrow From the table, click on Associate/Unassociate PanL Displays icon ightarrow .

| Room      | Management                          |              |                                    |          |         |          |                                          |          |         |                                  |                        |                |            |
|-----------|-------------------------------------|--------------|------------------------------------|----------|---------|----------|------------------------------------------|----------|---------|----------------------------------|------------------------|----------------|------------|
|           | Total Rooms                         |              | Active Roor<br>Licenses<br>4 / 100 | n        |         | 2        | Rooms not<br>synchronize<br>EW3<br>4 / 0 | ed with  |         | Rooms<br>unasso<br>PanL D<br>4/4 | ciated from<br>isplays | Add            | * Export   |
| SL<br>No. | Email Address 🔺                     | Room Group   | Name                               | Capacity | Country | Building | Floor                                    | Location | Picture | PanL<br>Displays                 | Status                 | Available Date | Actions    |
|           | Email Address                       | Room Gro     | Name                               | Capac    | Count   | Buildir  | Floor                                    | Location |         |                                  | Show All 🗸 🗸           | Available Date |            |
| 1         | room-prm6@mrbstest1.onmicrosoft.com | DefaultRooms | room-prm6                          | 0        | ÷       | ~        | •                                        |          | Ø       | Ŷ                                | C                      | ~              | 0 ů        |
| 2         | room-prm7@mrbstest1.onmicrosoft.com | DefaultRooms | room-prm7                          | 0        | 2       | 2        | 2                                        |          | Ø       | Ŷ                                | C                      | 12             | ØŮ         |
| 3         | room-prm8@mrbstest1.onmicrosoft.com | DefaultRooms | room-prm8                          | 0        |         |          | 2                                        |          | Ø       | Ŷ                                |                        | *              | ØŬ         |
| 4         | room-prm9@mrbstest1.onmicrosoft.com | DefaultRooms | room-prm9                          | 5        | ÷       | 2        | - 1                                      |          | Ø       | 80                               | C                      |                | 0 <u>D</u> |
|           |                                     |              |                                    |          |         |          |                                          |          |         |                                  |                        | Items per      | page 20 🗸  |

 $\rightarrow$  The un-associated PanL Displays are displayed (if any). Select any PanL Display to be associated with the meeting room by clicking the checkbox and click **[Save]**.

|          | ame    | Select |  |
|----------|--------|--------|--|
| ScanID-1 | anID-1 |        |  |

→ The PanL Display ID associated to a meeting room is indicated on the table. For example, if PanL Display Name or ID is "1", then 1 is displayed.

|            | Total Rooms                         |              | Active Roor<br>Licenses<br>4 / 100 | η        |         |          | Rooms not<br>synchroniz<br>EWS<br>4 / 0 | ed with  |         | Rooms<br>unassoo<br>PanL Di<br>3 / 4 | ciated from<br>splays | Add            | - Expo  |
|------------|-------------------------------------|--------------|------------------------------------|----------|---------|----------|-----------------------------------------|----------|---------|--------------------------------------|-----------------------|----------------|---------|
| 5L.<br>Io. | Email Address                       | Room Group   | Name                               | Capacity | Country | Building | Floor                                   | Location | Picture | PanL<br>Displays                     | Status                | Available Date | Actions |
|            | Email Address                       | Room Gro     | Name                               | Capac    | Count   | Buildir  | Floor                                   | Location |         |                                      | Show All 🗸 🗸          | Available Date |         |
| 1          | room-prm6@mrbstest1.onmicrosoft.com | DefaultRooms | room-prm6                          | 0        |         |          | •                                       |          | Ø       | Ŷ                                    |                       |                | Ø       |
| 2          | room-prm7@mrbstest1.onmicrosoft.com | DefaultRooms | room-prm7                          | O        |         |          |                                         |          | Ø       | Ŷ                                    | •                     |                | 0 t     |
| 3          | room prm8@mrbstcst1.onmicrosoft.com | DefaultRooms | room prm8                          | o        |         |          |                                         |          | a       | Ŷ                                    |                       |                | Øť      |
| 4          | room-prm9@mrbstest1.onmicrosoft.com | DefaultRooms | room-prm9                          | 5        |         | ×        | - 22                                    |          | 0       | 1 %                                  |                       |                | D t     |

Product Page Document Feedback

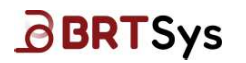

#### Un-associate PanL Displays from Meeting Room

To un-associate PanL Displays from meeting rooms -

ightarrow From the table, click on Associate/Unassociate PanL Displays icon  $^{9\circ}$  .

| (       | Total Rooms                         |              | Active Roor<br>Licenses<br>4 / 100 | n        |         |          | Rooms not<br>synchroniz<br>EWS<br>4 / 0 | ed with  |         | Rooms<br>unasso<br>PanL Di<br>3 / 4 | ciated from<br>splays | Add            | + Exp   |
|---------|-------------------------------------|--------------|------------------------------------|----------|---------|----------|-----------------------------------------|----------|---------|-------------------------------------|-----------------------|----------------|---------|
| L<br>D. | Email Address 🔺                     | Room Group   | Name                               | Capacity | Country | Building | Floor                                   | Location | Picture | PanL<br>Displays                    | Status                | Available Date | Actions |
|         | Email Address                       | Room Gro     | Name                               | Capac    | Count   | Buildii  | Floor                                   | Location |         |                                     | Show All 🗸 🗸          | Available Date |         |
|         | room-prm6@mrbstest1.onmicrosoft.com | DefaultRooms | room-prm6                          | O        |         |          | ~                                       |          | Ø       | Ŷ                                   |                       |                | 0 1     |
|         | room-prm7@mrbstest1.onmicrosoft.com | DefaultRooms | room-prm7                          | 0        |         |          |                                         |          | Ø       | Ŷ                                   |                       |                | Ø 1     |
|         | room-prm8@mrbstest1.onmicrosoft.com | DefaultRooms | room-prm8                          | 0        |         |          | ~                                       |          | Ø       | Ŷ                                   | C                     |                | 0 1     |
|         | room-prm9@mrbstest1.onmicrosoft.com | DefaultRooms | room-prm9                          | 5        |         |          |                                         |          | 0       | 1 %                                 |                       |                | 0 1     |

The list of associated PanL Displays (if any) is displayed. Un-associate the PanL Displays by  $\rightarrow$ deselecting the checkbox and click [Save].

| Associate/Unassociate Pan   | L Displays | ×    |
|-----------------------------|------------|------|
| Name<br>PD7011DE07051900351 | Select     |      |
|                             | Cancel     | Save |

 $\rightarrow$  The PanL Display Name or ID will be removed as shown below.

| (       | Total Rooms                         |              | Active Roor<br>Licenses<br>4 / 100 | n        |         | 2        | Rooms not<br>synchronize<br>EWS<br>1 / 0 | ed with  | E       | Rooms<br>unasso<br>PanL D<br>4 / 4 | clated from<br>isplays | Add            | • D    |
|---------|-------------------------------------|--------------|------------------------------------|----------|---------|----------|------------------------------------------|----------|---------|------------------------------------|------------------------|----------------|--------|
| L<br>o, | Email Address                       | Room Group   | Name                               | Capacity | Country | Building | Floor                                    | Location | Picture | PanL<br>Displays                   | Status                 | Available Date | Action |
|         | Email Address                       | Room Gro     | Name                               | Capac    | Count   | Buildir  | Floor                                    | Location |         |                                    | Show All 🗸 🗸           | Available Date |        |
|         | room-prm6@mrbstest1.onmicrosoft.com | DefaultRooms | room-prm6                          | 0        | -       |          |                                          |          | 0       | Ŷ                                  |                        | (2)            | 0      |
|         | room-prm7@mrbstest1.onmicrosoft.com | DefaultRooms | room-prm7                          | 0        | 3       | ~        |                                          |          | Ø       | Ŷ                                  | C                      |                | Q      |
|         | room-prm8@mrbstest1.onmicrosoft.com | DefaultRooms | room-prm8                          | 0        | a.      | -        | a.                                       |          | Ø       | Ŷ                                  | O                      | 825            | 0      |
| ı.      | room-prm9@mrbstest1.onmicrosoft.com | DefaultRooms | room-prm9                          | 5        |         |          |                                          |          | 0       | Ŷ                                  |                        |                | 0      |

#### Edit Room

Editing room information is similar to editing country information. Please refer to the steps given under <u>Country Management > Edit Country</u>.

Product Page **Document Feedback** 

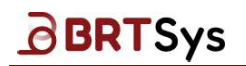

#### Delete Room

Deleting room information is similar to deleting country information. Please refer to the steps given under <u>Country Management > Delete Country</u>.

#### Export Room Configuration to a CSV File

To export all the room configuration to a .csv file for reporting or future configuration purposes -

 $\rightarrow$  Click **[Export]**.

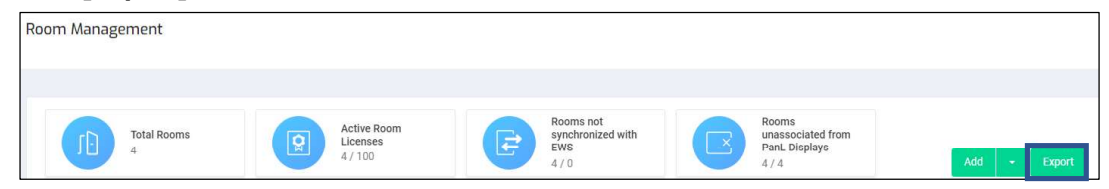

 $\rightarrow$  "Rooms.csv" file can be opened or stored.

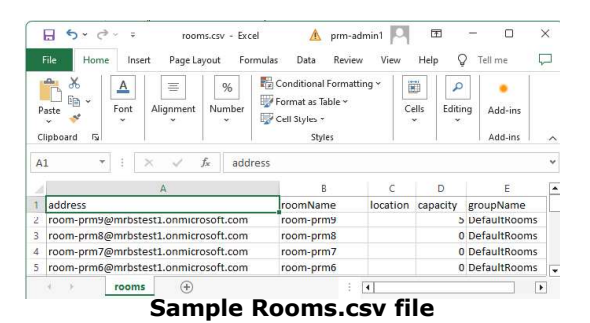

#### Import Room Configuration from a CSV File

To import room configurations in bulk -

 $\rightarrow$  Click on <u>download</u> in the to download an import sample template or click **[Choose File]** and select the *.csv* file to upload.

| Import Rooms    |                       |
|-----------------|-----------------------|
| Sample Template | Download              |
| Upload CSV      | Choose File rooms.csv |
| Back Disc       | ard Upload            |

- $\rightarrow$  Upon selecting the file, the upload function button is enabled. Click **[Upload]**.
- $\rightarrow$  The preview of the uploaded data is displayed in the table.

| 8   | Active Room Licenses<br>4 / 100     |               |          |          |              |        |               | Delete All Invalid Data (4 |
|-----|-------------------------------------|---------------|----------|----------|--------------|--------|---------------|----------------------------|
| No. | Room Name                           | Email Address | Location | Capacity | Group Name   | Status | Active Status | Actions                    |
| 1   | room-prm9@mrbstest1.onmicrosoft.com | room-prm9     |          | 5        | DefaultRooms | 0      |               | Q 🗇                        |
| 2   | room-prm8@mrbstest1.onmicrosoft.com | room-prm8     |          | 0        | DefaultRooms | 0      |               | ρů                         |
| 3   | room-prm7@mrbstest1.onmicrosoft.com | room-prm7     |          | 0        | DefaultRooms | 0      |               | 0 0                        |
| 4   | room-prm6@mrbstest1.onmicrosoft.com | room-prm6     |          | 0        | DefaultRooms | 0      |               | 0 0                        |

Product Page Document Feedback 33 Copyright © BRT Systems Pte Ltd

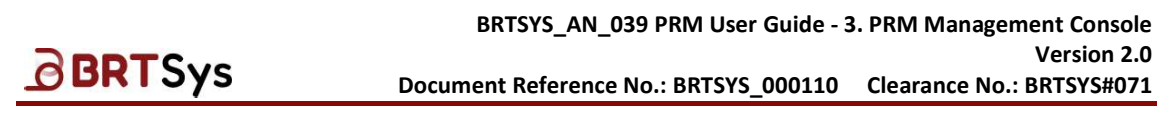

 $\rightarrow$  If any invalid rows found, click on the ! icon to see the reason for the invalid rows and try to fix it. Alternatively, if it cannot be fixed, delete them before saving. Click **[Save]**.

| Prev | iew |                                                                                                    |               |          |          |              |        |              |                   |
|------|-----|----------------------------------------------------------------------------------------------------|---------------|----------|----------|--------------|--------|--------------|-------------------|
|      |     | Active Room Licenses<br>4 / 100                                                                                 |               |          |          |              |        |              |                   |
|      |     |                                                                                                    |               |          |          |              |        |              |                   |
| _    |     | Landa and a second second second second second second second second second second second second second second s |               |          |          |              | -      |              | in and the second |
|      | No. | Room Name                                                                                                    | Email Address | Location | Capacity | Group Name   | Status | Active Statu | s Actions         |
|      | 1   | room-prm9@mrbstest1.onmicrosoft.com                                                                             | room-prm9     |          | 5        | DefaultRooms | 0      |              | 0 ů               |
| Sav  | e   |                                                                                                    |               |          |          |              |        |              |                   |

 $\rightarrow\,$  A confirmation window is displayed. Click **[Yes]** to save the room information or **[No]** to discard the changes.

| Save Rooms                            |     | ×  |
|---------------------------------------|-----|----|
| Are you sure you want to save rooms ? |     |    |
|                                       | Yes | No |

→ Upon saving, an appropriate message is displayed. To view the rooms, click on the link "*Click* here to View rooms".

| mp <mark>ort Rooms</mark> |                                             |   |
|---------------------------|---------------------------------------------|---|
| Sample Template           | Download                                    |   |
| Upload CSV                | Choose File No file chosen                  |   |
| Back Discard              |                                             |   |
| 1 room(s) out of 1 are s  | uccessfully saved Click here to View rooms. | × |

 $\rightarrow$  The room management interface is displayed with the updated room list.

| m M       | lanagement                          |              |                                 |          |         |                                |               |          |                     |                               |              |                |          |
|-----------|-------------------------------------|--------------|---------------------------------|----------|---------|--------------------------------|---------------|----------|---------------------|-------------------------------|--------------|----------------|----------|
|           | Total Rooms                         |              | Active Room Licenses<br>4 / 100 |          | e       | Rooms not<br>with EWS<br>4 / 0 | l synchronize | ed C     | Room<br>from<br>4/4 | ns unassociat<br>PanL Display | ed<br>s      | Add            | * Export |
| SL<br>No. | Email Address                       | Room Group   | Name                            | Capacity | Country | Building                       | Floor         | Location | Picture             | PanL<br>Displays              | Status       | Available Date | Actions  |
|           | Email Address                       | Room Group   | Name                            | Capacit  | Country | Building                       | Floor         | Location |                     |                               | Show All 🗸 🗸 | Available Date |          |
| 2         | room prm6@mrbstest1.onmicrosoft.com | DefaultRooms | room prm6                       | ٥        |         |                                |               |          | 11                  | 9p                            | C            |                | 0 0      |
| 2         | room-prm7gmrbstest1.onmicrosoft.com | DefaultRooms | room-prm7                       | 0        |         |                                |               |          | ø                   | 90                            | C            |                | 0 0      |
| 3         | room-prm8gmrbstest1.onmicrosoft.com | DefaultRooms | room-prm8                       | 0        |         |                                |               |          | Ð                   | ٩p                            | C            |                | 0 0      |
| 4         | room-prm9@mrbstest1.onmicrosoft.com | DefaultRooms | room-prm9                       | 5        |         |                                |               |          | .0                  | 9p                            | •            |                | 0 0      |

| <u>D</u> Dr                    | 13                                             | y5                                                             |                                           | Documen                                                            | t Reference                                             | No.: BRTS                            | YS_000110                               | Clearance No.: BRT                                                                                             | SYS |
|--------------------------------|------------------------------------------------|----------------------------------------------------------------|-------------------------------------------|--------------------------------------------------------------------|---------------------------------------------------------|--------------------------------------|-----------------------------------------|----------------------------------------------------------------------------------------------------|-----|
| Room G                         | Group                                          | 5                                                              |                                           |                                                                    |                                                         |                                      |                                         |                                                                                                    |     |
| Through                        | the                                            | Room Grou                                                      | ups ir                                    | nterface, ac                                                       | lmin users                                              | can cre                              | ate, edit,                              | ≡ PRM Console                                                                                                  | 2   |
| uelete, a                      | anu se                                         |                                                                | group                                     | 5.                                                                 |                                                         |                                      |                                         | () Dashboard                                                                                                   |     |
| To add F                       | Room                                           | Groups –                                                       |                                           |                                                                    |                                                         |                                      |                                         | 000                                                                                                    |     |
|                                |                                                |                                                                |                                           |                                                                    |                                                         |                                      |                                         |                                                                                                    |     |
| → Click                        | on t                                           | ne <b>Resour</b>                                               | ce M                                      | anagemen                                                           | t > Room                                                | Manag                                | ement >                                 |                                                                                                    |     |
| → Click<br><b>Roo</b>          | < on ti<br>m <b>Gr</b>                         | ne <b>Resour</b><br>oups me                                    | <b>ce M</b><br>enu. /                     | anagemen<br>A list of ro                                           | <b>it &gt; <i>Room</i></b><br>oom groups                | Manag<br>(if any                     | <b>ement &gt;</b><br>) will be          | Country                                                                                                    |     |
| → Click Roo displ              | < on th<br><b>m Gr</b><br>layed.               | ne <b>Resour</b><br><i>oups</i> me<br>Click <b>[Add</b>        | r <b>ce M</b><br>enu. /<br><b>I]</b> to a | anagemen<br>A list of ro<br>add a new r                            | n <b>t &gt; <i>Room</i></b><br>for groups<br>oom group. | <b>Manag</b><br>5 (if any            | <b>ement &gt;</b><br>) will be          | Country<br>Building                                                                                            |     |
| → Click<br>Roo<br>displ        | k on t<br>o <b>m Gr</b><br>layed.              | ne <b>Resour</b><br><i>oups</i> me<br>Click <b>[Add</b>        | rce M<br>enu. /<br>I] to a                | anagemen<br>A list of ro<br>add a new r                            | n <b>t &gt; <i>Room</i></b><br>nom groups<br>oom group. | <b>Manag</b><br>s (if any            | <b>ement &gt;</b><br>) will be          | Country<br>Building<br>Floor                                                                                   |     |
| → Click<br>Roo<br>displ        | c on t<br>m <b>Gr</b><br>layed.<br>m Groups    | ne <b>Resour</b><br>oups me<br>Click <b>[Add</b>               | r <b>ce M</b><br>enu. /<br><b>]</b> to a  | anagemen<br>A list of ro<br>add a new r                            | nt > <i>Room</i><br>oom groups<br>oom group.            | <b>Manag</b><br>s (if any            | ement ><br>') will be                   | Country<br>Building<br>Floor<br>Room Management                                                                | ~   |
| → Click<br>Roo<br>displ        | k on th<br>o <b>m Gr</b><br>layed.<br>n Groups | ne <b>Resour</b><br>oups me<br>Click <b>[Add</b>               | rce M<br>enu. /<br>I] to a                | anagemen<br>A list of ro<br>add a new r                            | t > Room<br>pom groups<br>oom group.                    | <b>Manag</b><br>s (if any            | ement ><br>) will be                    | Country<br>Building<br>Floor<br>Room Management<br>Room                                                        | ~   |
| → Click<br>Roo<br>displ        | < on the <b>m Gr</b><br>layed.                 | ne <b>Resour</b><br>oups me<br>Click <b>[Add</b>               | enu. /                                    | anagemen<br>A list of ro<br>add a new r                            | nt > Room<br>pom groups<br>oom group.                   | <b>Manag</b><br>s (if any            | ement ><br>y) will be                   | Country<br>Building<br>Floor<br>Room Management<br>Room<br>Room Groups                                         | ~   |
| → Click<br><i>Roo</i><br>displ | k on th<br>om Gr<br>layed.<br>m Groups         | ne <b>Resour</b><br>oups me<br>Click <b>[Add</b>               | rce M<br>enu. /<br>I] to a                | anagemen<br>A list of ro<br>add a new r                            | t > <i>Room</i><br>bom groups<br>oom group.<br>Building | Manag<br>s (if any                   | ement ><br>y) will be<br>Add<br>Actions | Country<br>Building<br>Floor<br>Room Management<br>Room<br>Room Groups<br>Amenities                            | ~   |
| → Click<br>Roon<br>displ       | k on th<br>om Gr<br>layed.<br>n Groups         | re <b>Resour</b><br>oups me<br>Click <b>[Add</b><br>Group Name | rce M<br>enu. /<br>[] to a                | A list of ro<br>add a new r                                        | bom groups<br>oom groups<br>Building                    | Manag<br>s (if any<br>Floor          | ement ><br>y) will be<br>Actions        | Country<br>Building<br>Floor<br>Room Management<br>Room<br>Room Groups<br>Amenities<br>PanL Display Management | ~   |
| → Click<br>Roo<br>displ        | k on th<br>om Gr<br>layed.<br>n Groups         | Group Name<br>DefaultRooms                                     | rce M<br>enu. /<br>I] to a                | A list of ro<br>add a new r<br>coms Country<br>F Country<br>1967 - | bom groups<br>oom groups<br>bound groups<br>Building    | Manag<br>s (if any<br>Floor<br>Floor | ement ><br>y) will be                   | Country<br>Building<br>Floor<br>Room Management<br>Room<br>Room Groups<br>Amenities<br>PanL Display Management | ~   |

The Create Room Group interface is displayed. Input the following – *Group Name; Country; Building* and *Floor*. Click **[Add rooms]**.

| Create Room Group               |                                                                                  |       |
|---------------------------------|----------------------------------------------------------------------------------|-------|
|                                 |                                                                                  |       |
| Group Name                      | POLICIES AMEN                                                                    | ITIES |
| Room Group 2                    |                                                                                  |       |
| Country<br>Singapore ~          | Allow Booking<br>When enabled, rooms in this group are available for<br>bookings |       |
| Building                        | Minimum/Maximum Hours for Booking                                                |       |
| Tai Seng Exchange ~             | When enabled, you can set minimum and maximum<br>booking duration                |       |
| Floor                           |                                                                                  |       |
| #03-01 ~<br>Rooms in this group | On-spot Booking<br>When enabled, on-spot bookings are allowed for this<br>group  |       |
| Add rooms                       |                                                                                  |       |

 $\rightarrow$  Select the room. Users may also search for a particular room using the Filter box. Click **[OK]**.

| Select | Email address                               | Current Group    |
|--------|---------------------------------------------|------------------|
|        | room                                        | Current Group    |
|        | room-prm63@mrbstest1.onm/cr<br>osoft.com    | IT Group         |
|        | room-prm718grmbstest1.onmi<br>crosoft.com   | DefaultRooms     |
|        | room-prm615@mrbstest1.onmi<br>crosoft.com   | DefaultRooms     |
|        | room-prm978@mrbstest1.onmi<br>crosoft.com   | DefaultRooms     |
|        | room-prm131@mitbstest1.onmi<br>crosoft.com  | DefaultRooms     |
|        | room-prm822;gmitbstest1.onmi<br>crosoft.com | DefaultRooms     |
|        | room-prm746@mibstest1.onmi<br>crosoft.com   | DefaultRooms     |
|        | room-prm441@mrbstest1.onmi<br>crosoft.com   | DefaultRooms     |
|        | room-prm941@mrbstest1.onmi<br>crosoft.com   | DefaultRooms     |
|        | room-prm944gmrbstest1.onmi<br>crosoft.com   | DefaultRooms     |
| 4 ×    | 1 2 3 4 × × It                              | ems per page: 10 |

Product Page Document Feedback

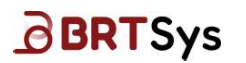

 $\rightarrow~$  The selected room is added.

| roup Name                                                                                                    |                                                |
|----------------------------------------------------------------------------------------------------|------------------------------------------------|
| Room Group 2                                                                                                    |                                                |
| ountry                                                                                                    |                                                |
| Singapore                                                                                                    | Ŷ                                              |
| uilding                                                                                                    |                                                |
| Tal Seng Exchange                                                                                                    | ~                                              |
| loor                                                                                                    |                                                |
|                                                                                                    |                                                |
| #03-01 coms in this group Addream                                                                                                    | ~                                              |
| #03-01 borns in this group Addroom Scarch Following highlighted room(s) are not in the default group. These rooms will be remov group and assigned to this room group.                                                                                     | ved from their current room                    |
| #03-01<br>#03-01<br>coms in this group<br>Additions<br>Bearch<br>Following highlighted room(s) are not in the default group. These rooms will be removing<br>group and assigned to this room group.<br>room-prm63@mrbstest1.onmicrosoft.com                | red from their current room                    |
| #03-01 #03-01 Common in this group Addimons Search Following highlighted room(s) are not in the default group. These rooms will be remov group and assigned to this room group. room-prm63@mrbstest1.onmicrosoft.com room-prm718@mrbstest1.onmicrosoft.com | ed from their current room                     |
| #03-01  acoms in this group Addition  Following highlighted mom(s) are not in the default group. These rooms will be remov group and assigned to this room group.  room-prm63@mrbstest1.onmicrosoft.com room-prm615@mrbstest1.onmicrosoft.com              | ed from their current room<br>×<br>×<br>×<br>× |

Assign the relevant <u>Room Booking Policies</u> and Amenities to the room group. Click **[Save]**.

| Room<br>Booking                       | When enabled                                                                                                    | When disabled                                                                                     | Default State |
|---------------------------------------|----------------------------------------------------------------------------------------------------|---------------------------------------------------------------------------------------------------|---------------|
| Allow Booking                         | Rooms in this group are available for bookings.                                                                                                    | Rooms in this group are NOT available for bookings.                                               | Disabled      |
| Min. & Max.<br>Hours per<br>Booking   | Can set the minimum & maximum duration per booking                                                                                                    | Cannot set the minimum & maximum duration per booking                                             | Disabled      |
|                                       | On-spot booking is allowed for this group                                                                                                    |                                                                                                   |               |
| On-Spot<br>Booking                    | Can select/de-select the Only on-<br>spot booking checkbox. If the<br>checkbox is selected, then only<br>on-spot bookings are allowed for<br>this room group | This room group cannot perform on-spot booking                                                    | Disabled 🕖    |
| Allow to End<br>& Extend a<br>Booking | This room group is allowed to end and extend the booking                                                                                                    | Bookings are restricted on the<br>display panel for this room<br>group                            | Disabled      |
| Other Room<br>Booking                 | This room group is allowed to<br>book other room using this<br>room's PanL Display                                                                           | This room group is NOT<br>allowed to book other room<br>using this room's PanL Display            | Disabled      |
| Same day<br>Booking                   | This room group is allowed to do same day bookings                                                                                                    | This room group cannot do<br>same day booking but can-do<br>Advanced Booking OR Window<br>Booking | Disabled      |

#### **Room Booking Policies**
# BRTSys

BRTSYS\_AN\_039 PRM User Guide - 3. PRM Management Console Version 2.0 Document Reference No.: BRTSYS\_000110 Clearance No.: BRTSYS#071

| Advanced<br>Booking   | The room group must book in advance no less than "X" hours                                                                                                    | The room group cannot do<br>advance booking but can-do<br>Same day Booking OR Window<br>Booking | Disabled | Ø |
|-----------------------|----------------------------------------------------------------------------------------------------|-------------------------------------------------------------------------------------------------|----------|---|
| Window<br>Booking     | <ul> <li>This room group can set a window rule in which bookings can be done by setting values for the following fields –</li> <li>Cannot book in advance no less than "X" Hours</li> <li>Advance bookings are not allowed to be made beyond "Y" hours</li> </ul>           | Room group is NOT allowed to set a window rule for bookings                                     | Disabled | 0 |
|                       | This room group is allowed to make recurrent bookings;                                                                                                    |                                                                                                 |          |   |
| Recurrence<br>Booking | Room group can select/de-select<br>the <i>Cancel booking series if</i><br><i>unclaimed</i> checkbox. If selected,<br>members can define the number<br>of times.                                                                                                    | Room group is NOT allowed to make recurrent bookings                                            | Disabled | Ø |
| Claim Booking         | Users must claim rooms to<br>confirm booking. Unclaimed<br>rooms will be released. The<br>Claim Window Start Time Offset<br>& End Time Offset can be set.<br>Claim functionality will be<br>ignored for the duration<br>configured in the "Claim Ignore<br>Duration" field. | Claim booking option will not be available.                                                     | Disabled | 0 |

Table 2 – Room Booking Policies

 $\rightarrow$  The newly added room group is displayed on the table.

| Room Groups |              |      |            |                   |          |              |
|-------------|--------------|------|------------|-------------------|----------|--------------|
|             |              |      |            |                   |          |              |
|             |              |      |            |                   |          | Add          |
| SL No.      | Group Name   |      | ns Country | Building          | Floor    | Actions      |
|             | Group Name   | F    | Country    | Building          | Floor    |              |
| 1           | DefaultRooms | 1964 | 6 ×        |                   |          | 0            |
| 2           | IT Group     | 0    | Singapore  | Tai Seng Exchange | #03-01   | Ø Ö          |
| 3           | Room Group 2 | 4    | Singapore  | Tai Seng Exchange | #03-01   | 0 Û          |
|             |              |      |            |                   | Items pe | er page 20 🗸 |

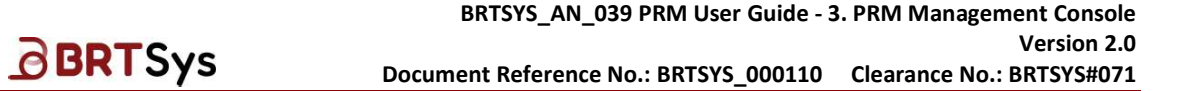

### 4.6.5 Amenities Management

Through the Amenities Management interface, admin users can *add*, *edit*, and *delete* amenities.

#### **Add Amenities**

→ Click on the **Resource Management > Amenities** menu; Click **[Add]**.

| = PRM Console                                                                               |                     |             | S superadmin 📿      |
|---------------------------------------------------------------------------------------------|---------------------|-------------|---------------------|
| ( Dashboard                                                                                 |                     |             |                     |
| 👯 Resource Management                                                                       | Room Amenicies      |             |                     |
| Country<br>Building<br>Floor<br>Room Management c<br>Amenities<br>PanL Display Management c | SL No.<br>Amenities | Amenities - | Add<br>Actions      |
| 🙊 User Management 🗸 🗸                                                                       | 1                   | Television  | Ø Ē                 |
| Users<br>User Groups                                                                        |                     |             | Items per page 20 🗸 |

Adding amenities information is like adding country information. Please refer to the steps given under <u>Country Management > Edit Country</u>.

### **Edit Amenities**

Editing amenities information is like editing country information. Please refer to the steps given under <u>Country Management > Edit Country</u>.

#### **Delete Amenities**

Deleting amenities information is similar to deleting country information. Please refer to the steps given under <u>Country Management > Delete Country</u>.

# BRTSys

### 4.6.6 PanL Display Management

### PanL Displays

### View PanL Displays

To view the information of the PanL Displays connected to the PanLHub(s) in the PRM network -

→ Click on the **Resource Management** > **PanL Display Management** > **PanL Displays** menu.

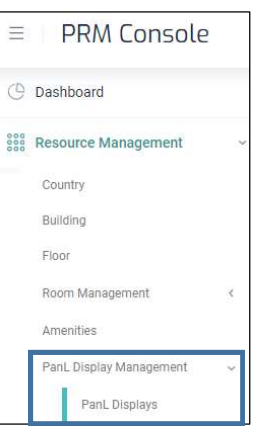

→ The details of the PanL Displays (*Name, UUID, Display Type and Associated Room, if any*) are displayed. If a PanL Display is associated to a room, the email address of the room is displayed.

| nL Displays |      |   |      |              |         |
|-------------|------|---|------|--------------|---------|
| SL No.      | Name | * | UUID | Room         | Actions |
| ١           | lame |   | UUID |              |         |
|             |      |   |      | A CONTRACTOR |         |

#### Associate PanL Display to a Meeting Room

To associate PanL Display to a room -

| SL No. | Name     | * | UUID                | Room        | Actions |
|--------|----------|---|---------------------|-------------|---------|
|        | Name     |   | UUID                |             |         |
| 1      | ScanID-1 |   | PD7011DE07051900351 | Assign Room |         |

Click on the link **Assign Room**. The Room Management interface is displayed. Refer to <u>Associate</u> <u>PanL Displays to Meeting Room</u> for more details.

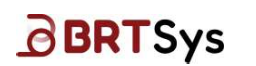

#### Un-associate PanL Display from the room

To un-associate PanL Display from the room -

→ From the table, click Unassociate icon <sup>1</sup>/<sub>2</sub> for the PanL Display which needs to be un-associated. The search function can be used by providing the search parameters in the Search box to filter the PanL Displays based on the PanL Display Name, UUID, PanL Display Type or Room.

|        |      |                | Search box |   |                     |           |         |
|--------|------|----------------|------------|---|---------------------|-----------|---------|
| SL No. |      | Name           | /          | + | UUID                | Room      | Actions |
|        | Name |                |            |   | UUID                |           |         |
| 1      |      | PD7011DE070519 | 00351      |   | PD7011DE07051900351 | room-prm6 | 9,8     |

 $\rightarrow$  A confirmation dialog box is displayed. Click **[Yes]** to delete or **[No]** to cancel the delete operation.

| Unassociate PanL Display                                | ×  |
|---------------------------------------------------------|----|
| Are you sure you want to unassociate this PanL Display? |    |
| Yes                                                     | No |

Upon clicking **[Yes]**, the information related to un-associated PanL Display devices will no longer be displayed on the table.

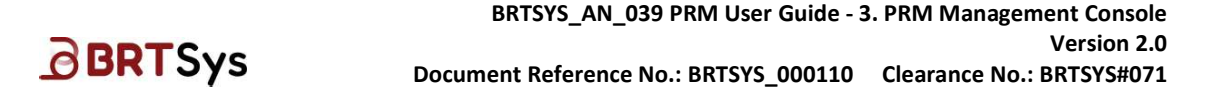

### 4.7 User Management

Through the User Management interface, admin users can add, edit, delete, and search users within their organization.

### 4.7.1 Managing Users

### Add User

To add user information -

→ Click on the **User Management** > **Users** menu. To add new user, click **[Add]**.

| PRM Console           |           |                                     |                       |                 |                |                  |              | S su              | peradmin |
|-----------------------|-----------|-------------------------------------|-----------------------|-----------------|----------------|------------------|--------------|-------------------|----------|
| Dashboard             |           |                                     |                       |                 |                |                  |              |                   |          |
| Resource Management < | User M    | anagement                           |                       |                 |                |                  |              |                   |          |
| User Management 🛛 👻   |           |                                     |                       |                 |                |                  |              |                   |          |
| Users                 |           | Total Lisare                        | Activa Liser Lisenses |                 | Unassigned REI |                  |              |                   |          |
| User Groups<br>RFIDs  |           | 2                                   | 2/100                 |                 | 1/2            | ~                |              | Add               | Export   |
| Device Mapping        | SL<br>No. | Email                               | - Name                | User Group      | Passcode       | RFID             | Status       | Reset<br>Password | Actions  |
| Catering Management   |           | Email                               | Name                  | User Group      | Passcod        | RFID             | Show All 🗸 🗸 |                   |          |
| Equipment Management  |           | user-prm9@mrbstest1.onmicrosoft.com | user-prm9             | User Group      | 123456         | 8394432349934999 |              |                   | ~ ×      |
| System Log            | 1         | user-prm7@mvbstest1.onmicrosoft.com | user-prm7             | IT & Networking | 123457         | 8349349329349743 | C            | Ð                 | 0 B      |
| Settings c            | 2         | user-prm8@m/bstest1.onmicrosoft.com | user-prm8             | DefaultUsers    | 123458         |                  |              | -                 | 0 11     |
| Firmware Management   |           |                                     |                       |                 |                |                  |              | items per pa      | age 20 🗸 |
| Notifications         |           |                                     |                       |                 |                |                  |              |                   |          |
| About                 |           |                                     |                       |                 |                |                  |              |                   |          |

- Enter the user's *Email Address* that is already created in the calendar server.
- Assign a user's Name.
- By default, users are assigned to *DefaultUsers* User Group. Later, if required, users can be re-assigned to a different User Group using the User Groups interface.
- Assign a 6-character *Passcode* (containing only hexadecimal A-F, 0-9) for PanL Display user authentication
- Associate *RFID* code for PanL Display user authentication via RFID card. Refer to <u>RFID</u>.
- Set the user's status to *Active* or *Inactive* using the toggle button.
- <u>Reset Password</u> function sends an email to the user which contains user passcode and PRM Outlook Add-In password
- Click on  $\sqrt{}$  to save the newly added user information.
- $\rightarrow$  The newly added user details are displayed on the table.

| 4          | Total Users                         | Active Use<br>3/100 | er Licenses     | Unass<br>1/3 | igned RFIDs      |            | Add -             | Exp    |
|------------|-------------------------------------|---------------------|-----------------|--------------|------------------|------------|-------------------|--------|
| SL.<br>No. | Email                               | Name                | User Group      | Passcode     | RFID             | Status     | Reset<br>Password | Action |
|            | Email                               | Name                | User Group      | Passci       | RFID             | Show All 🗸 |                   |        |
| 1          | user-prm7@mrbstest1.onmicrosoft.com | user-prm7           | IT & Networking | 123457       | 8349349329349743 | C          | 0                 | Q   1  |
| 2          | user-prm8@mrbstest1.onmicrosoft.com | user-prm8           | DefaultUsers    | 123458       |                  | 0          | 6                 | 0 1    |
| 3          | user-prm9@mrbstest1.onmicrosoft.com | user-prm9           | DefaultUsers    | 123456       | 8394432349934999 |            | 6                 | 0 1    |

### Reset Password (\*Applicable only if the Login Mode is "PRM Authentication")

The reset password function is available for only users logged in with Login Mode as "PRM Authentication". The login mode is set via **Settings > Calendar and Client interface –** *Login Mode* drop-down control field under *Client Configuration*.

1. From the table, click on Reset Password icon <sup>@</sup>.

| Total Users<br>3 |                                     | Total Users<br>3 Active User Licenses<br>3 / 100 |                 | Unass<br>1/3 | igned RFIDs      |            | Add -             | Export  |
|------------------|-------------------------------------|--------------------------------------------------|-----------------|--------------|------------------|------------|-------------------|---------|
| SL.<br>No.       | Email +                             | Name                                             | User Group      | Passcode     | RFID             | Status     | Reset<br>Password | Actions |
|                  | Email                               | Name                                             | User Group      | Passci       | RFID             | Show All 🗸 |                   |         |
| 1                | user-prm7@mrbstest1.onmicrosoft.com | user-prm7                                        | IT & Networking | 123457       | 8349349329349743 | 0          | (ii)              | 0 0     |
| 2                | user-prm8@mrbstest1.onmicrosoft.com | user-prm8                                        | DefaultUsers    | 123458       |                  |            | 6                 | 0 0     |
| 3                | user-prm9@mrbstest1.onmicrosoft.com | user-prm9                                        | DefaultUsers    | 123456       | 8394432349934999 |            | (B)               | 0 n     |

2. A confirmation dialog box is displayed. Click **[Yes]** to reset the password or **[No]** to cancel the operation.

| Request Password Reset                      |        | ×  |
|---------------------------------------------|--------|----|
| Are you sure you want to request a password | reset? |    |
|                                             | Yes    | No |

3. Upon password reset, users will receive the new *PRM Outlook Add-In Password* and *PanL Room Display Passcode* in an email (as shown in the below picture) using which they can login. Users must ensure that the password is changed using the PRM Management Console's <u>Change Password</u> function.

| [no reply] Hello user-prm9@mrbstest1.onmicrosoft.com! Welcome to the PanL Ro | oom Mana  | ger (PRM)   |                 |         |
|------------------------------------------------------------------------------|-----------|-------------|-----------------|---------|
| imp-prm17                                                                    |           | « Reply All | → Forward       |         |
| To user-prm9                                                                 |           |             | Thu 11/4/2024 1 | 1:02 an |
| Welcome to PanL Room Manager (PRM) where Meeting Room Booki                  | ngs are n | nade simp   | ole!            |         |
| Please find your password and passcode below:                                |           |             |                 |         |
| PRM Outlook Add-In Password: FW4kbEHMxf                                      |           |             |                 |         |
| PanL Room Display Passcode: 123456                                           |           |             |                 |         |
| For more information, please contact your admin: <u>AdminDev</u>             |           |             |                 |         |
| Thanks & Best Regards,                                                       |           |             |                 |         |
| Admin                                                                        |           |             |                 |         |
| Admin                                                                        |           |             |                 |         |

<u>Note:</u> For PRM users logged in with Microsoft account (i.e. *Login Mode = OIDC Authentication*), the reset password icon / function is not displayed. The Microsoft account users can reset their password by following the <u>Reset forgotten password</u> procedure.

Product Page Document Feedback

# **BRT**Sys

### **Edit User Information**

Editing user information is similar to editing country information. Please refer to the steps given under <u>Country Management > Edit Country</u>

### **Delete User Information**

Deleting user information is similar to deleting country information. Please refer to the steps given under <u>Country Management > Delete Country</u>.

### **Export User Details to a CSV File**

To export all the user details to a .csv file for reporting or future configuration purposes, click **[Export]**. The steps for exporting user details are same as that of <u>Export Room Configurations to a</u> <u>CSV File</u>.

#### Import User Details from a CSV File

To import user configuration in bulk, click drop down control and select **[IMPORT]**. The steps for importing user details are same as that of <u>Import Room Configurations from a CSV File</u>.

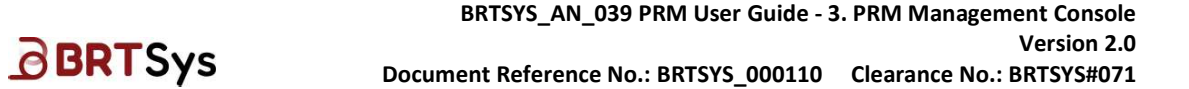

# 4.7.2 User Groups Management

Through the User Groups interface, admin users can create user groups, add users to user groups, assign permissions and policies to user groups, edit, and delete user groups.

### Add User Group

To add user group -

→ Click on the User Management > User Groups menu. A list of user groups (if any) is displayed on the table. Click [Add].

| = PRM Console          |   |              |              |   | S         | superadmin    | Ļ |
|------------------------|---|--------------|--------------|---|-----------|---------------|---|
| ( Dashboard            |   | Liese Crowne |              |   |           |               |   |
| Resource Management    | < | User Groups  |              |   |           |               |   |
| Re User Management     | ~ |              |              |   |           |               |   |
| Users<br>User Groups   |   |              |              |   |           | Add           |   |
| RFIDs                  |   | SI. No.      | Group Name   | * | Members   | Actions       |   |
| □ Device Mapping       |   |              | Group Name   |   |           |               |   |
| ሞባ Catering Management | < | 1            | Admin        |   | 0         | Q             |   |
| Equipment Management   | ~ | 2            | DefaultUsers |   | 3         | Ø             |   |
| System Log             |   | 3            | SuperAdmin   |   | 1         | 0             |   |
| Settings               | < |              |              |   | Items per | r page 🛛 20 🗸 |   |
| Firmware Management    | ~ |              |              |   |           |               |   |

 $\rightarrow$  The Create User Group interface is displayed. Enter the *Group Name*. Click **[Add User]**.

| Create User Group                      |                                                                                  |
|----------------------------------------|----------------------------------------------------------------------------------|
| Group Name                             | PERMISSIONS POLICIES                                                             |
| IT<br>Users in this group<br>Add Users | Organization management<br>Allow members to manage Country, Building and Floors. |

 $\rightarrow$  Select the users. A particular user may be searched using the Search box. Click **[OK]**.

| Select Users |                                         |               |  |  |  |
|--------------|-----------------------------------------|---------------|--|--|--|
| Select       | Email address                           | Current Group |  |  |  |
|              | Email address                           | Current Group |  |  |  |
|              | user-prm9@mrbstest1.onmicro<br>soft.com | DefaultUsers  |  |  |  |
|              | user-prm8@mrbstest1.onmicro<br>soft.com | DefaultUsers  |  |  |  |
|              | user-prm7@mrbstest1.onmicro<br>soft.com | DefaultUsers  |  |  |  |
|              |                                         | ок            |  |  |  |

<u>Product Page</u> Document Feedback

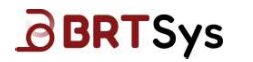

BRTSYS\_AN\_039 PRM User Guide - 3. PRM Management Console Version 2.0 Document Reference No.: BRTSYS\_000110 Clearance No.: BRTSYS#071

→ The selected user(s) are added. Assign the relevant <u>Permissions</u> and <u>Policies</u> to the user group. Click **[Save]**.

|                                                                          |                          | PERMISSIONS                                                              | POLICIES |
|--------------------------------------------------------------------------|--------------------------|--------------------------------------------------------------------------|----------|
|                                                                          |                          |                                                                          |          |
| rs in this group<br>stuws                                                | Organi<br>Allow me       | zation management<br>embers to manage Country, Building and Floors.      | Ç        |
| earch                                                                    | User m                   | nanagement<br>embers to manage Users.                                    | Ç        |
| ser-prm9@mrbstest1.onmicrosoft.com<br>ser-prm9@mrbstest1.onmicrosoft.com | × Room i<br>Allow me     | management.<br>embers to manage Rooms.                                   | C        |
|                                                                          | Room j<br>Restrict z     | group access<br>access to selected from groups.                          | ç        |
|                                                                          | Equipn<br>Allow me       | nent management<br>smbers to manage Equipments.                          | C        |
|                                                                          | Equipn<br>Reserve<br>Not | nent group access<br>access to equipment in selected building,<br>hadang |          |
|                                                                          | Caterin<br>Allow me      | tg management<br>embers to manage Catering.                              | Ċ        |
|                                                                          | Caterin<br>Resrict a     | tg group access<br>access to caterings in selected building.<br>Maximu   |          |
|                                                                          |                          |                                                                          |          |

### **User Group Permissions**

| User Group<br>Permissions  | When enabled                                                                                                    | When disabled                                                             | Default State |
|----------------------------|----------------------------------------------------------------------------------------------------|---------------------------------------------------------------------------|---------------|
| Organization<br>Management | Members are allowed to<br>manage the Countries, Buildings<br>& Floors                                                             | Members are NOT allowed to<br>manage the Countries,<br>Buildings & Floors | Disabled      |
| User<br>Management         | Members are allowed to<br>manage Users & User Groups                                                                              | Members are NOT allowed to manage Users & User Groups                     | Disabled      |
| Room<br>Management         | Members are allowed to<br>manage Room & Room Groups                                                                               | Members are NOT allowed to<br>manage Rooms & Room<br>Groups               | Disabled      |
| Room Group<br>Access       | Members of this group can<br>access the rooms of the added<br>room group. Click [ADD ROOM<br>GROUP] and select the room<br>group. | Members of this group do not have access to any rooms                     | Disabled      |
| Equipment<br>Management    | Members are allowed to<br>manage equipment (i.e., Add /<br>Edit/ Delete Equipment)                                                | Members are NOT allowed to manage equipment                               | Disabled      |

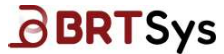

#### BRTSYS\_AN\_039 PRM User Guide - 3. PRM Management Console Version 2.0 Document Reference No.: BRTSYS 000110 Clearance No.: BRTSYS#071

|                                  |                                                                                                    | ence No.: BRISYS_000110 Cleara                                       | ance No.: BR | 1212#071 |
|----------------------------------|----------------------------------------------------------------------------------------------------|----------------------------------------------------------------------|--------------|----------|
|                                  |                                                                                                    |                                                                      |              |          |
| Equipment<br>Group Access        | Members of this group can<br>access the equipment of the<br>added equipment group. Click<br>[ADD BUILDING].     | Members of this group do not<br>have access to any equipment         | Disabled     | 0        |
| Catering<br>Management           | Members are allowed to<br>manage catering (i.e., Add /<br>Edit/ Delete Catering)                                | Members are NOT allowed to manage catering                           | Disabled     | 0        |
| Catering<br>Group Access         | Members of this group can<br>access the catering items of the<br>added catering group. Click<br>[ADD BUILDING]. | Members of this group do not<br>have access to any catering<br>items | Disabled     | 0        |
| System<br>Settings<br>Management | Members are allowed to manage System Configuration                                                              | Members are NOT allowed to manage System Configuration               | Disabled     | 0        |

Table 3 – User Group Permissions

### **User Group Policies**

| Deserves                                                                   |                                                                                        |                         |                     |                             |       |   |
|----------------------------------------------------------------------------|----------------------------------------------------------------------------------------|-------------------------|---------------------|-----------------------------|-------|---|
| Room usage qu                                                              | uota                                                                                   |                         |                     |                             |       |   |
| Add room usage qu                                                          | ota for members in th                                                                  | his group,              |                     |                             |       | - |
| Daily                                                                      | Number of                                                                              | ((0))                   | Get                 | notification                | 0     |   |
| Weekly                                                                     | Number of                                                                              | 1.0                     | Get                 | ore (nours)<br>notification |       |   |
| - Maathly                                                                  | hours<br>Number of                                                                     |                         | bef                 | ore (hours)                 |       |   |
| Monthly                                                                    | hours                                                                                  |                         | bef                 | ore (hours)                 | 0     |   |
| Equipment usa<br>Add equipment usa                                         | i <mark>ge quota</mark><br>ge quota for member<br>Number of                            | s in this group.        | Get                 | notification                |       |   |
| Weekly                                                                     | hours<br>Number of                                                                     | (Var)                   | bef<br>Get          | ore (hours)<br>notification |       |   |
| C Monthly                                                                  | hours<br>Number of                                                                     |                         | bef                 | ore (hours)                 |       |   |
| Monthly                                                                    | hours                                                                                  | a di                    | bef                 | ore (hours)                 | 0     |   |
| Start Time<br>End Time                                                     | 12:00 am                                                                               |                         | Time Zone           | UTC +                       | 08:00 | * |
| Monday<br>Tuesday<br>Wednesday<br>Thursday<br>Friday<br>Saturday<br>Sunday |                                                                                        |                         |                     |                             |       |   |
| Bypass resourd<br>Allow members to I<br>Except Device<br>Other Room Bo     | te <b>policies</b><br>oypass policies.<br>level policies such a<br>loking are not bypa | as On-spot Bool<br>ssed | king, End and Exten | d Booking, and              | i i   | C |

Product Page Document Feedback

# BRTSys

### BRTSYS\_AN\_039 PRM User Guide - 3. PRM Management Console Version 2.0 Document Reference No.: BRTSYS\_000110 Clearance No.: BRTSYS#071

| User Group<br>Policies         | When enabled                                                             | When disabled                                                                | Default State |
|--------------------------------|--------------------------------------------------------------------------|------------------------------------------------------------------------------|---------------|
| Room usage<br>quota            | Can limit user room booking hours by daily, weekly, monthly              | Cannot limit user room<br>booking hours                                      | Disabled      |
| Equipment<br>usage quota       | Can limit user equipment<br>booking hours by daily, weekly,<br>monthly   | Cannot limit user equipment booking hours                                    | Disabled      |
| Booking<br>Hours               | Can set user booking hours                                               | Cannot set user booking hours                                                | Disabled      |
| Bypass<br>resource<br>policies | Members are allowed to bypass<br>room booking and user group<br>policies | Members are NOT allowed to<br>bypass room booking and user<br>group policies | Disabled      |

Table 4 – User Group Policies

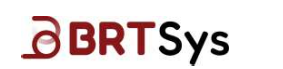

### 4.7.3 RFID Management

Through the RFID interface, admin users can add and associate RFID cards to users.

#### Add RFID

To add RFID -

→ Click on the User Management > RFIDs menu. A list of RFID numbers (if any), associated with the users will be displayed on the table.

| PRM Console                        |    |              |                  | S                                      | superadmin | Ę |
|------------------------------------|----|--------------|------------------|----------------------------------------|------------|---|
| 3 Dashboard                        |    |              |                  |                                        |            |   |
| Resource Management                | c. | RFID Manager | nent             |                                        |            |   |
| R User Management                  |    |              |                  |                                        |            |   |
| Users                              |    |              |                  |                                        |            |   |
| User Groups                        |    |              |                  | Add                                    | - Export   | 1 |
| NEIDS                              |    | SL No.       | RFID             | User Email Address                     | Actions    |   |
| <ul> <li>Device Mapping</li> </ul> |    |              | RFID             | User Email Address                     |            |   |
| Catering Management                | C. |              | 8349349329349743 | user-pm7@mibstest1.onmicrosoft.com × + |            |   |
| Equipment Management               | с. | 1            | 8349349322349    | user-prm9@mrbstest1.onmicrosoft.com    | 010        |   |
| System Log                         |    |              |                  | items pe                               | rpage 20 🗸 |   |
| Sellinus                           |    |              |                  |                                        |            |   |

- → Click [Add] and input the following information -
  - Enter the *RFID Number*. [RFID number should contain a maximum of 16 character consisting of digits (0-9) and alphabets (a-f)]
  - Assign User Email Address. More than 1 RFID Card can be assigned to a user.
  - Click on √ to save the newly added RFID information.
- → The newly created RFID details will be displayed on the table. An appropriate message indicating the successful addition of user is displayed.

| RFID Manager | nent |                  |   |                                     |                |         |
|--------------|------|------------------|---|-------------------------------------|----------------|---------|
| -            |      |                  |   |                                     |                |         |
|              |      |                  |   |                                     | Add +          | Export  |
| SL No.       |      | RFID             | * | User Email Address                  |                | Actions |
|              | RFID |                  |   | User Email Address                  |                |         |
| 3            |      | 8349349329349743 |   | user-prm7@mrbstest1.onmicrosoft.com |                | 0   Ů   |
| 2            |      | 8349349322349    |   | user-prm9@mrbstest1.onmicrosoft.com |                | 0 ů     |
|              |      |                  |   |                                     | Items per page | 20 🗸    |

#### **Edit RFID Information**

Editing RFID information is similar to editing country information. Please refer to the steps given under <u>Country Management > Edit Country</u>

### **Delete RFID Information**

Deleting RFID information is similar to deleting country information. Please refer to the steps given under <u>Country Management > Delete Country</u>.

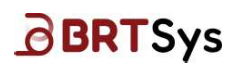

### **Export RFIDs to a CSV File**

To export all the RFIDs to a .csv file for reporting or future configuration purposes, click **[Export]**. The steps for exporting RFID are same as that of <u>Export Room Configurations to a CSV File</u>.

### Import RFIDs from a CSV File

To import RFID configurations in bulk, click drop down control and select **[IMPORT]**. The steps for importing RFID are same as that of <u>Import Room Configurations from a CSV File</u>.

# 4.8 Device Mapping

**BRTSys** 

The Device Mapping interface provides an analogue display of the entire PRM system between the PRM Server, PanLHub(s) and PanL Display(s). Admin users can also view linkage status and execute various functions.

## 4.8.1 View Device mapping

To view device mapping –

 $\rightarrow$  Click on the **Device Mapping** menu.

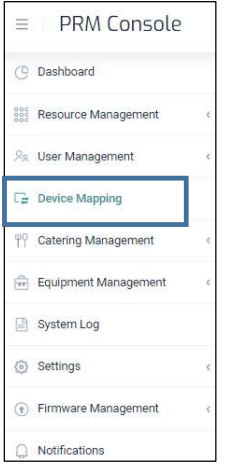

→ The device map tree is displayed. The PRM Server is at <u>node level 1</u>. The PanLHubs are displayed at <u>node level 2</u>. PanL Displays are at <u>node level 3</u> and RFID Readers are displayed at <u>node level 4</u>.

| Device Mapping Last updat                                                                     | ed at 10:04:02 AM | Э |
|-----------------------------------------------------------------------------------------------|-------------------|---|
| NODE 1<br>NODE 2<br>NODE 1<br>NODE 2<br>NODE NODE 4<br>PD100010708220001<br>CC001010714220001 |                   |   |

A list of PanLHub(s) which falls within the same network as the PRM Server are displayed on the table. Click on  $\psi$  to view the list of PanL Displays which are connected to the PanL Hub (if any).

| PanLHub     | 6                        |                            |                     |               |         |  |  |
|-------------|--------------------------|----------------------------|---------------------|---------------|---------|--|--|
| PanLHub Typ | Nam                      | e                          | UUD                 | IP Address    | Action  |  |  |
| V PanLHub80 | hub8                     | 0000009171900001.prm.local | PH80000009171900001 | 192.168.0.128 | Ů       |  |  |
| Not-Worki   | Not-Working Devices List |                            |                     |               |         |  |  |
| Sl. No.     | Device Type              | Name                       | UUD                 | IP Address    | Actions |  |  |
| 1           | PD100                    | PD10000107082200001        | PD10000107082200001 |               | Û       |  |  |

A list of PanLHub / PanL Display devices (if any) that are set as not working are displayed as part of "*NOT WORKING DEVICES LIST"* table.

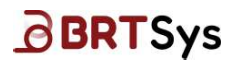

Click on the **Server Node** to view the *PRM Server* details (such as PRM *Server Name* and *IP address*).

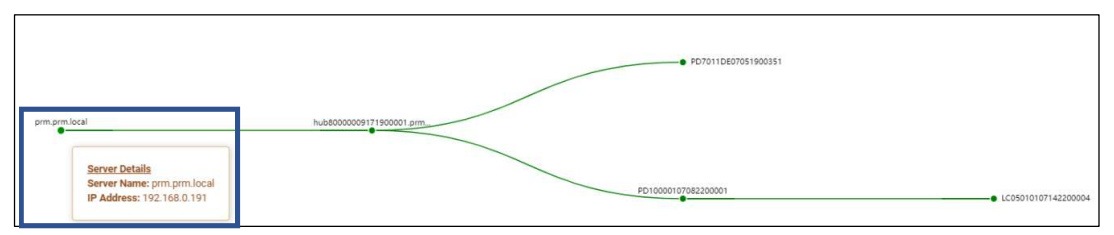

Click on the **PanLHub Node** to view the *PanLHub* details (such as *Hub name, UUID* and *IP address*).

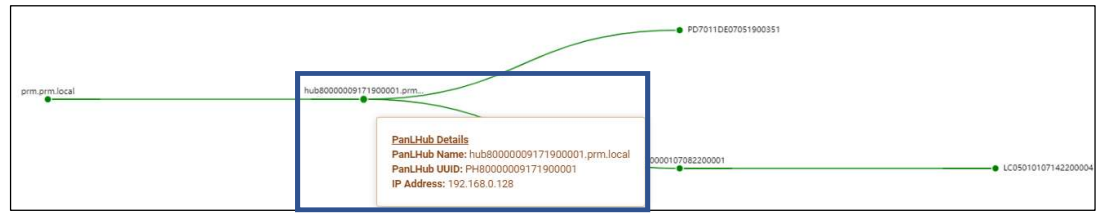

Click on the **PanL Display Node** to view the *PanL Display* details (such as *PanL Name, UUID and Display Type*).

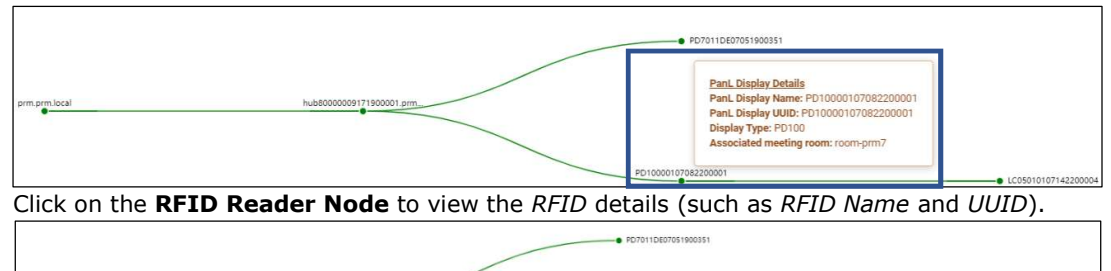

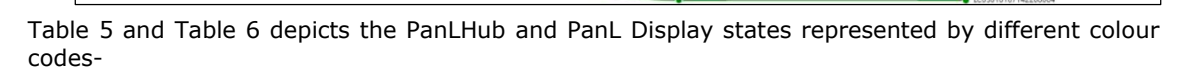

hub80000009171900001.prm

### PanLHub States

rm.prm.local

| Color Code | State     | Description                                                                                          |
|------------|-----------|----------------------------------------------------------------------------------------------------|
|            | UNPAIRED  | Indicates that PanLHub is discovered within the same network as PRM Server but not linked to server. |
|            | PAIRED    | Indicates that PanLHub is linked to PRM Server.                                                      |
|            | LOST LINK | PanLHub not being able to reach PRM Server. Check network connections                                |

#### Table 5 – PanLHub States

### PanL Display States

| Color Code | State        | Description                                                                          |
|------------|--------------|--------------------------------------------------------------------------------------|
|            | UNASSOCIATED | Indicates that PanL Display is not yet associated to a meeting room                  |
|            | ASSOCIATED   | Indicates that PanL Display is associated to a meeting room                          |
|            | LOST LINK    | PanL Display not being able to reach PanLHub.<br>Check RJ45 cable connection points. |
|            | Table 6      | – PanL Display States                                                                |

Product Page Document Feedback RFID Details RFID Name: L0 RFID UUID: LC

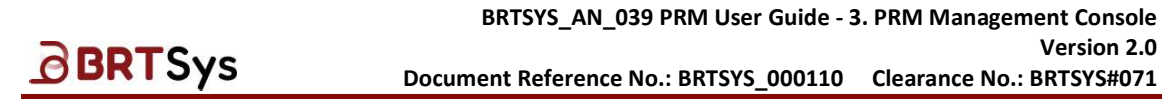

### 4.8.2 Pair PanLHub with PRM Server

To Pair PanLHub with PRM Server -

 $\rightarrow$  Right click on the PanLHub node  $\bigcirc$  and select **Pair**.

| Device Mapping | Last updated at 103244AM 2 |
|----------------|----------------------------|
|                |                            |
|                |                            |
|                |                            |
| pm pm local    |                            |
|                | Pair                       |

→ Upon successful pairing, an appropriate message indicating the same is displayed. The node color switches from *blue* to *green*. The PanL Displays connected to the Hub will also be displayed (if any).

| Device Mapping | Validation of the second day Part of the Second day Part of the Second day |
|----------------|----------------------------------------------------------------------------|
|                |                                                                            |
|                |                                                                            |
| am am local    | • #07911562793100031                                                       |
|                | 20100011110220001 L1501101114220004                                        |

## 4.8.3 Edit PanLHub Information

### To edit PanLHub -

 $\rightarrow$  Right click on the PanLHub node  $\bigcirc$  and select **Edit PanLHub**.

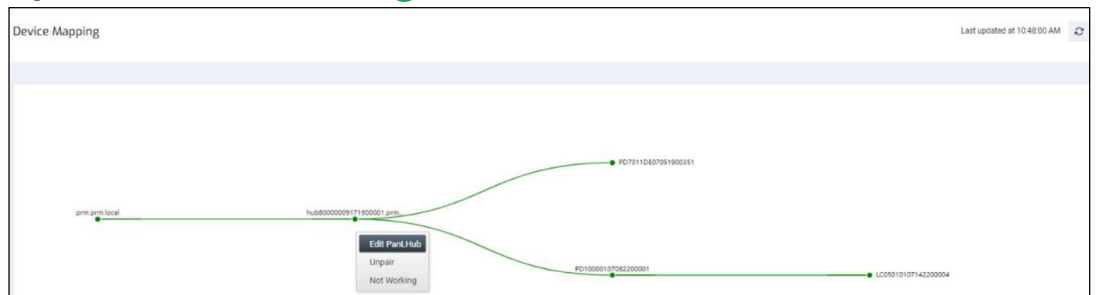

 $\rightarrow$  Edit the *PanLHub Name* as required and click **[Save]** to update the changes (if any). The PanLHub table will be updated with the changes.

| Edit PanLHub | 1                              | ×    |
|--------------|--------------------------------|------|
| PanLHub Name | hub80000009171900001.prm.local |      |
| IP Address   | 192.168.0.128                  |      |
| UUID         | PH80000009171900001            |      |
|              | Cancel                         | Save |

<u>Product Page</u> Document Feedback

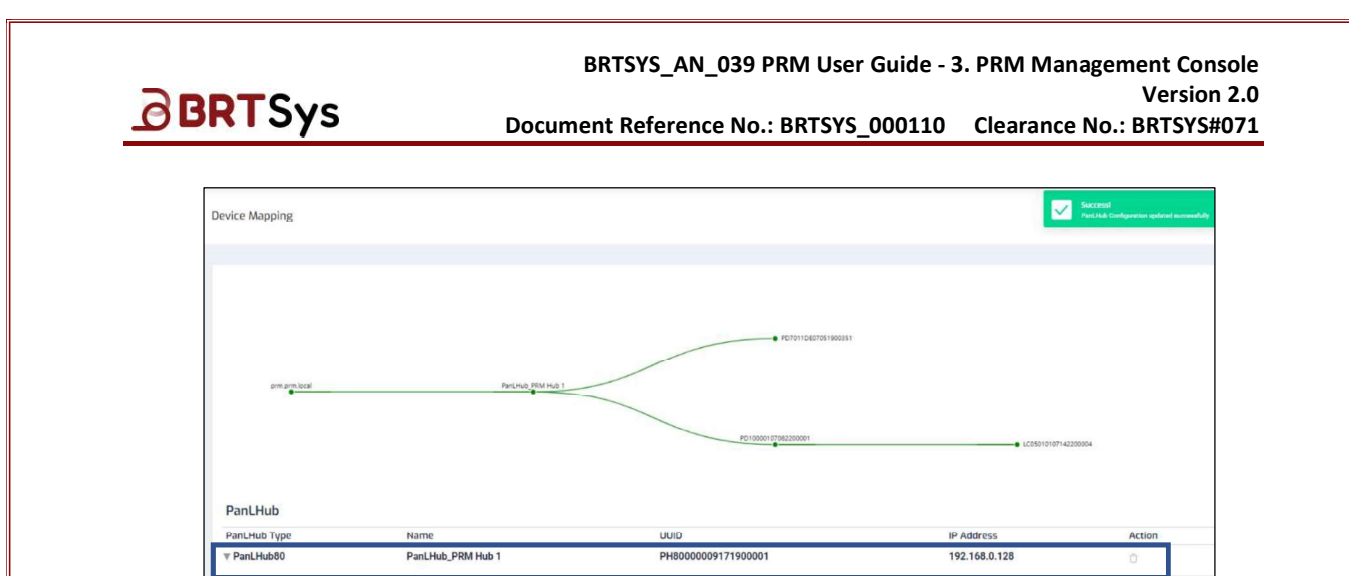

# 4.8.4 Unpair PanLHub

To Unpair PanLHub -

 $\rightarrow$  Right click on the PanLHub node  $\bigcirc$  and select **Unpair**.

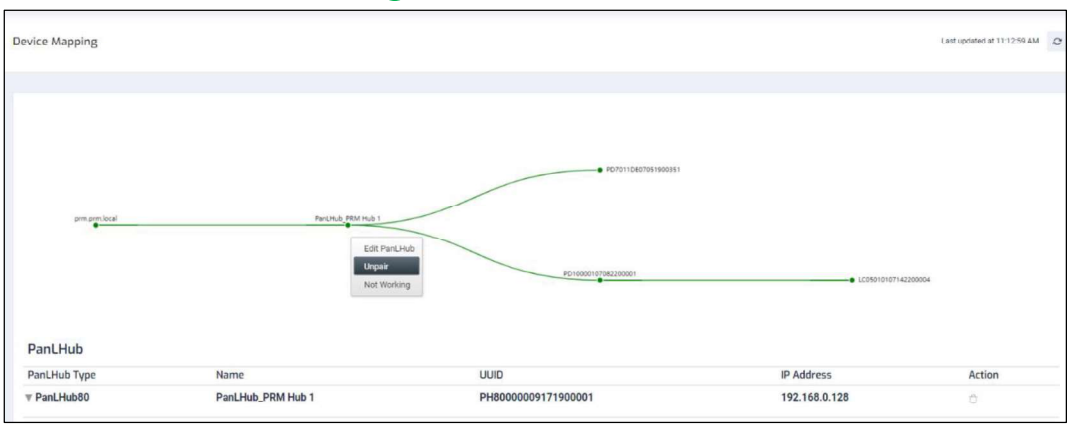

 $\rightarrow~$  Upon successful un-pairing, an appropriate message indicating the same is displayed. The node color switches from green to blue.

|                | Pant Hub unpaired successfully |
|----------------|--------------------------------|
|                |                                |
|                |                                |
|                |                                |
|                |                                |
| even and local | 5 . 3 m R                      |

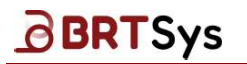

## 4.8.5 Designate PanLHub as "Not Working"

To designate PanLHub as "Not Working" -

 $\rightarrow$  Right click on the PanLHub node  $\bigcirc$  and select **Not Working**.

| Device Mapping                                              | Last updated at 11:18:56 Ah | a n |
|-------------------------------------------------------------|-----------------------------|-----|
|                                                             |                             |     |
| • F07811-087761800331                                       |                             |     |
| am particul Perduly MM H(s) 1                               |                             |     |
| Edit PartUkub<br>Unpair<br>Not Working Po! 1000110718200001 | 10107142200004              |     |

→ A confirmation message is displayed. Click **[Proceed and clear the name]** to proceed and cleared the configured name or **[Proceed and keep the name]** to proceed and keep the configured name or **[Not now]** to discard the operation for now.

| Set PanLHub to "NOT-WORKI                                                            | NG"                                        | ×       |
|--------------------------------------------------------------------------------------|--------------------------------------------|---------|
| Setting the PanLHub to <b>"NOT-WORKING</b><br>Display(s) from configured meeting roo | " will disassociate the connected F<br>ms. | PanL    |
| Do you want to clear the configured nar                                              | me of the PanL Display(s)?                 |         |
|                                                                                      |                                            |         |
| Proceed and clear the name                                                           | Proceed and keep the name                  | Not now |

→ The PanLHub is removed from the device map tree and added as part of the *Not-Working Devices List* table for inventory tracking purposes. If PanLHub is deleted from the Not-Working Devices List, it will be available again under the device map tree.

| Device Mapping |                |                   |                     |            |               | Successi<br>Pant.Hub ata |         |
|----------------|----------------|-------------------|---------------------|------------|---------------|--------------------------|---------|
|                |                |                   |                     |            |               |                          |         |
| PanLHub        | pm.pm.loai     |                   |                     |            |               |                          |         |
| PanLHub Type   |                | Name              | UUID                | IP Address |               | Action                   |         |
| Not-Workir     | g Devices List |                   |                     |            |               |                          |         |
| Sl. No.        | Device Type    | Name              | UUID                |            | IP Address    |                          | Actions |
| 1              | PanLHub80      | PanLHub_PRM Hub 1 | PH80000009171900001 |            | 192.168.0.128 |                          | ů       |

### 4.8.6 Associate PanL Display to a Room

PRM System assigns a default ID for PanL Displays that are not associated with a meeting room indicated with a blue color node. To associate PanL Display to a meeting room -

1. Double click on the PanLHub Display node 🔵 to access the Associate/Un-associate PanL Display interface. Alternately, right click on the node to view the Associate/Un-associate menu.

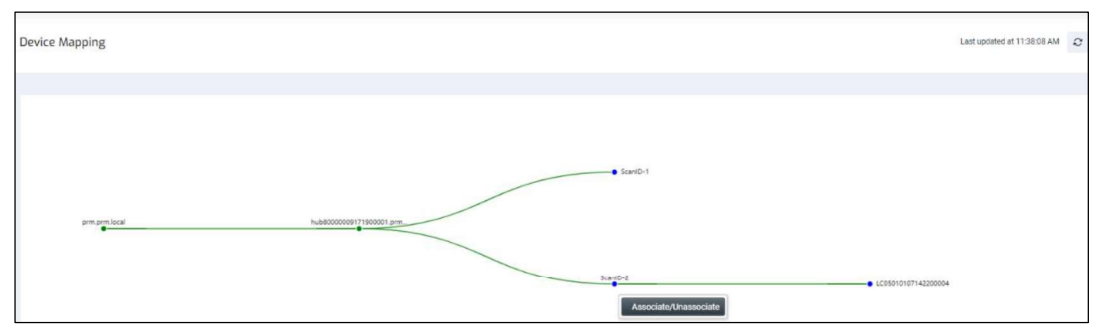

2. The Associate/Un-associate PanL Display interface pops up. Select the Room email address and click [Save].

| Assoc | iate/Unassociate PanL Display       | $\times$ |
|-------|-------------------------------------|----------|
| Room  | room-prm8@mrbstest1.onmicrosoft.com | ×        |
|       | Cancel                              | Save     |

Upon successfully associating the PanL Display with a meeting room, the node color switches from *blue* to green ( $\bigcirc \rightarrow \bigcirc$ ).

## 4.8.7 Unassociate PanL Display from Room

To un-associate PanL Display from room -

1. Double click on the PanLHub Display node . Alternately, right click on the node to view the Associate/Unassociate menu.

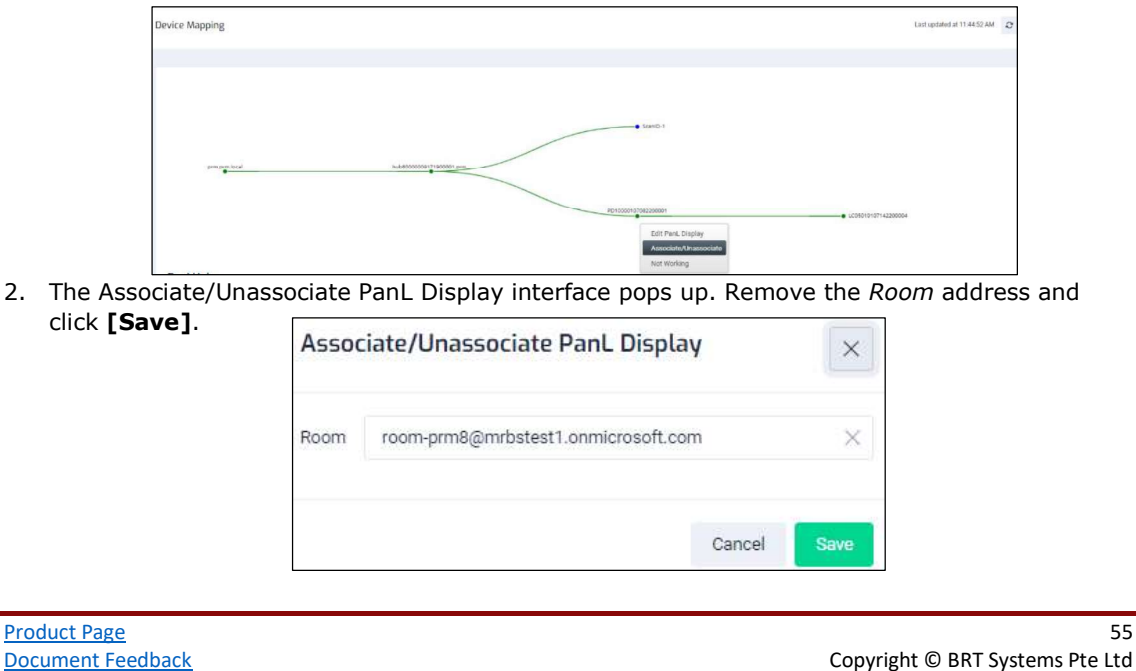

55

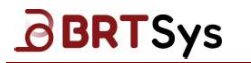

BRTSYS\_AN\_039 PRM User Guide - 3. PRM Management Console Version 2.0 Document Reference No.: BRTSYS\_000110 Clearance No.: BRTSYS#071

 Upon successfully unassociating the PanL Display from meeting room, the node color switches from green to blue ( ● → ●).

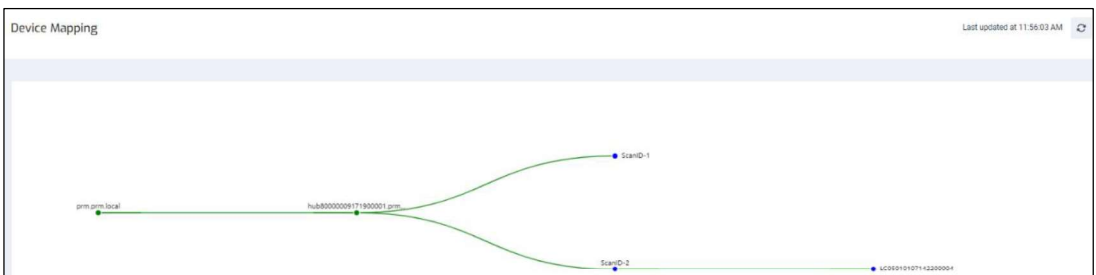

### 4.8.8 Edit PanL Display

To edit PanL Display -

1. Right click on the PanL Display node 🔵 and select *Edit PanL Display*.

| Device Mapping                                                     | Last updated at 12:00:22 PM | Q |
|--------------------------------------------------------------------|-----------------------------|---|
|                                                                    |                             |   |
|                                                                    |                             |   |
| footil/costssooss     Edit Peril, Display                          |                             |   |
| prim prim local Nudebootcost 11100001 prim. Associater Unassociate |                             |   |
| Scarit-2 (2001/01/14200                                            | 004                         |   |

2. Edit the *PanL Display Name* as required and click **[Save]**, if any. The changes if any are updated in the Device Map Tree and PanLHub table.

| PanL Display | PD100011DE07051900351 |
|--------------|-----------------------|
| Name         |                       |

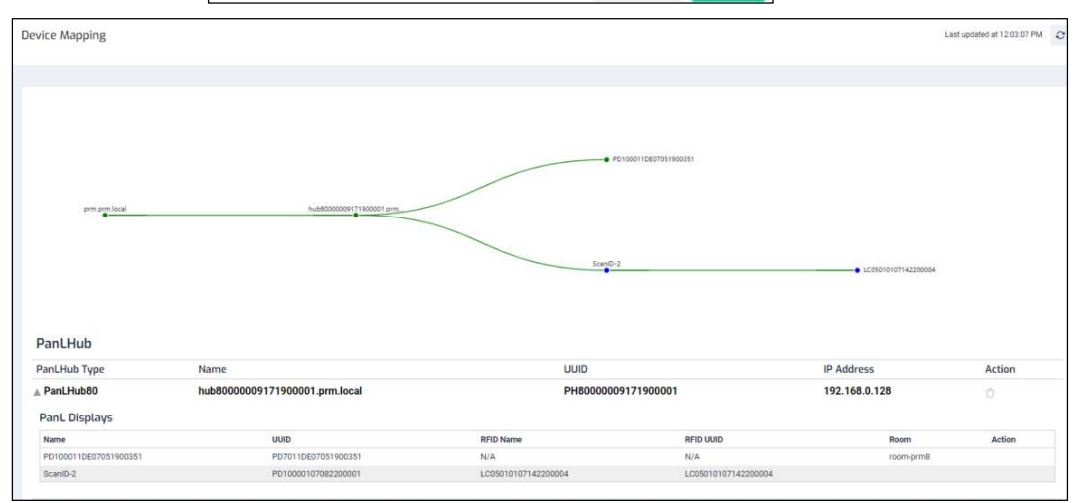

Product Page Document Feedback

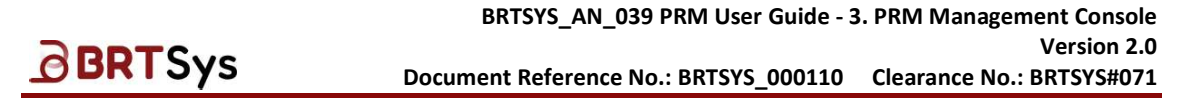

## 4.8.9 Designate PanL Display as "Not Working"

To designate PanL Display as "Not Working" -

1. Right click on the PanL Display node — and select **Not Working**.

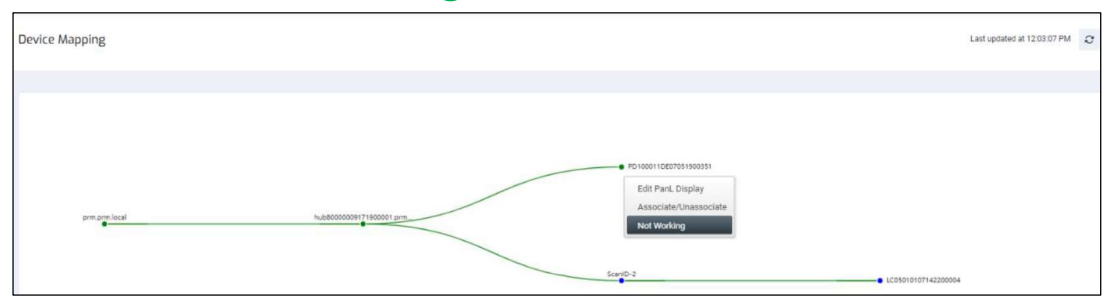

2. A confirmation message is displayed. Click [Yes] to proceed or [No] to discard the operation.

| Set PanL Display to "NOT-WORKING"                             | ×    |
|---------------------------------------------------------------|------|
| Are you sure you want to set this PanL Display as "NOT-WORKIN | \G"? |
| Yes                                                           | No   |

3. Upon successfully designating a PanL Display as not working, an appropriate message is displayed. PanL Display is removed from the device mapping tree and added as part of the *Not-Working Devices List* table for inventory tracking purposes. If the PanL Display is removed from the Not-Working Devices List, it will be available again under the device map tree.

| PanLHub      |                  |                                |                                                |            |         |
|--------------|------------------|--------------------------------|------------------------------------------------|------------|---------|
| PanLHub Type | e l              | Name                           | UUD                                            | IP Address | Action  |
| ▼ PanLHub80  | 1                | nub80000009171900001.prm.local | 8000009171900001.prm.local PH80000009171900001 |            | ů       |
| Not-Worki    | ing Devices List |                                |                                                |            |         |
| Sl. No.      | Device Type      | Name                           | DIUU                                           | IP Address | Actions |
| 1            | PD70Plus         | PD100011DE07051900351          | PD7011DE07051900351                            |            | Û       |

## 4.8.10Edit RFID Module

To edit RFID -

1. Right click on the RFID node — and select *Edit RFID*.

| Device Mapping       |                            |                      | Last updated at 11:48:49 PM |
|----------------------|----------------------------|----------------------|-----------------------------|
|                      |                            |                      |                             |
|                      |                            |                      |                             |
|                      |                            |                      |                             |
|                      |                            |                      |                             |
|                      |                            |                      |                             |
| print, print, social | nueeocococor (\$60001.prm_ | PC100000107082200001 | Edit Rato<br>Not Working    |

<u>Product Page</u> Document Feedback

| BRTSys                                                    | Document Reference No.: BRTSYS_000110 Clea                  | Version 2.0<br>arance No.: BRTSYS#072 |
|-----------------------------------------------------------|-------------------------------------------------------------|---------------------------------------|
|                                                           |                                                             |                                       |
| 2. Edit the <i>RFID Module Na</i> in the Device Map Tree. | ame as required and click <b>[Save]</b> , if any. The chang | ges if any are update                 |

|                | RFID Module<br>Name | LC05010107142200004 |          |                             |   |
|----------------|---------------------|---------------------|----------|-----------------------------|---|
|                |                     | Canc                | cel Save |                             |   |
| evice Manning  |                     |                     |          | Last updated at 11:53:54 PM | 0 |
| evice mapping  |                     |                     |          |                             |   |
| erice mapping. |                     |                     |          |                             |   |
|                |                     |                     |          |                             |   |
| ence mapping   |                     |                     |          |                             |   |

### 4.8.11Designate RFID Module as "Not Working"

To designate RFID Module as "Not Working" -

1. Right click on the RFID node **o** and select **Not Working**.

| Device Mapping |                          |                     | Last updated at 11:53:54 PM 2 |
|----------------|--------------------------|---------------------|-------------------------------|
|                |                          |                     |                               |
|                |                          |                     |                               |
|                |                          |                     |                               |
|                |                          |                     |                               |
|                |                          |                     |                               |
| prm.prm.local  | hub80000009171900001.prm | PD10000107082200001 | LC02110107142200004           |
|                |                          |                     | Edit RFID                     |
|                |                          |                     | Not Working                   |

2. A confirmation message is displayed. Click **[Yes]** to proceed or **[No]** to discard the operation.

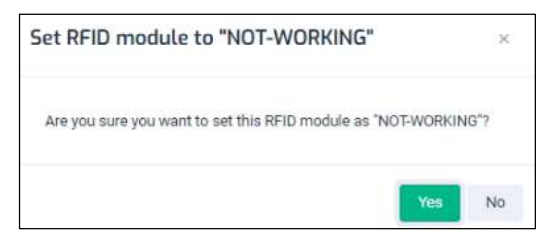

3. Upon successfully designating a RFID Module as not working, an appropriate message is displayed. RFID Module is removed from the device mapping tree and added as part of the *Not-Working Devices List* table for inventory tracking purposes. If the RFID Module is removed from the Not-Working Devices List, it will be available again under the device map tree.

| Not-Working Devices List |             |                       |                     |            |         |  |
|--------------------------|-------------|-----------------------|---------------------|------------|---------|--|
| Sl. No.                  | Device Type | Name                  | UUID                | IP Address | Actions |  |
| 1                        | PD70Plus    | PD100011DE07051900351 | PD7011DE07051900351 |            | Û       |  |
| 2                        | RFID        | LC02110107142200004   | LC05010107142200004 |            | Ů       |  |

Product Page Document Feedback

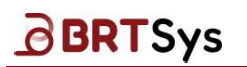

# 4.9 Catering Management

Through the Catering Management interface, admin users can add, edit, delete, and search catering items and catering groups within their organization. Catering items / groups that are created and made active can be added to a room booking request via PRM Outlook Add-In.

### 4.9.1 Catering Groups

### **Add New Group**

→ Click on the Catering Management > Catering Groups menu; Click [Add].

| ≡ PRM Console            |                |                  |   |       |         | s        | superadmin 🥼  |
|--------------------------|----------------|------------------|---|-------|---------|----------|---------------|
| ( Dashboard              |                |                  |   |       |         |          |               |
| Resource Management      | Catering Group | 5                |   |       |         |          |               |
| Se User Management <     |                |                  |   |       |         |          |               |
| Device Mapping           |                |                  |   |       |         |          | БНА           |
| ዋባ Catering Management ~ | SL No.         | Group Name       | * | Items | Country | Building | Actions       |
| Catering Groups          |                | Group Name       |   |       | Country | Building |               |
| Equipment Management     | ï              | DefaultCaterings |   | 0     |         |          | Ø             |
| System Log               |                |                  |   |       |         | items p  | per page 20 🗸 |
| Settings <               |                |                  |   |       |         |          |               |

→ The Create Catering Group interface is displayed. Enter the *Group Name, Country, Building.* Click **[Add Items]**.

| Create Catering Group        |                                                                                                    |   |
|------------------------------|----------------------------------------------------------------------------------------------------|---|
|                              |                                                                                                    |   |
| Group Name                   | POLICIES                                                                                                    |   |
| Group 1                      |                                                                                                    |   |
| Country                      | Allow Booking<br>When enabled, caterings in this group are available for bookings                           | O |
| Singapore U                  | Booking Duration<br>When enables, you can set minimum and maximum booking duration for this catering group. |   |
| Catering items in this group | Same Day Booking<br>When enabled, same day bookings are allowed for this catering group                     |   |
|                              | Advanced Booking<br>When enabled, Advanced bookings are allowed for this catering group                     |   |
|                              | Recurrence Booking<br>When enabled, recurrent bookings are allowed for this catering group                  |   |
| Discard Change Save          |                                                                                                    |   |

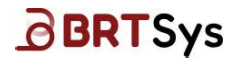

 $\rightarrow$  Select the catering. Click **[OK]**.

| cicci cu | cerings |                  |
|----------|---------|------------------|
| Select   | Name    | Current Group    |
|          | Name    | Current Group    |
|          | Milo    | DefaultCaterings |

 $\rightarrow$  The selected catering(s) is added. Assign the relevant <u>Policies</u> to the catering group. Click **[Save]**.

|                                |   | POLICIES                                                                                                   |   |
|--------------------------------|---|----------------------------------------------------------------------------------------------------|---|
| roup Name                      |   |                                                                                                    |   |
| Group 1<br>Juntry<br>Singapore | ~ | Allow Booking<br>When enabled, caterings in this group are available for bookings                          | a |
| ulding<br>Tai Bong Exchange    | ~ | Booking Duration<br>When enabled, you can set minimum and maximum booking duration for this catering group |   |
| stering items in this group    |   | Same Day Booking<br>When enabled, same day bookings are allowed for this catering group                    |   |
| Search<br>Milo                 | × | Advanced Booking<br>When empled, Advanced bookings are allowed for this catering group                     |   |
|                                |   | Recurrence Booking<br>When enabled, recurrent bookings are allowed for this catering group                 |   |

#### **Catering Group Policies**

| Catering<br>Group<br>Policies | When enabled                                                                     | When disabled                                                         | Default State |
|-------------------------------|----------------------------------------------------------------------------------|-----------------------------------------------------------------------|---------------|
| Allow<br>Booking              | Caterings in this group are available for bookings                               | Caterings in this group are NOT available for bookings                | Disabled      |
| Booking<br>Duration           | Users can set minimum and<br>maximum booking duration for<br>this catering group | Member CANNOT set<br>minimum and maximum<br>booking duration for this | Disabled      |
| Same Day<br>Booking           | Same day bookings are allowed for this catering group                            | Same day bookings are NOT<br>allowed for this catering<br>group       | Disabled      |
| Advanced<br>Booking           | Advanced bookings are allowed for this catering group                            | Advanced bookings are NOT<br>allowed for this catering<br>group       | Disabled      |
| Recurrence<br>Booking         | Recurrent bookings are allowed for this catering group                           | Recurrent bookings are NOT<br>allowed for this catering<br>group      | Disabled      |

#### Table 7 – Catering Group Policies

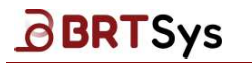

 $\rightarrow$  The newly added catering group is displayed.

| A       |                   |           |       |   |                  |        |
|---------|-------------------|-----------|-------|---|------------------|--------|
| Actions | Building          | Country   | Items | * | Group Name       | SL No. |
|         | Building          | Country   |       |   | Group Name       | Group  |
| 0       | ~                 |           | 0 -   |   | DefaultCaterings | 1      |
| 0 t     | Tai Seng Exchange | Singapore | 1     |   | Group 1          | 2      |

#### **Edit Catering Group**

 $\rightarrow$  From the table, click **Edit** @ for the catering group that needs to be updated.

| ering Group | IS                             |       |           |          |         |
|-------------|--------------------------------|-------|-----------|----------|---------|
|             |                                |       |           |          |         |
|             |                                |       |           |          |         |
|             |                                |       |           |          |         |
| SL No.      | Group Name                     | Items | Country   | Building | Actions |
|             |                                |       |           |          |         |
|             | Group Name                     |       | Country   | Building |         |
| 1           | Group Name<br>DefaultCaterings | 0     | Country - | Building | Q       |

Update the catering group as required and click **[Save]** to save the updated information. The updated catering group is displayed on the table and an appropriate message is displayed.

#### **Delete Catering Group**

Deleting catering group is similar to deleting country information. Please refer to the steps given under <u>Country Management > Delete Country</u>.

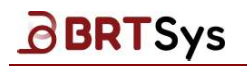

## 4.9.2 Items

### **Add Catering Items**

→ Click on the **Catering Management > Items** menu; Click **[ADD]**.

| ≡ PRM Console             |           |              |                                                                                                    |                  |                     |           |                                  |                   |         |            | S              | superadmin [ |
|---------------------------|-----------|--------------|----------------------------------------------------------------------------------------------------|------------------|---------------------|-----------|----------------------------------|-------------------|---------|------------|----------------|--------------|
| Dashboard                 | Caterin   | a Managemer  | at                                                                                                    |                  |                     |           |                                  |                   |         |            |                |              |
| Resource Management       | catering  | 5 Manugerner | ic in the second second s |                  |                     |           |                                  |                   |         |            |                |              |
| Rg. User Management       |           |              |                                                                                                    |                  |                     |           |                                  |                   |         |            |                |              |
| Device Mapping            |           | Total Ca     | tering items                                                                                                    |                  | Active Catering Lie | censes    |                                  | Unused Catering   | Items   |            |                |              |
| 같이 Catering Management ~  |           |              |                                                                                                    |                  | 1 / 100             |           | Ψž                               | 1/1               |         |            | Add            | - Export     |
| Items<br>Catering Groups  | SL<br>No. | Catering ID  | Name                                                                                                    | . Catering Group | Description         | Price (S) | Maximum<br>allowable<br>Quantity | Building          | Picture | Status     | Available Date | Actions      |
| Equipment Management      |           | Caterin      | Name                                                                                                    | Catering Gr      | Description         | Price (!  | Max                              | Building          |         | Show All 🗸 | Available Di   |              |
| System Log                | 1         | PRMCT_0001   | Mio                                                                                                    | Group 1          | Beverages           | 10.00     | 1                                | Tal Seng Exchange | ı       |            | ų.             | 0 0          |
| Settings <                |           |              |                                                                                                    |                  |                     |           |                                  |                   |         |            | items per      | page 20 🗸    |
| Firmware Management       |           |              |                                                                                                    |                  |                     |           |                                  |                   |         |            |                |              |
| Notifications             |           |              |                                                                                                    |                  |                     |           |                                  |                   |         |            |                |              |
| <ol> <li>About</li> </ol> |           |              |                                                                                                    |                  |                     |           |                                  |                   |         |            |                |              |

 $\rightarrow$  Enter the Catering Item Name, Description, Price, Maximum Allowable Quantity. Click  $\sqrt{}$  to save the newly added catering item.

| (         | Total Ca    | atering Items |                | Active Catering Li<br>1 / 100 | censes    | Ψo                               | Unused Catering   | Items   |            | Add            | - Exp   |
|-----------|-------------|---------------|----------------|-------------------------------|-----------|----------------------------------|-------------------|---------|------------|----------------|---------|
| iL<br>Io. | Catering ID | Name 🔔        | Catering Group | Description                   | Price (S) | Maximum<br>allowable<br>Quantity | Building          | Picture | Status     | Available Date | Actions |
|           | Caterin     | Name          | Catering Gr    | Description                   | Price (S  | Max                              | Building          |         | Show All 🖌 | Available D:   |         |
|           | Catering ID | Cookies       | Catering Group | Snacks                        | 10        | 2                                | Building          |         | C          | 15             | ~ >     |
| 1         | PRMCT_0001  | Milo          | Group 1        | Beverages                     | 10.00     | 1                                | Tai Seng Exchange | 0       |            |                | Øľ      |

 $\rightarrow$  The newly added item is displayed as part of the table.

| 4          | o Total Ca  | atering Items |                  | Active Catering Lie | censes    | ψQ                               | Unused Catering   | Items   |            |                |        |
|------------|-------------|---------------|------------------|---------------------|-----------|----------------------------------|-------------------|---------|------------|----------------|--------|
| 0          | 2           |               |                  | 2/100               |           |                                  | 2/2               |         |            | Add            | - Exp  |
| SL.<br>No. | Catering ID | Name 🔔        | Catering Group   | Description         | Price (5) | Maximum<br>allowable<br>Quantity | Building          | Picture | Status     | Available Date | Action |
|            | Caterin     | Name          | Catering Gr      | Description         | Price (5  | Max                              | Building          |         | Show All 🗸 | Available D:   |        |
| 1          | PRMCT_0002  | Cookies       | DefaultCaterings | Snacks              | 10.00     | 2                                |                   | Q       | 0          | 2              | Q d    |
| 2          | PRMCT_0001  | Milo          | Group 1          | Beverages           | 10.00     | 1                                | Tai Seng Exchange | Ø       | 0          |                | 0 1    |

 $\rightarrow$  Click  $\checkmark$  to upload image of the catering item.

### **Edit Catering Items**

Editing catering items is similar to editing country information. Please refer to the steps given under Country Management > Edit Country.

62

| Product Page      | 62                              |
|-------------------|---------------------------------|
| Document Feedback | Copyright © BRT Systems Pte Ltd |

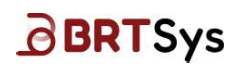

#### **Delete Catering Items**

Deleting catering items is similar to deleting country information. Please refer to the steps given under <u>Country Management > Delete Country</u>.

#### **Export Catering Items to CSV File**

To export all Catering configurations to a .csv file for reporting or future configuration purposes, click **[Export]**. The steps for exporting catering items are similar to that of <u>Export Room</u> <u>Configurations to a CSV File</u>.

### Import Catering Items from CSV File

To import Catering Items in bulk, click drop down control and select **[IMPORT]**. The steps for importing Catering Items are similar to that of <u>Import Room Configurations from a CSV File</u>.

# 4.10 Equipment Management

Through the Equipment Management interface, admin users can add, edit, delete, and search equipment items and equipment groups within their organization. Equipment items / groups that are created and made active can be added to a room booking request via PRM Outlook Add-In.

## 4.10.1 Equipment Groups

### **Add New Group**

→ Click on the Equipment Management > Equipment Groups menu; Click [Add].

| ≡ PRM Console             |   |                  |                   |      |         | s        | superadmin 2  |
|---------------------------|---|------------------|-------------------|------|---------|----------|---------------|
| () Dashboard              |   |                  |                   |      |         |          |               |
| Resource Management       | c | Equipment Groups |                   |      |         |          |               |
| Se User Management        | ¢ |                  |                   |      |         |          |               |
| Device Mapping            |   |                  |                   |      |         |          | Add           |
| The Catering Management   | ¢ | Si, No.          | Group Name        | Rems | Country | Building | Actions       |
| Equipment Management      | ~ | Group Nan        | ne                |      | Country | Building |               |
| Items<br>Equipment Groups |   | Ť                | DefaultEquipments | 0    |         |          | Ø             |
| 🗈 System Log              |   |                  |                   |      |         | Items    | oer page 20 🗸 |
| Settings                  |   |                  |                   |      |         |          |               |

Adding equipment group is similar to adding catering group. Please refer to the steps given under <u>Add new catering group</u>.

### **Edit Equipment Group**

Editing equipment group is similar to editing catering group. Please refer to the steps given under Edit catering group.

### **Delete Equipment Group**

Deleting equipment group is similar to deleting country information. Please refer to the steps given under <u>Country Management > Delete Country</u>.

### 4.10.2 Equipment Items

### Add Equipment Items

→ Click on the Equipment Management > Items menu; Click [Add].

|                       | Carlore   |               |      |             |                 |             |          |            |            |                |        |
|-----------------------|-----------|---------------|------|-------------|-----------------|-------------|----------|------------|------------|----------------|--------|
| Resource Management c | Equipm    | ent Managemen |      |             |                 |             |          |            |            |                |        |
| User Management       |           |               |      |             |                 |             |          |            |            |                |        |
| Device Mapping        |           | Total Equipme | ent  | Active Equi | pment           | Unused Ec   | quipment | Equip      | ment items |                |        |
| Catering Management < |           | 1             |      | 1/100       |                 | 1/1         |          | 0/1        |            | Add            | - Eq   |
| Equipment Management  | SL<br>No. | Equipment ID  | Name |             | Equipment Group | Description | Building | Item Image | Status     | Available Date | Action |
| Equipment Groups      |           | Equipn        | Name |             | Equipment       | Description | Building |            | All ~      | Available Dr   |        |
|                       |           |               |      |             |                 |             |          |            |            |                |        |

Adding equipment items is similar to adding catering items. Please refer to the steps given under <u>Add new catering items</u>.

| Product Page      | 64                              |
|-------------------|---------------------------------|
| Document Feedback | Copyright © BRT Systems Pte Ltd |

# BRTSys

### **Edit Equipment Items**

Editing equipment items is similar to editing catering items. Please refer to the steps given under <u>Edit catering group</u>.

#### **Delete Equipment Items**

Deleting equipment items is similar to deleting country information. Please refer to the steps given under <u>Country Management > Delete Country</u>.

#### **Export Equipment Items to CSV File**

To export all Equipment configurations to a .csv file for reporting or future configuration purposes, click **[Export]**. The steps for exporting equipment items are similar to that of <u>Export Room</u> <u>Configurations to a CSV File</u>.

#### Import Equipment Items from CSV File

To import equipment items in bulk, click drop down control and select **[IMPORT]**. The steps for importing equipment items are similar to that of <u>Import Room Configurations from a CSV File</u>.

| BRTSys                                                | BRTSYS_AN_039 PRM User Guide - 3. PRM Management Console<br>Version 2.0<br>Document Reference No.: BRTSYS_000110 Clearance No.: BRTSYS#071 |
|-------------------------------------------------------|----------------------------------------------------------------------------------------------------|
| 4.11 System Log                                       | ■ PRM Console                                                                                                    |
| To view the system log for syste                      | em analysis purposes-                                                                                                    |
| $\rightarrow$ Click on the <b>Log</b> > <b>System</b> | Log menu.                                                                                                    |
|                                                       | SR     User Management        □     □     □       □     □     □                                                                            |

 Image: Catering Management

 Image: Equipment Management

Firmware Management
 Notifications
 About

System LogSettings

 $\rightarrow$  The System log is displayed. Click **[Download]** to download the system log.

| System Log                                                                                                    | Last updated at 2:04:53 PM   | 0   |
|----------------------------------------------------------------------------------------------------|------------------------------|-----|
|                                                                                                    |                              |     |
|                                                                                                    | Downloa                      | ad  |
| 2024-04-09 13:59:56.648 - http: GET /pair/status 200 15 - 0.583 ms<br>2024-04-09 13:59:58.950 - http: GET /license-manager/getLicenseDetails 200 59 - 9<br>2024-04-09 14:00:00.177 - http: POST /apl/entltysync/ 200 16 - 3.758 ms<br>2024-04-09 14:00:01.649 - http: GET /pair/status 200 15 - 0.563 ms                                                                            | 917.898 ms                   |     |
| 2024-04-09 14:00:06.657 - http: GET /pair/status 200 15 - 0.681 ms<br>2024-04-09 14:00:10.594 - http: GET /license-manager/getLicenseOctails 200 59 - 1<br>2024-04-09 14:00:11.652 - http: GET /pair/status 200 15 - 2.266 ms<br>2024-04-09 14:00:11.653 - http: GET /pair/status 200 15 - 2.763 ms<br>2024-04-09 14:00:11.653 - http: GET /pair/status 200 15 - 2.763 ms           | 1005.773 ms                  |     |
| 2024-04-09 14:00:22.100 - ntrp: GT //icense-manager/getLicenseUtalis 200 59 - 5<br>2024-04-09 14:00:22.181 - http: GT //pair/status 200 15 - 2.542 ms<br>2024-04-09 14:00:26.682 - http: GT //pair/status 200 15 - 1.763 ms<br>2024-04-09 14:00:31.682 - http: GT //pair/status 200 15 - 0.562 ms<br>2024-04-09 14:00:31.655 - http: GT //icense-manager/getLicenseDetails 200 59 - | 919.429 ms<br>914.556 ms     |     |
| 2024-04-09 14:00:36.688 - http: GET /pair/status 200 15 - 0.596 ms<br>2024-04-09 14:00:41.682 - http: GET /pair/status 200 15 - 0.599 ms<br>2024-04-09 14:00:46.688 - http: GET /license-manager/getLicenseDetails 200 59 - 3<br>2024-04-09 14:00:46.682 - http: GET /pair/status 200 15 - 0.586 ms                                                                                 | 1018.733 ms                  |     |
| 2024-04-09 14:00:57.701 - http://df //df //df //df //df //df //df //df                                                                                                    | 918.407 ms                   |     |
| 2024-04-09 14:01:01.719 - http: GET /pair/status 200 15 - 0.596 ms<br>2024-04-09 14:01:06.736 - http: GET /pair/status 200 15 - 0.711 ms<br>2024-04-09 14:01:08.947 - http: GET /license-manager/getLicenseDetails 200 59 - 9<br>2024-04-09 14:01:11.730 - http: GET /pair/status 200 15 - 0.593 ms                                                                                 | 916.625 ms                   |     |
| 2024-04-09 14:01:16.731 - http: GET /pair/status 200 15 - 0.628 ms<br>2024-04-09 14:01:18.881 - error: Streaming subscription connection is lost<br>2024-04-09 14:01:18.882 - debug: Fetch calendar view for room room-prm6@mrbstest<br>5:30:18.8812                                                                                                    | 1.onmicrosoft.com 2024-04-09 | 970 |
| 2024-04-09 14:01:20.868 - http: GET /license-manager/getlicenseDetails 200 59 - 5<br>2024-04-09 14:01:20.869 - info: Streaming subscription is closed successfully<br>2024-04-09 14:01:21.753 - http: GET /pair/status 200 15 - 0.711 ms<br>2024-04-09 14:01:21.871 - info: Streaming subscription connection is open succe                                                         | 917.843 ms<br>ssfully        |     |

# **BRT**Sys

# 4.12 Settings

Different configurations related to calendar server, room booking policies, notifications, email templates, SMTP and other PRM settings can all be done through this interface.

# 4.12.1 PanL Hub and Display

To configure PanLHub and PanL Display settings,

→ Click on the **Settings** > **PanL Hub & Display.** 

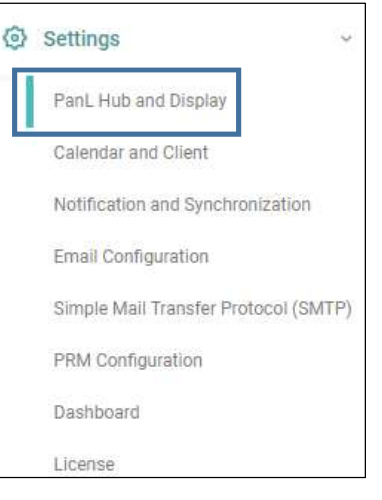

 $\rightarrow$  The PanL Hub and Display Settings interface is displayed.

| PanL Hub And Display Settings |                                           |                                                       |
|-------------------------------|-------------------------------------------|-------------------------------------------------------|
|                               |                                           |                                                       |
| PanL Hubs                     | PanL Display Settings                     |                                                       |
| Find Pant, Hubs               | Communication Timeout (coc) *             |                                                       |
| hub8000009171900001.prm.local | 30                                        | Communication timeout of PanL Display in seconds      |
|                               | Screen ON Timeout (min) *                 |                                                       |
|                               | 15                                        | Screen switch ON time before start of operating hours |
|                               | Thermal Threshold ("C) *                  |                                                       |
|                               |                                           | PanL Display operating temperature threshold (Fixed). |
|                               | Room On-Spot Booking Limit (min) *        |                                                       |
|                               | 60 ~                                      | Maximum booking time allowed for on-spot booking      |
|                               | Room On-Spot Extend Meeting Limit (min) * |                                                       |
|                               | 30 ~                                      | Maximum meeting extension time allowed on-spot        |
|                               | 24 hours format                           | Switch from 12 hours to 24 hours format               |
|                               | Enable Passcode Based Authentication      | Allow passcode for booking                            |
|                               | Enable RFID Card Based Authentication     | Allow RFID for booking                                |

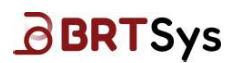

### PanL Display Settings

 $\rightarrow$  To set the room booking features and on-spot booking policies of PanL Displays, search and select the PanLHub in which the PanL Displays which needs to be configured are connected to (refer to <u>Device Mapping</u>). Set the following **PanL Display Settings** attributes as required –

| PD100 Display Settings                       |                                                                                                    |
|----------------------------------------------|----------------------------------------------------------------------------------------------------|
| LCD Brightness                               | LCD display brightness from 0 to 100%.                                                                                |
| LED Brightness 20%                           | LED brightness from 0 to 100%.                                                                                        |
| Audio Volume                                 | Audio volume from 0 to 100%.                                                                                          |
| Screen Saver First Timeout - T1 (min) *      | On first timeout (T1), display brightness will be reduced. Minimum value is 1 min and maximum is 1440 min (24 hours). |
| Screen Saver Second Timeout - T2 (min) * 15  | On second timeout (T2), display will be turned off. Minimum value is 1 min and maximum is 1440 min (24 hours).        |
| RFID Settings                                |                                                                                                    |
| RFID LED Brightness 20% Discard Changes Save | LED brightness from 0% to 100%                                                                                        |

#### PanL Display Settings Policy

| PanL Display Settings                                      | Description                                                      |
|------------------------------------------------------------|------------------------------------------------------------------|
| Communication Timeout (Sec.)*                              | Communication timeout of PanL Display in seconds                 |
| • Screen ON Timeout (Min.)*                                | Screen switch ON time before start of operating hours            |
| Thermal Threshold (°C)*                                    | PanL Display operating temperature threshold (Fixed)             |
| <ul> <li>Room On-Spot Booking Limit<br/>(Min.)*</li> </ul> | Maximum booking time allowed for on-spot booking                 |
| Room On-Spot Extend Meeting     Limit (Min.)*              | Maximum meeting extension time allowed on-spot                   |
| • 24 Hours Format                                          | Switch from 12 Hours to 24 Hours format                          |
| Enable Passcode based     Authentication                   | Allows passcode for booking if enabled (i.e. check box selected) |
| Enable RFID card-based     Authentication                  | Allows RFID for booking if enabled (i.e., check box selected)    |

|   | PD100 Display Settings                    | Description                                                                                                    |  |  |  |  |
|---|-------------------------------------------|----------------------------------------------------------------------------------------------------|--|--|--|--|
| ٠ | LCD Brightness                            | LCD Display brightness from 0 to 100%                                                                                        |  |  |  |  |
| • | LED Brightness                            | LED brightness from 0 to 100%.                                                                                               |  |  |  |  |
| • | Audio Volume                              | Audio volume from 0 to 100%.                                                                                                 |  |  |  |  |
| • | Screen Saver First Timeout -T1<br>(min)*  | On first timeout (T1), display brightness will be reduced.<br>Minimum value is 1 min and maximum are 1440 min (24<br>hours). |  |  |  |  |
| • | Screen Saver Second Timeout -T2<br>(min)* | On second timeout (T2), display will be turned off. Minimum value is 1 min and maximum are 1440 min (24 hours).              |  |  |  |  |

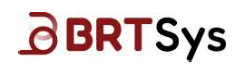

|   | RFID Settings       | Description                    |
|---|---------------------|--------------------------------|
| ٠ | RFID LED Brightness | LED brightness from 0% to 100% |

#### \* Indicates these fields are mandatory

Upon setting the PanL Display attributes, click [Save].

### 4.12.2 Calendar and Client

To update Calendar and Client settings refer to the steps provided under the section <u>Calendar and</u> <u>Client</u>.

### 4.12.3 Notification and Synchronization

Through the notification interface, admin users can enable or disable notifications that will be received by users via PRM Outlook Add-In or by admin users through the PRM Management Console. Admin users can also configure various timer jobs such as dashboard statistics refresh rate to run periodically.

To configure notification settings,

- → Click on the Settings > Notification and Synchronization menu
- → The Notification Settings interface is displayed. The interface is divided into 2 sections, namely, *Notification Settings* and *Timerjob Settings*.
  - **Notification Settings** (wherein the notification that is being sent to Admin or normal user can be enabled/disabled)

| Notificat     | ion Settings        |          |           |             |            |                       |                   |          |
|---------------|---------------------|----------|-----------|-------------|------------|-----------------------|-------------------|----------|
| 🕑 Enable A    | I Notifications     |          |           |             |            |                       |                   |          |
| 🛃 Enable R    | oom/Equipment/C     | atering  | change n  | otification | n          |                       |                   |          |
| Maximum nu    | mber of notificatio | ons      |           |             |            |                       |                   |          |
| 50            |                     |          |           |             |            |                       |                   |          |
|               |                     |          |           |             |            |                       |                   |          |
| Email No      | tification Se       | tting    | S         |             |            |                       |                   |          |
| Enable A      | l Email Notificatio | ns       |           |             |            |                       |                   |          |
| Notify licens | expiry before (no   | ofday    | s)        |             |            |                       |                   |          |
| 14            |                     |          | -)        |             |            |                       |                   |          |
| Notify client | secret expiry befor | e (no. d | f days)   |             |            |                       |                   |          |
| 14            |                     |          |           |             |            |                       |                   |          |
|               |                     |          |           |             |            |                       |                   |          |
| Exchang       | e Server/03         | 65 Sy    | nchror    | nizatio     | n Sch      | eduler                |                   |          |
| Enable C      | ron Job Schadular   | to auto  | matically | eunchron    | ize the o  | eating room accounts  | with Microsoft Ex | rchange  |
| chable C      | on son scheduler    | to auto  | matically | synchron    | ize the fr | reening room accounts | with Microsoft EX | contange |
|               |                     |          |           |             |            |                       |                   |          |

Product Page Document Feedback 69

| 6 | Settings ~                           |
|---|--------------------------------------|
|   | PanL Hub and Display                 |
|   | Calendar and Client                  |
|   | Notification and Synchronization     |
|   | Email Configuration                  |
|   | Simple Mail Transfer Protocol (SMTP) |
|   | PRM Configuration                    |
|   | Dashboard                            |
|   | License                              |

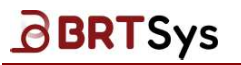

| Notification Settings                                   | Description                                                                                                    |  |  |  |
|---------------------------------------------------------|----------------------------------------------------------------------------------------------------|--|--|--|
| Enable All Notifications                                | Enable or disable all PRM notifications to users/admin                                                               |  |  |  |
| Enable<br>Boom/Equipmont/Catoring                       | Enable or disable notifications to users with respect to                                                             |  |  |  |
| change notification                                     | room/equipment/catering property changes                                                                             |  |  |  |
| Maximum number of<br>notifications                      | Maximum number of notifications displayed                                                                            |  |  |  |
| Email Notification Settings                             | Description                                                                                                    |  |  |  |
| Enable All Email Notifications                          | Enable or disable user/admin to receive any email notifications                                                      |  |  |  |
| <i>Notify license expiry before (no. of days)</i>       | Set the number of days before license expiration that the license expiration notification should be sent             |  |  |  |
| <i>Notify client secret expiry before (no.of. days)</i> | Set the number of days before client secret expiration that the client secret expiration notification should be sent |  |  |  |

#### • **Timerjob Settings** (wherein the timer job schedule time can be configured)

| Timer Job Settings / Name | Description                                       |
|---------------------------|---------------------------------------------------|
| Sync with Exchange        | Enable or disable synchronizing the room accounts |
| Server/Microsoft 365      | from calendar server to PRM System periodically.  |

Upon updating the notification settings, click [Save].

#### BRTSYS\_AN\_039 PRM User Guide - 3. PRM Management Console Version 2.0 Document Reference No.: BRTSYS\_000110 Clearance No.: BRTSYS#071

### 4.12.4 Email Configuration

The email templates for system and booking related notifications can be configured by admin user as below. Booking related notification emails will be sent automatically to normal users while system related notification emails will be sent to admin users. Ensure that the *Enable All Email Notifications* feature is enabled under Notification settings.

- $\rightarrow$  Click on the **Settings** > *Email Configurations* menu.
- $\rightarrow$  The email templates that can be edited are displayed.

| 0   | Settings ~                           |
|-----|--------------------------------------|
|     | PanL Hub and Display                 |
|     | Calendar and Client                  |
| _   | Notification and Synchronization     |
|     | Email Configuration                  |
| 1.1 | Simple Mail Transfer Protocol (SMTP) |
|     | PRM Configuration                    |
|     | Dashboard                            |
|     | License                              |

Email Configurations

|                                                                | стал (Р-нич                                              | Authe                                                                   | ntication                                                  | 1)                                                    |                                   |                  |       |                       |  |  |
|----------------------------------------------------------------|----------------------------------------------------------|-------------------------------------------------------------------------|------------------------------------------------------------|-------------------------------------------------------|-----------------------------------|------------------|-------|-----------------------|--|--|
| 💽 Enable                                                       | Welcome En                                               | nail (PR                                                                | M Authent                                                  | ication)                                              |                                   |                  |       |                       |  |  |
| Subject:                                                       | [no rep                                                  | [no reply] Hello ##employeeName! Welcome to the PanL Room Manager (PRM) |                                                            |                                                       |                                   |                  |       |                       |  |  |
| Body:                                                          | вІ                                                       | Ū                                                                       | <u>A</u> [8]                                               | Normal                                                | •                                 | ≡ <              | 6     | <i>Ι</i> <sub>κ</sub> |  |  |
|                                                                | PRM 0<br>PanL F<br>For mo<br>Thanki<br>Admin             | utlook /<br>loom Di<br>re infor<br>& Best                               | Add-In Pas<br><u>aplay Pass</u><br>mation, pla<br>Regards, | i <u>sword:</u> ##pas<br>scode: ##pas<br>ease contact | <i>ssword</i><br>scode<br>your ad | min: <u>##</u> a | idmir | 1                     |  |  |
|                                                                |                                                          |                                                                         |                                                            |                                                       |                                   |                  |       |                       |  |  |
| Welcome E                                                      | mail (Oper                                               | ID Coi                                                                  | nnect (Ol                                                  | DC) Auther                                            | nticatic                          | n)               |       |                       |  |  |
| Welcome E<br>Password                                          | mail (Oper<br>Reset                                      | ID Coi                                                                  | nnect (Ol                                                  | DC) Auther                                            | nticatio                          | n)               |       |                       |  |  |
| Welcome E<br>Password<br>Password/                             | imail (Oper<br>Reset<br>Passcode l                       | ID Cor                                                                  | nnect (Ol<br>By Admir                                      | DC) Auther                                            | nticatio                          | n)               |       |                       |  |  |
| Welcome E<br>Password<br>Password/<br>Account Lo               | imail (Oper<br>Reset<br>Passcode I<br>ocked              | ID Cor<br>Reset I                                                       | nnect (Ol<br>By Admir                                      | DC) Auther                                            | nticatio                          | n)               |       |                       |  |  |
| Welcome E<br>Password<br>Password/<br>Account Lo<br>Catering U | mail (Oper<br>Reset<br>Passcode I<br>ocked<br>navailable | ID Cor                                                                  | nnect (Ol<br>By Admir                                      | DC) Auther                                            | nticatio                          | n)               |       |                       |  |  |

Each email template has an *Enable/Disable* feature and consists of a default email subject title and content. Any strings which start with "##" signifies a dynamic text which is pulled from the PRM System. Upon updating the email settings, click **[Save]**.

| BRDTSve                                   | BRTSYS_AN_039 PRM User Guide - 3.                                          | PRM Management Conso<br>Version 2                       |
|-------------------------------------------|----------------------------------------------------------------------------|---------------------------------------------------------|
| DRIJYS                                    | Document Reference No.: BRTSYS_000110                                      | Clearance No.: BRTSYS#0                                 |
| 4.12.5 Simple N                           | Mail Transfer Protocol (SMTP)                                              | Settings                                                |
| To configure <b>S</b> impl transmissions, | e <b>M</b> ail <b>T</b> ransfer <b>P</b> rotocol (SMTP) settings for email | PanL Hub and Display                                    |
| → Click on the Se menu                    | ettings > Simple Mail Transfer Protocol (SMTP)                             | Notification and Synchronization<br>Email Configuration |
| $\rightarrow$ The SMTP inter required –   | face is displayed. Update the following attributes as                      | Simple Mail Transfer Protocol (SM<br>PRM Configuration  |
|                                           | Simple Mail Transfer Protocol (SMTP)                                       | License                                                 |
|                                           | Host *                                                                     |                                                         |
|                                           | smtp.office365.com Port *                                                  |                                                         |
|                                           | 587                                                                        |                                                         |
|                                           | Username * imp-prm17@mrbstest1.onmicrosoft.com                             |                                                         |
|                                           | Password *                                                                 |                                                         |
|                                           | *****                                                                      |                                                         |

• Host\* - Refers to the SMTP Server URL

Discard Changes

- *Port\** Refers to the Port number used by the server. It can be either 25 or 587. 25 is Unsecured port and 587 is secured port.
- Username\* and Password\* Refers to the SMTP Server credentials.

### \* Indicates that all these fields are mandatory

Upon updating the SMTP settings, click [Save].
#### BRTSYS\_AN\_039 PRM User Guide - 3. PRM Management Console Version 2.0 Document Reference No.: BRTSYS\_000110 Clearance No.: BRTSYS#071

#### 4.12.6 PRM Configuration

BRTSys

To configure PRM configurations,

- → Click on the **Settings** > **PRM Configuration** menu.
- $\rightarrow\,$  The PRM configuration interface is displayed. Update the following attributes as required
  - *PRM Server Domain* Refers to the PRM Server Domain Name
  - PRM Management Console Domain
  - Maximum Number of PanL Displays per PanLHub\*
  - PanLHub Unreachable Notification Mail Timeout (m)\*
  - Maximum Number of PanLHub Connection Checks\*
  - Maximum Number of PanLHub Pair Tries\*
  - Preconfigured Hub IP Address Hub IP address can be assigned manually if the Auto Discovery is not successful

#### \* Indicates that all these fields are mandatory

| PRM Configuration                                   |
|-----------------------------------------------------|
|                                                     |
| PRM Server Domain                                   |
| prm.prm.local                                       |
| PRM Management Console Domain                       |
| web.prm.local                                       |
| Maximum Number Of PanL Displays Per PanLHub *       |
| 16                                                  |
| PanLHub Unreachable Notification Mail Timeout (m) * |
| 5                                                   |
| Maximum Number Of PanLHub Connection Checks *       |
| 3                                                   |
| Maximum Number Of PanLHub Pair Tries *              |
| 10                                                  |
| Preconfigured HUB IP Addresses                      |
| 10.76.13.11,10.77.12,11                             |
| Discard Changes Save                                |

Upon updating the PRM Configuration, click [Save].

#### 4.12.7 License

To generate fingerprint and activate license, refer to the steps provided under the topic <u>Generate</u> <u>Fingerprint and Activate License</u>.

| 0 | Settings ~                           |
|---|--------------------------------------|
|   | PanL Hub and Display                 |
|   | Calendar and Client                  |
|   | Notification and Synchronization     |
|   | Email Configuration                  |
|   | Simple Mail Transfer Protocol (SMTP) |
|   | PRM Configuration                    |
|   | Dashboard                            |
|   | License                              |

#### BRTSYS\_AN\_039 PRM User Guide - 3. PRM Management Console Version 2.0 Document Reference No.: BRTSYS\_000110 Clearance No.: BRTSYS#071

#### 4.12.8 Dashboard

BRTSys

Through the Dashboard settings interface, admin users can configure (i.e., *enable / disable*) the access permission (*Edit / View*) for different types of dashboard statistics for a particular user or user group.

For example, if *User Group 1* is allowed to view the utilization statistics in the dashboard interface, then the *View* permission should have been *enabled* for *User Group 1* in the Dashboard Settings.

To configure dashboard settings,

- → Click **Settings** > **Dashboard** menu.
- → The dashboard settings interface is displayed. Click on the edit the permissions against a particular user group. Note that the **Default User Group**, **Admin**, **Super Admin** user permissions cannot be edited.

| Vidget S                                                        | oets                                                                                             |                                                                           |                                                            |                      |                                                     |                                                                                                    |                                                |                   |
|-----------------------------------------------------------------|--------------------------------------------------------------------------------------------------|---------------------------------------------------------------------------|------------------------------------------------------------|----------------------|-----------------------------------------------------|----------------------------------------------------------------------------------------------------|------------------------------------------------|-------------------|
| Overvi<br>Resourc                                               | <b>ew</b><br>e Summary                                                                           | Booking<br>Summary<br>Booking Details<br>Booking Type<br>Booking Duration | Utilization<br>Room Utiliza<br>Recaptured 7<br>Booking Den | tion<br>'Ime<br>sity | Leaderboard<br>Room Leaderboard<br>User Leaderboard | Equipment and<br>Catering<br>Catering Items VS<br>User Groups<br>Equipment Items<br>VS User Groups | Miscellanec<br>Booking Sourc<br>Meeting Attend | DUS<br>ce<br>dees |
| v Filter Use                                                    | r Group                                                                                          |                                                                           |                                                            |                      |                                                     |                                                                                                    |                                                |                   |
| No.                                                             | User Group                                                                                       | Overview                                                                  | Booking Summary                                            | Utilization          | Leaderboard                                         | Equipment and Catering                                                                             | Miscellaneous                                  | Actions           |
| <b>No</b> .<br>1                                                | User Group<br>Admin                                                                              | Overview                                                                  | Booking Summary                                            | Utilization          | Leaderboard                                         | Equipment and Catering                                                                             | Miscellaneous                                  | Actions           |
| No.<br>1<br>2                                                   | User Group<br>Admin<br>DefaultUsers                                                              | Overview                                                                  | Booking Summary                                            | Utilization          | Leaderboard                                         | Equipment and Catering                                                                             | Miscellaneous                                  | Actions           |
| No.<br>1<br>2<br>3                                              | User Group<br>Admin<br>DefaultUsers<br>SuperAdmin                                                | Overview                                                                  | Booking Summary                                            | Utilization          | Leaderboard<br>©<br>©<br>©                          | Equipment and Catering                                                                             | Miscellaneous                                  | Actions           |
| No.<br>1<br>2<br>3<br>4                                         | User Group<br>Admin<br>DefaultUsers<br>SuperAdmin<br>IT & Networking                             | Overview                                                                  | Booking Summary                                            | Utilization          | Leaderboard                                         | Equipment and Catering                                                                             | Miscellaneous                                  | Actions           |
| No.<br>1<br>2<br>3<br>4<br>Filter User Gr                       | User Group Admin DefaultUsers SuperAdmin IT & Networking Oup                                     | Overview                                                                  | Booking Summary                                            | Utilization          | Leaderboard                                         | Equipment and Catering                                                                             | Miscettaneous                                  | Actions           |
| No.<br>1<br>2<br>3<br>4<br>Filter User Gr                       | User Group Admin DefaultUsers SuperAdmin IT & Networking cup User Group                          | Overview                                                                  | Booking Summary                                            | Utilization          | Leaderboard                                         | Equipment and Catering                                                                             | Miscellaneous                                  | Actions           |
| No.<br>1<br>2<br>3<br>4<br>Filter User Gr<br>No.<br>1           | User Group           Admin           DefaultUsers           SuperAdmin           IT & Networking | Overview                                                                  | Booking Summary                                            | Utilization          | Leaderboard                                         | Equipment and Catering                                                                             | Miscellaneous                                  | Actions           |
| No.<br>1<br>2<br>3<br>4<br>Filter User Gr<br>No.<br>1<br>2      | User Group       Admin       DefaultUsers       SuperAdmin       IT & Networking                 | Overview                                                                  | Booking Summary Booking Summary                            | Utilization          | Leaderboard                                         | Equipment and Catering                                                                             | Miscellaneous                                  | Actions           |
| No.<br>1<br>2<br>3<br>4<br>Filter User Gr<br>No.<br>1<br>2<br>3 | User Group       Admin       DefaultUsers       SuperAdmin       IT & Networking                 | Overview Overview Overview Overview Overview Overview Overview            | Booking Summary Booking Summary                            | Utilization          | Leaderboard                                         | Equipment and Catering                                                                             | Miscettaneous                                  | Actions           |

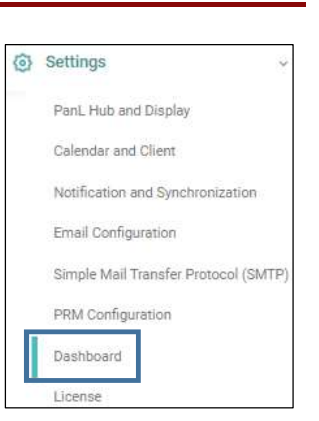

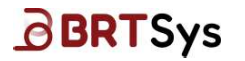

 $\rightarrow\,$  Upon providing the relevant permissions (by checking the checkbox), click  $\sqrt{.}$  The updated information is available on the table.

| nboard Setti             | ngs                                               |                                                                        |                                                                       |             |                                                     |                                                                                        |                                          |                       |
|--------------------------|---------------------------------------------------|------------------------------------------------------------------------|-----------------------------------------------------------------------|-------------|-----------------------------------------------------|----------------------------------------------------------------------------------------|------------------------------------------|-----------------------|
| Vidget Set               | 5                                                 |                                                                        |                                                                       |             |                                                     |                                                                                        |                                          |                       |
| Overview<br>Resource Sum | mary                                              | Booking Summary<br>Booking Details<br>Booking Type<br>Booking Duration | Utilization<br>Room Utilization<br>Recaptured Time<br>Booking Density |             | Leaderboard<br>Room Leaderboard<br>User Leaderboard | Equipment and<br>Catering Items VS User<br>Groups<br>Equipment Items VS User<br>Groups | Miscellan<br>Booking Sou<br>Meeting Atte | neous<br>rce<br>ndees |
| a Eiliar Llaar Or        | oup                                               |                                                                        |                                                                       |             |                                                     |                                                                                        |                                          |                       |
| No.                      | User Group                                        | Overview                                                               | Booking Summary                                                       | Utilization | Leaderboard                                         | Equipment and Catering                                                                 | Miscellaneous                            | Action                |
| No.                      | User Group<br>Admin                               | Overview                                                               | Booking Summary                                                       | Utilization | Leaderboard                                         | Equipment and Catering                                                                 | Miscellaneous                            | Action                |
| No.<br>1                 | User Group<br>Admin<br>DefaultUsers               | Overview                                                               | Booking Summary                                                       | Utilization | Leaderboard                                         | Equipment and Catering                                                                 | Miscellaneous                            | Action                |
| No. 1 2 3                | User Group<br>Admin<br>DefaultUsers<br>SuperAdmin | Overview                                                               | Booking Summary                                                       | Utilization | Leaderboard                                         | Equipment and Catering                                                                 | Miscellaneous                            | Action                |

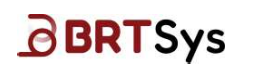

#### 4.13 Firmware Management

To upgrade the PanL Display firmware, admin users will have to first upload the latest firmware to PRM Server through the *Firmware Upload* interface and then perform a PanL Display firmware upgrade through the *Upgrade PanL Display* interface.

#### 4.13.1 PanL Firmware Upload

To upload latest PanL Display Firmware to PRM Server,

→ Click on the Upgrade Management > PanL Firmware Upload menu.

| ۲ | Firmware Management   | × |
|---|-----------------------|---|
|   | PanL Firmware Upload  |   |
|   | PanL Firmware Upgrade |   |

→ Select the *Firmware File* to be uploaded by clicking the **[Browse]** button. Based on the selected firmware file, the file contents – *Firmware Name*, *Version number*, *RFID Version number*, *Checksum* and *Remark* are automatically populated in the respective field. Click **[Upload]**.

| PanL Display Firmv    | vare                |             |              |          |        |         |
|-----------------------|---------------------|-------------|--------------|----------|--------|---------|
|                       |                     |             |              |          |        |         |
| Upload Firmwar        | re                  |             |              |          |        |         |
| Firmware File *       |                     |             |              |          |        |         |
| PanL100_1.3.0-2.0.1(  | 2.7).bin Bro        | wse         |              |          |        |         |
| File Contents         |                     |             |              |          |        |         |
| SL No.                | Firmware Name       | Version     | RFID Version | Checksum | Remark | Actions |
| ĩ                     | PanL100_1.3.0-2.0.1 | 1.3.0-2.0.1 | 2.7          | 2144df1c | Valid  | ×       |
| 1/1 is valid. Good to | go                  |             |              |          |        |         |
| Clear Upload          | l i                 |             |              |          |        |         |

 $\rightarrow\,$  Upon successful upload, the uploaded firmware details are displayed on the Firmware History table.

| PanL Display Fir | mware               |             |              |          |                      |                     |
|------------------|---------------------|-------------|--------------|----------|----------------------|---------------------|
|                  |                     |             |              |          |                      |                     |
| Upload Firm      | ware                |             |              |          |                      |                     |
| Firmware File *  |                     |             |              |          |                      |                     |
|                  | Browse              |             |              |          |                      |                     |
| Clear Upic       |                     |             |              |          |                      |                     |
| Firmware His     | story               |             |              |          |                      |                     |
| SL No.           | Firmware Name       | Version     | RFID Version | Checksum | Uploaded Time        | Actions             |
|                  | Firmware Name       | Version     | RFID Versi   | Checksum |                      |                     |
| 1                | PanL100_1.3.0-2.0.1 | 1.3.0-2.0.1 | 2.7          | 2144df1c | 4/9/2024, 5:55:48 PM | Û                   |
|                  |                     |             |              |          |                      | Items per page 20 🗸 |

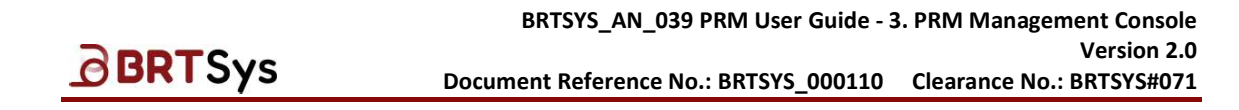

#### 4.13.2 PanL Firmware Upgrade

To update the PanL Display Firmware, ensure that the PanL Display is unassociated. Refer to <u>Unassociate PanL display</u> for more information.

| ٦ | Firmware Management   | Ŷ |
|---|-----------------------|---|
|   | PanL Firmware Upload  |   |
|   | PanL Firmware Upgrade |   |

- → Click on the **Upgrade Management > PanL Firmware Upgrade** menu.
- $\rightarrow$  The latest firmware will be shown on the top right corner.

Click on  $\overline{\psi}$  to view the list of PanL Displays connected to the PanLHub. The current version of the display will be indicated in red if it is currently not updated to the latest version.

| PanL Display Upgra                                                                                | ide Management                         |        |                   |               |  |  |  |
|---------------------------------------------------------------------------------------------------|----------------------------------------|--------|-------------------|---------------|--|--|--|
| PD100 Latest Ve<br>1.3.0-2.0.1 (2.7)                                                              | rsion:<br>PD100 Version (RFID Version) |        |                   |               |  |  |  |
| PanL Hubs PanL Hubs Panb8000009171900001.prm.local(PH80000009171900001) IP Address: 192.168.0.128 |                                        |        |                   |               |  |  |  |
| PanL Hubs                                                                                         | 0001.prm.local(PH80000009171900001)    |        | IP Address:       | 192.168.0.128 |  |  |  |
| PanL Displays                                                                                     | Paul Displays                          |        |                   |               |  |  |  |
| Name                                                                                              | UUID                                   | MAC ID | Current Version   | Action        |  |  |  |
| ScanID-65                                                                                         | PD10000107082200001                    | 11     | 1.2.0-3.4.1 (2.7) | UPGRADE       |  |  |  |

→ Click the UPGRADE link to upgrade the PanL Display's Firmware. Once the upgrade is triggered, the status will change to *IN PROGRESS*. A notification will appear upon successful upgrade, the *current version* column is updated to the latest version indicated in green.

| PD100 Latest Versio  | on:                                |        |                   |                  |
|----------------------|------------------------------------|--------|-------------------|------------------|
| 1.3.0-2.0.1 (2.7) PD | 100 Version (RFID Version)         |        |                   |                  |
|                      |                                    |        |                   |                  |
| PanL Hubs            |                                    |        |                   |                  |
| hub80000009171900    | 001.prm.local(PH80000009171900001) |        | IP Addres         | s: 192.168.0.128 |
| PanL Displays        |                                    |        |                   |                  |
| Name                 | UUID                               | MAC ID | Current Version   | Action           |
| ScanID-65            | PD10000107082200001                | 11     | 1.2.0-3.4.1 (2.7) | IN PROGRESS      |

| <b>4.14</b> N<br>This funct<br>To view Pl<br>$\rightarrow$ Click I<br>$\rightarrow$ The n | Iotifications<br>ion is used to view a<br>RM system notificatio<br>Notifications menu.               | ist of system notifications f<br>ns,   | rom PRM, if any  | PRM C     Dashboard     Resource Managem     Car Device Mapping                        | .ons<br>agemen  |
|-------------------------------------------------------------------------------------------|----------------------------------------------------------------------------------------------------|----------------------------------------|------------------|----------------------------------------------------------------------------------------|-----------------|
| This funct<br>To view Pl<br>$\rightarrow$ Click I<br>$\rightarrow$ The n                  | ion is used to view a<br>RM system notificatio<br>Notifications menu.                                | ist of system notifications f          | rom PRM, if any  | Dashboard     Dashboard     Soft Resource Mana     Re. User Managem     Device Mapping | agement         |
| To view Pl<br>$\rightarrow$ Click I<br>$\rightarrow$ The n                                | RM system notificatio<br>Notifications menu.                                                         | ns,                                    |                  | Resource Mana                                                                          | agement<br>ient |
| $\rightarrow$ Click I<br>$\rightarrow$ The n                                              | RM system notificatio<br>Notifications menu.                                                         | ns,                                    |                  | Re User Managem                                                                        | ent             |
| → Click I<br>→ The n                                                                      | Notifications menu.                                                                                  |                                        |                  | Ca Device Mapping                                                                      |                 |
| $\rightarrow$ The n                                                                       | otifications interface                                                                               |                                        |                  |                                                                                        | g               |
|                                                                                           | ouncations interface                                                                                 | will display a list of notifi          | cations, if any. | Click                                                                                  | gement          |
| [Marl                                                                                     | <b>&lt; all as read]</b> to mar                                                                      | k all the notifications as rea         | id.              | Equipment Man                                                                          | nageme          |
| Notificatio                                                                               | ons                                                                                                  |                                        |                  | 🕒 System Log                                                                           |                 |
|                                                                                           |                                                                                                    |                                        |                  | <ul> <li>Settings</li> </ul>                                                           |                 |
|                                                                                           |                                                                                                    |                                        | м                | Aark all as read († Firmware Mana                                                      | agement         |
|                                                                                           | Invalid Date                                                                                         |                                        |                  | Notifications                                                                          | 1               |
|                                                                                           | Exchange Server Reachable!<br>Exchange server is now reachable on PanLHub hub800000091719            | 00001.prm.local (PH80000009171900001)  |                  | 134 PM                                                                                 |                 |
|                                                                                           | Exchange Server Not Reachable!<br>Exchange server is not reachable from PanLHub hub80000009171       | 100001.prm.local (PH80000009171900001) |                  | 134PM                                                                                  |                 |
|                                                                                           | Wed Sep 04 2024                                                                                      |                                        |                  |                                                                                        |                 |
|                                                                                           | PanL Display Updated Successfully!<br>PanL Display ScanD-65 has been successfully updated to version | 1302.01.                               |                  | 607 PM                                                                                 |                 |
|                                                                                           | PanLHub Reboot Initiated!                                                                            |                                        |                  | 525 PM                                                                                 |                 |

Alternatively, the PRM notifications, can also be viewed, by clicking on the bell icon  $\triangle$  next to the user's login. Click **[View All]** to view all the notifications in the Notifications interface.

|                                                                                                    | S superadmin                                                                                                    |
|----------------------------------------------------------------------------------------------------|----------------------------------------------------------------------------------------------------|
| Notifications                                                                                                    | Notifications Mark All As Read                                                                                                    |
| ¢                                                                                                    | Exchange Server Reachable!<br>Exchange server is now reachable on<br>PanLHub<br>hub8000009171900001 pm. local<br>(PH8000009171900001)<br>Ber Apr 13 2024 134 PM |
| Invalid Date                                                                                                    | Exchange Server Not Reachable!<br>Exchange server is not reachable from                                                                                         |
| Exchange Server Reachable!<br>Exchange server is now reachable on PanLHub hub80000009171900001 prm.local (PH80000009171900001)       | PanLHub<br>hub80000009171900001.prm.local<br>(PH8000009171900001)<br>Sat Apr 13 2024 1:34 PM                                                                    |
| Exchange Server Not Reachable!<br>Exchange server is not reachable from PanLHub hubbl000009171900001,prm.local (PH80000009171900001) | Pani. Display Updated Successfully!<br>Pani. Display ScaniD-65 has been<br>successfully updated to version 1.3.0-2.0.1.<br>Tue Apr 09 2024 6/07 PM              |
| Wed Sep 04 2024                                                                                                    | PanLHub Reboot Initiated!                                                                                                    |
| Panl. Display Updated Successfully/<br>Panl. Display ScanD-65 has been successfully updated to version 1.3.0.2.0.1.                  | PanLHub<br>hub8000009171900001.prm.local<br>(PH80000009171900001)'s reboot initiated<br>Tue Apr 09 2024 5:25 PM                                                 |
| PanLHub Reboot Initiated!<br>PanLHub hubsoucousy171300001 pmilocal (PH80000009171900001)s reboot initiated                           | View All                                                                                                    |

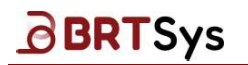

### 4.15 About

This function is used to view the PanL Room Manager system related information such as Product information, PanLHub software version number etc.

To view PRM system information,  $\equiv PRM Column Column PRM Column Column PRM Column PRM C$ 

1. Click **About** menu.

| Ξ    | PRM Console          |   |
|------|----------------------|---|
| Ċ    | Dashboard            |   |
| 0000 | Resource Management  | < |
| 22   | User Management      | ¢ |
| G    | Device Mapping       |   |
| ΨP   | Catering Management  | ¢ |
| ÷    | Equipment Management | ¢ |
| Ð    | System Log           |   |
| 0    | Settings             | < |
| ٦    | Firmware Management  | ¢ |
| Q    | Notifications        |   |
| 1    | About                |   |

The PRM system related information such as *Product information*, *PRM Management Console version*, *Copyright* and *Support* contact details are displayed. Click on *Software License / Privacy Policy / Open Source Licenses* links to access the respective information.

| About |                                                                                         |
|-------|-----------------------------------------------------------------------------------------|
|       |                                                                                         |
|       | PanL Room Manager (PRM)<br>Version 3.1.0 - 3.4.1                                        |
|       | PRM Console Version<br>Version 5.1.0 - 3.4.1                                            |
|       | BRT Systems Pte. Ltd.<br>Address : 1 Tai Seng Avenue, Tower A, #03-01, Singapore 536464 |
|       | Contact : +65 6547 4827<br>Email : support@brtsys.com<br>Website : https://brtsys.com/  |
| About | Software License Privacy Policy Open Source Licenses                                    |

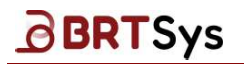

BRTSYS\_AN\_039 PRM User Guide - 3. PRM Management Console Version 2.0 Document Reference No.: BRTSYS\_000110 Clearance No.: BRTSYS#071

## 4.16 Logout

To log out of PRM Management Console,

Click on the (s) icon. From the resulting menu, click **[Log out]**.

| ≡ PRM Console          |   | S superadmin                                                                    | 0 |
|------------------------|---|---------------------------------------------------------------------------------|---|
| ( Dashboard            |   | Change Password                                                                 |   |
| Resource Management    | ĸ | Overview                                                                        |   |
| Se User Management     | ĸ | Resource Summary                                                                |   |
| Device Mapping         |   |                                                                                 |   |
| ዋየ Catering Management | ę | Countries I total                                                               |   |
| 🖶 Equipment Management | < |                                                                                 |   |
| System Log             |   | Rooms Users Devices Catering 2 Total                                            |   |
| Settings               | ~ | 4 Active 0 Inactive 3 Active 0 Inactive 0 Active 2 Inactive 2 Active 0 Inactive |   |

BRTSys

## 5. Appendix

### 5.1 Glossary of Terms, Acronyms & Abbreviations

| Term or Acronym                                                                                                    | Definition or Meaning                                                                                                    |  |
|----------------------------------------------------------------------------------------------------|----------------------------------------------------------------------------------------------------|--|
| Booking Density                                                                                                    | The percentage of rooms that have been utilized in hour resolution over time.                                                                                                    |  |
| Room Utilization                                                                                                    | The percentage of rooms utilized over a period                                                                                                    |  |
| HTTPS                                                                                                    | Hypertext Transfer Protocol Secure                                                                                                    |  |
| Ghost User                                                                                                    | A ghost user is a user who has booked a room, but did not show up to claim the room booking                                                                                                    |  |
|                                                                                                    | The Internet Protocol (IP) is the network layer communications protocol in                                                                                                    |  |
| IP                                                                                                    | the Internet protocol suite for relaying datagrams across network boundaries.                                                                                                    |  |
| NTLM                                                                                                    | New Technology LAN Manager is an outmoded challenge-response<br>authentication protocol from Microsoft                                                                                                    |  |
| OIDC                                                                                                    | OpenID Connect is an identity authentication protocol that is an extension<br>of open authorization (OAuth) 2.0 to standardize the process for<br>authenticating and authorizing users when they sign in to access digital<br>services. |  |
| PRM The PanL Room Manager is designed to support from large to sma<br>organizations to automatically manage meeting room booking issu<br>as room booking conflicts, ghost bookings, under-utilized rooms, e |                                                                                                    |  |
| Recaptured Time                                                                                                    | The amount of time spent on the released desks.                                                                                                    |  |
| ROPC                                                                                                    | The Resource Owner Password Credentials grant is designed for obtaining access tokens directly in exchange for a username and password.                                                                                                 |  |
| SSL                                                                                                    | Secure Sockets Layer is an encryption-based Internet security protocol.                                                                                                    |  |
| URI                                                                                                    | A Uniform Resource Identifier is a unique sequence of characters that identifies a logical or physical resource used by web technologies.                                                                                               |  |
| A Uniform Resource Locator, colloquially known as an address on th<br>URL is a reference to a resource that specifies its location on a compute<br>network and a mechanism for retrieving it.               |                                                                                                    |  |

### **5.2 List of Figures**

NA

### 5.3 List of Tables

| Table 1 – RFID Card & Frequency   | 25 |
|-----------------------------------|----|
| Table 2 – Room Booking Policies   | 37 |
| Table 3 – User Group Permissions  | 46 |
| Table 4 – User Group Policies     | 47 |
| Table 5 – PanLHub States          | 51 |
| Table 6 – PanL Display States     | 51 |
| Table 7 – Catering Group Policies | 60 |

# BRTSys

BRTSYS\_AN\_039 PRM User Guide - 3. PRM Management Console Version 2.0 Document Reference No.: BRTSYS\_000110 Clearance No.: BRTSYS#071

## **Revision History**

| Document Title         | : | BRTSYS_AN_039 PRM User Guide - 3. PRM Management Console |
|------------------------|---|----------------------------------------------------------|
| Document Reference No. | : | BRTSYS_000110                                            |
| Clearance No.          | : | BRTSYS#071                                               |
| Product Page           | £ | https://brtsys.com/prm/                                  |
| Document Feedback      | : | Send Feedback                                            |

| Revision    | Changes                                                                       | Date       |
|-------------|-------------------------------------------------------------------------------|------------|
| Version 1.0 | Initial release for PanL Room Manager (PRM) V2.5.0                            | 14-08-2023 |
| Version 2.0 | Updated release for PRM Ver.3.1.1 (PRM<br>Management Console Ver.5.1.1-3.0.0) | 04-07-2024 |